# Korisničko uputstvo

ANDROID STB

Moja TV BH TELECOM D.D. SARAJEVO

### Sadržaj

| 1. Uputstvo za instalaciju Android STB-a                                                                  | 3 |
|----------------------------------------------------------------------------------------------------|---|
| 1.1. Procedura uparivanja daljinskog upravljača sa MojaTV Android STB-om                                  | 5 |
| 1.2. Daljinski upravljač MojaTV Android STB-a                                                             | 7 |
| 2. Prijava na profil1                                                                                     | 0 |
| 3. Glavni meni1                                                                                           | 2 |
| 3.1. TV uživo1                                                                                            | 2 |
| 3.2. TV Vodič                                                                                             | 0 |
| 3.2.1. Detaljan opis emisija iz TV Vodiča2                                                                | 3 |
| 3.2.2. Pokretanje snimaka emisije i upravljanje sa snimcima2                                              | 5 |
| 3.3. MojaTV Flix2                                                                                         | 7 |
| 3.4. Videoteka2                                                                                           | 9 |
| 3.5. Moji sadržaji3                                                                                       | 2 |
| 3.6. Radio3                                                                                               | 3 |
| 3.7. Postavke3                                                                                            | 5 |
| 3.7.1. Upravljanje kanalima3                                                                              | 6 |
| 3.7.1.1. Omiljeni kanali3                                                                                 | 6 |
| 3.7.1.2. Redoslijed omiljenih kanala3                                                                     | 7 |
| 3.7.1.3. Redoslijed kanala3                                                                               | 7 |
| 3.7.2. Prilagodi redove3                                                                                  | 9 |
| 3.7.3. Aktivacija usluga4                                                                                 | 0 |
| 3.7.4. Promjeni profil4                                                                                   | 2 |
| 3.7.5. Uredi profile4                                                                                     | 4 |
| 3.7.6. Dodaj novi profil4                                                                                 | 5 |
| 3.7.7. Roditeljska zaštita4                                                                               | 6 |
| 3.7.7.1. Promijeni roditeljski PIN4                                                                       | 7 |
| 3.7.7.2. Postavke liste kanala s roditeljskom zaštitom i starosne granice4                                | 7 |
| 3.7.8. Napredne postavke4                                                                                 | 9 |
| 3.7.9. Postavke sistema5                                                                                  | 2 |
| 3.7.9.1. Glavna aplikacija MojaTV - brisanje keš memorije i brisanje podataka<br>55                       |   |
| 3.7.9.2. Prikaži sve aplikacije - brisanje keš memorije i brisanje podataka za<br>aplikaciju BHT servisi5 | 7 |
| 3.7.9.3. Sigurnost i ograničenja5                                                                         | 8 |
| 3.7.9.4. Postavke uređaja – Osnovne informacije6                                                          | 0 |

|    | 3   | 3.7.9.5.<br>nforma  | Vraćanje na fabričke postavke: Postavke uređaja – Osnovne<br>acije – Ponovo postavi | 62 |  |  |  |
|----|-----|---------------------|-------------------------------------------------------------------------------------|----|--|--|--|
|    |     | 1101111             |                                                                                     |    |  |  |  |
|    | 3.7 | .10.                | Moja TV                                                                             | 71 |  |  |  |
|    | 3.7 | .11.                | Ponovno pokreni uređaj - Restart uređaja                                            | 72 |  |  |  |
| 4. | BH  | T Servi             | si                                                                                  | 74 |  |  |  |
| 4  | .1. | Ultra               | dopuna                                                                              | 75 |  |  |  |
| 4  | .2. | Pregle              | ed Potrošnje                                                                        | 78 |  |  |  |
| 4  | .3. | Aktivacija E-računa |                                                                                     |    |  |  |  |
| 4  | .4. | Moja                | webTV Aktivacija                                                                    | 80 |  |  |  |
| 4  | .5. | HBO N               | Max Registracija                                                                    | 82 |  |  |  |
| 4  | .6. | TV Sh               | op                                                                                  | 87 |  |  |  |
| 4  | .7. | Vaktij              | a                                                                                   |    |  |  |  |
| 4  | .8. | Vreme               | enska prognoza                                                                      | 90 |  |  |  |
| 5. | Apl | likacije            | i igre                                                                              | 92 |  |  |  |
| 6. | Ažı | uriranj             | e glavne MojaTV aplikacije                                                          | 96 |  |  |  |

#### 1. Uputstvo za instalaciju Android STB-a

**BRZO UPUTSTVO** 

Uživajte u novom doživljaju MojaTV usluge. Brzo i lahko pronađite film, seriju, program ili kanal uživo koji Vas interesuje. Lahko i jednostavno koristite aplikacije MojaTV za dodatne usluge ili aktivirajte dodatni paket kanala i usluga, te još puno više od toga. Iskusite MojaTV na Android STB uređaju.

Uputstvo za instalaciju i informacije o Android STB uređaju, kao i šema povezivanja nalaze se na sljedećim slikama:

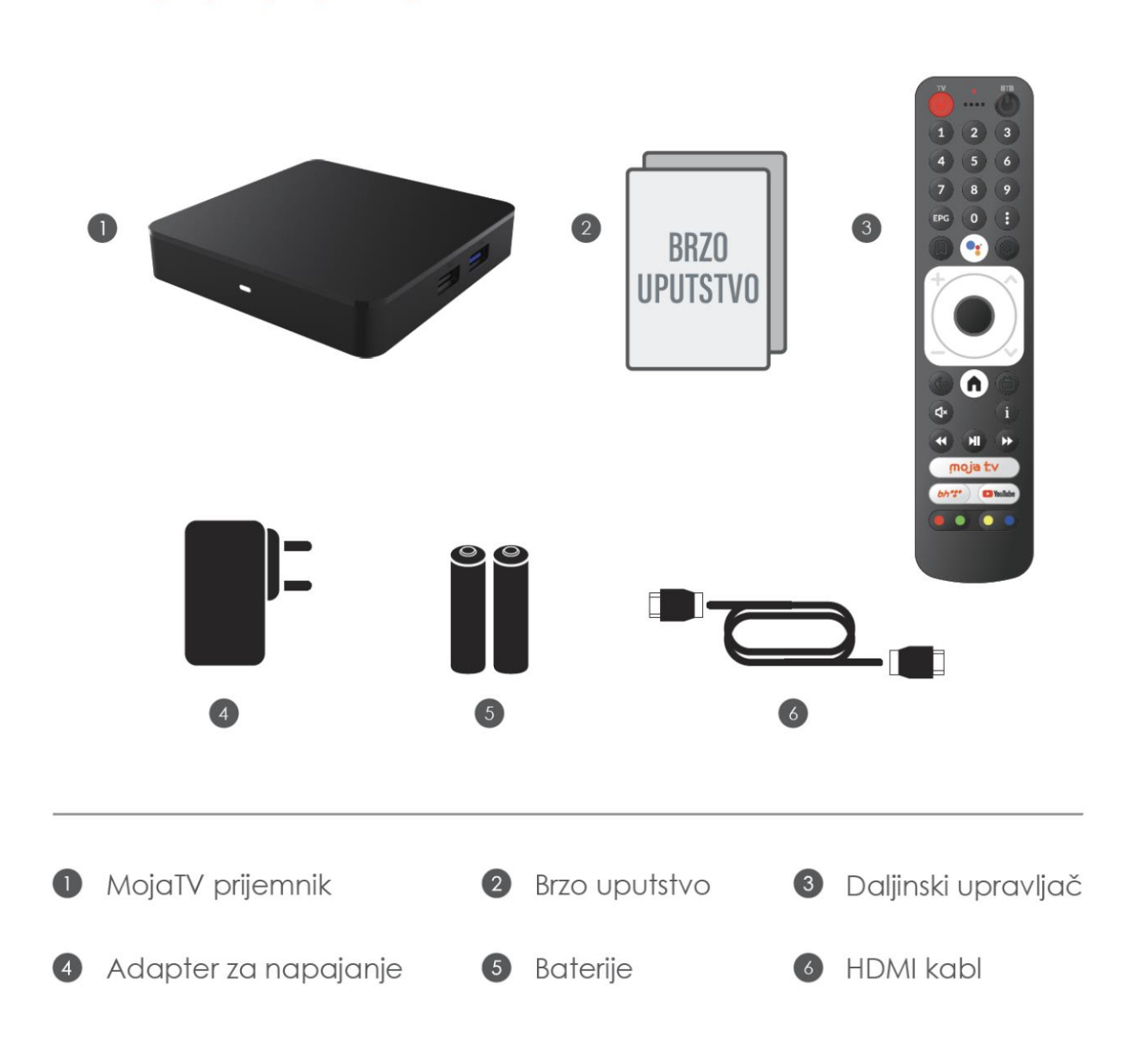

#### 3

### **INFORMACIJE O UREĐAJU**

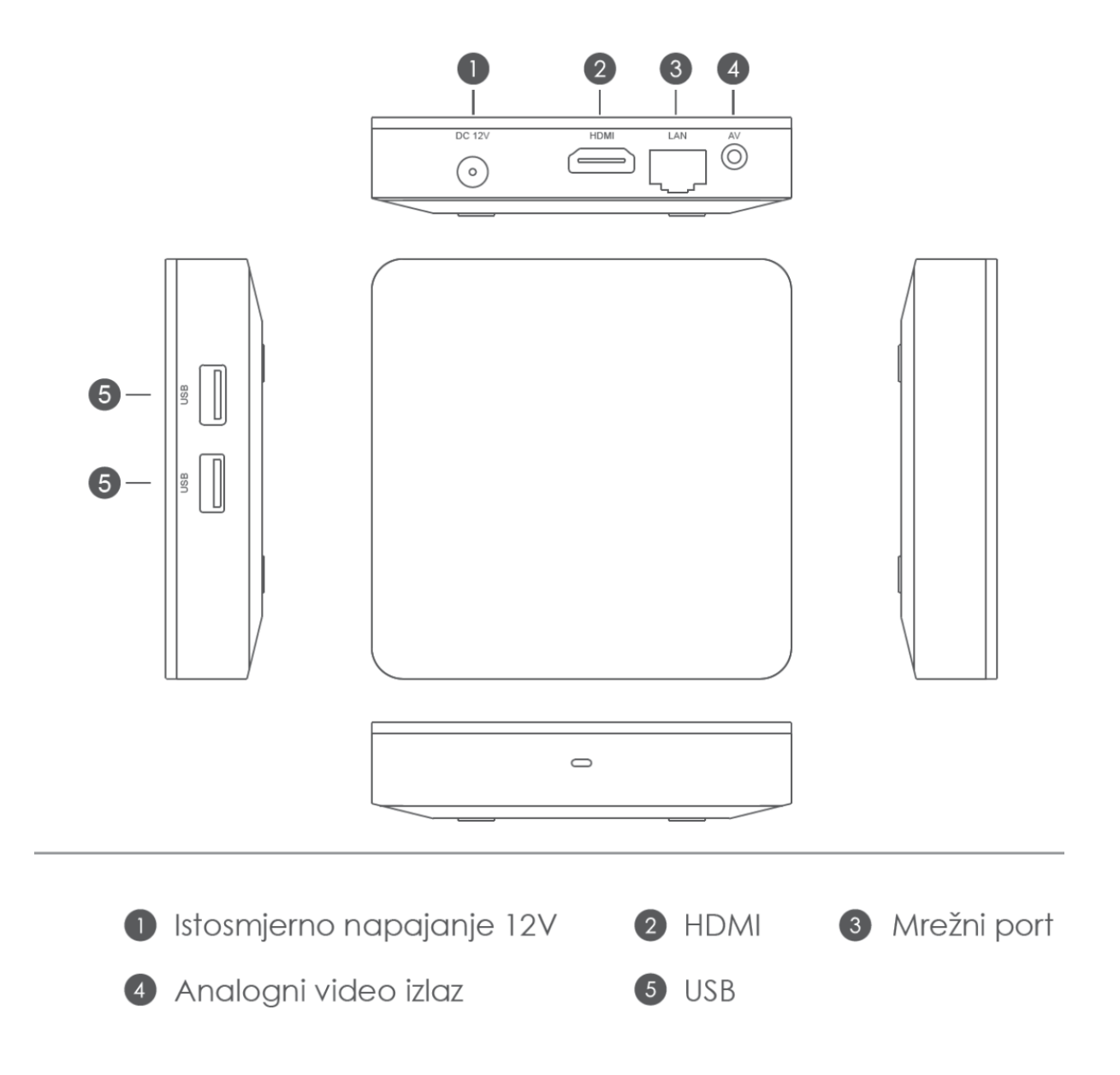

## ŠEMA POVEZIVANJA

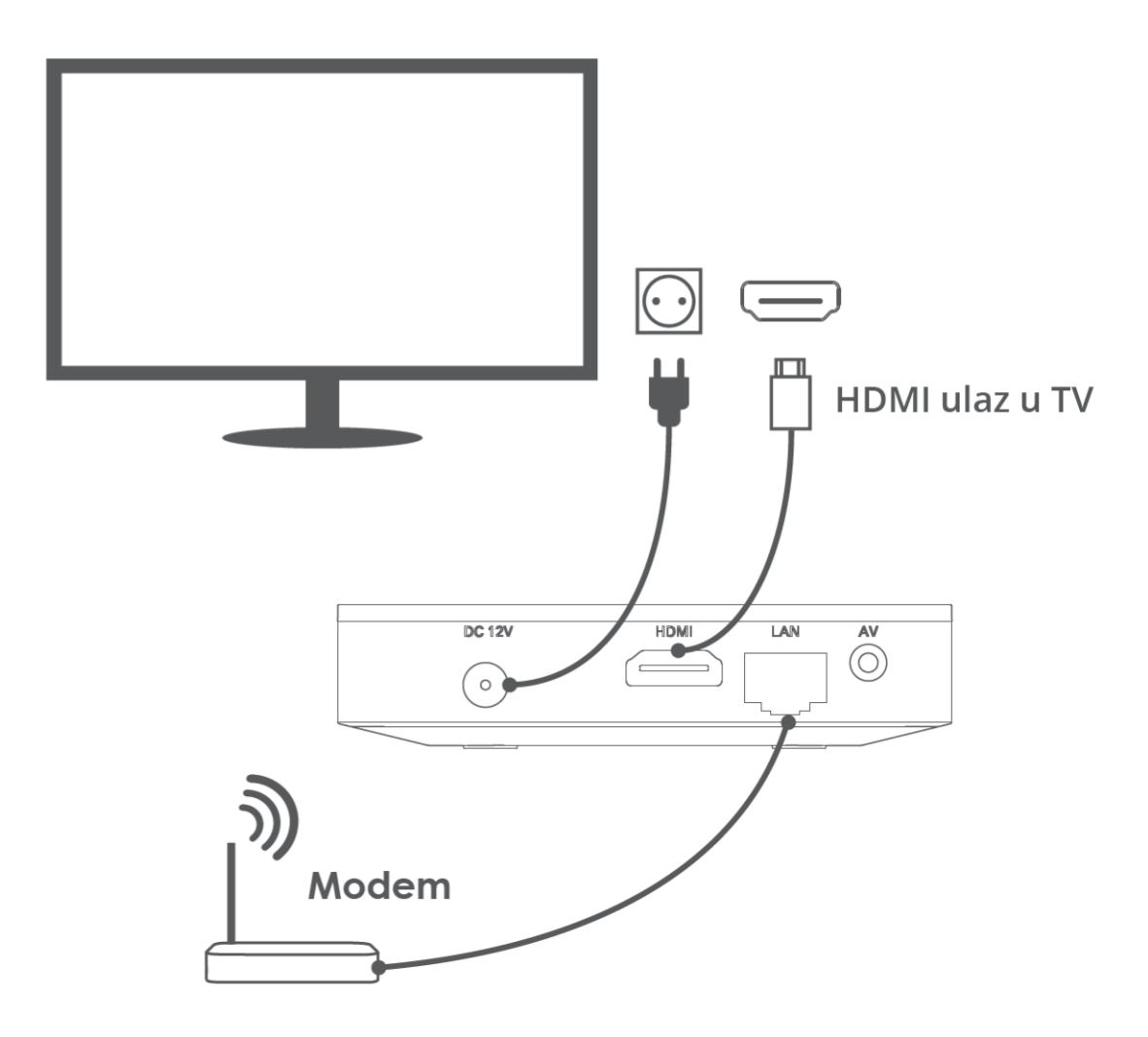

## 1.1. Procedura uparivanja daljinskog upravljača sa MojaTV Android STB-om

MojaTV Android STB dođe u pakovanju sa Bluetooth daljinskim upravljačem. Ukoliko bluetooth daljinski upravljač nije već uparen sa Android STB-om, potrebno je izvršiti uparivanje na vrlo jednostavan način. Procedura je sljedeća:

Duže držite pritisnute tipke **Back i Home** ( + ) na daljinskom upravljaču dok se crveno svjetlo ne počne brzo paliti i gasiti, a zatim pustite tipke kao što je prikazano na slici. Na TV ekranu će se pojaviti identična slika i navoditi Vas kroz proceduru.

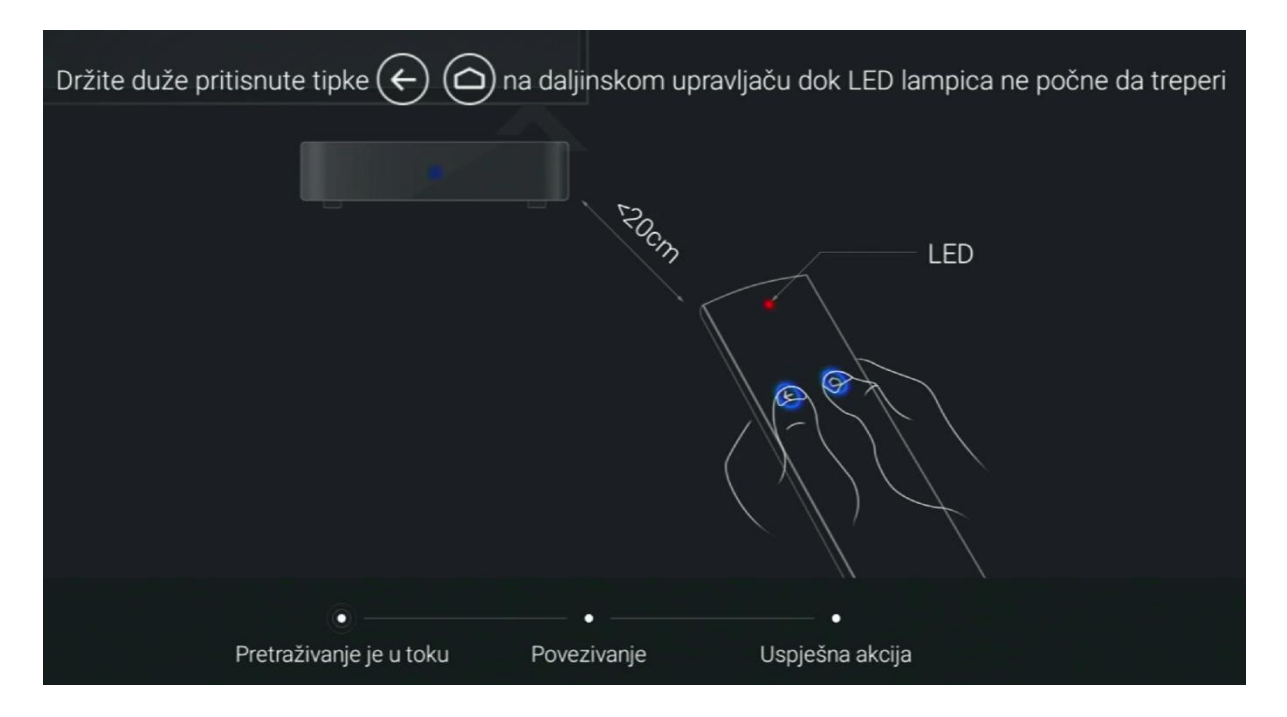

Sačekajte nekoliko sekundi i nemojte pritiskati tipke dok se ne pojavi poruka na TV ekranu da je povezivanje uspješno:

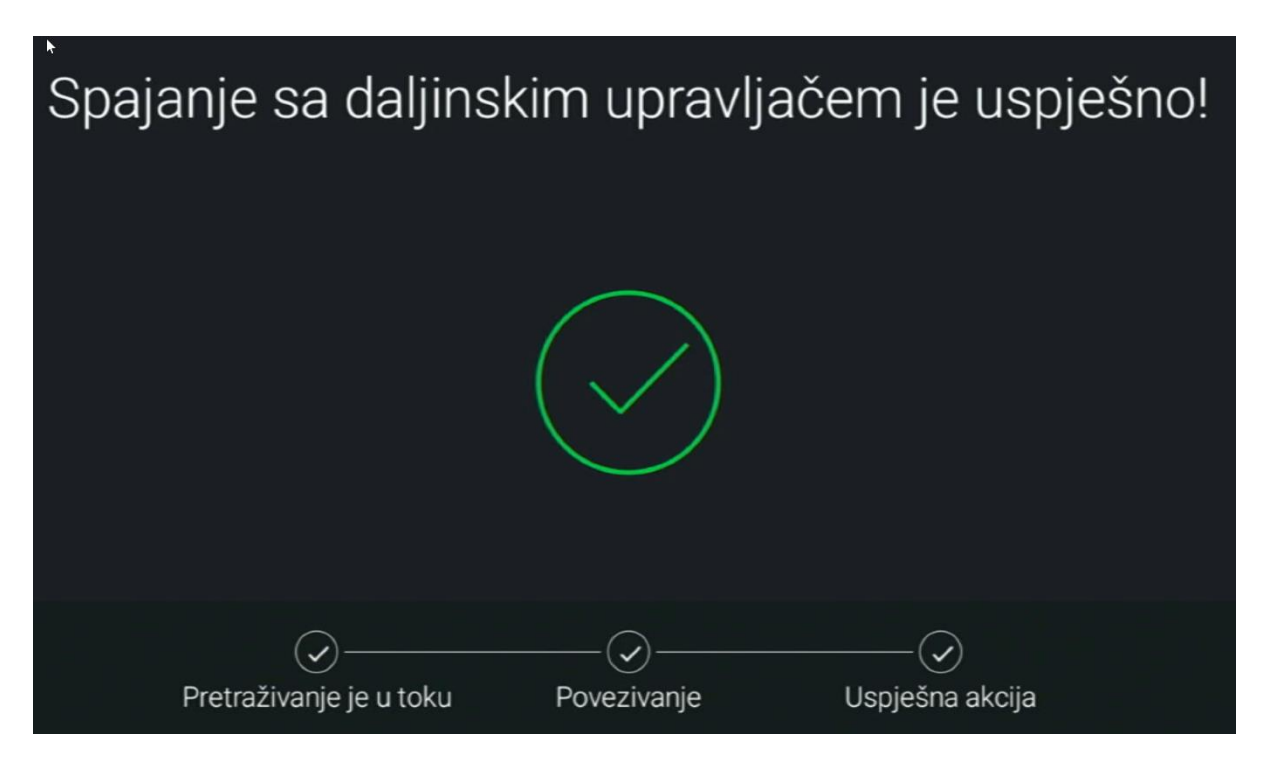

#### 1.2. Daljinski upravljač MojaTV Android STB-a

Tipke na daljinskom upravljaču su mapirane na način prikazan na sljedećim slikama:

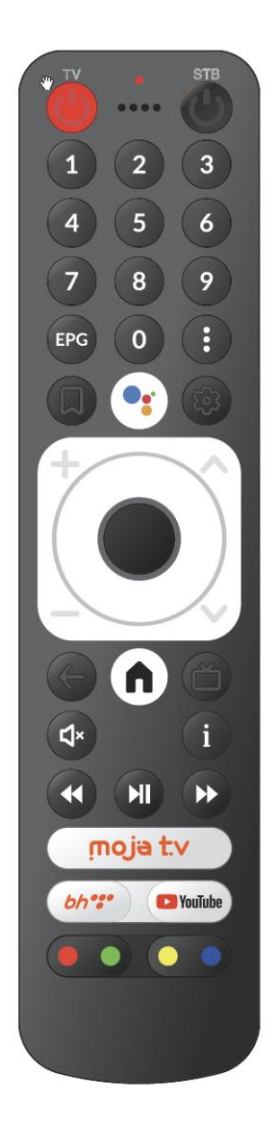

| Ċ      | Uključi / isključi TV                        |
|--------|----------------------------------------------|
| Ċ      | Uključi / isključi MojaTV Android STB uređaj |
| EPG    | Elektronski Programski Vodič                 |
| :      | Otvori dodatne opcije menija                 |
| D      | Dodaj u omiljene sadržaje                    |
| •:     | Google Assistant                             |
| ŝ      | Postavke                                     |
| +      | Pojačaj zvuk                                 |
| _      | Utišaj zvuk                                  |
| ^      | Sljedeći kanal                               |
| $\sim$ | Prethodni kanal                              |
|        | Krug za navigaciju kroz meni                 |
|        |                                              |

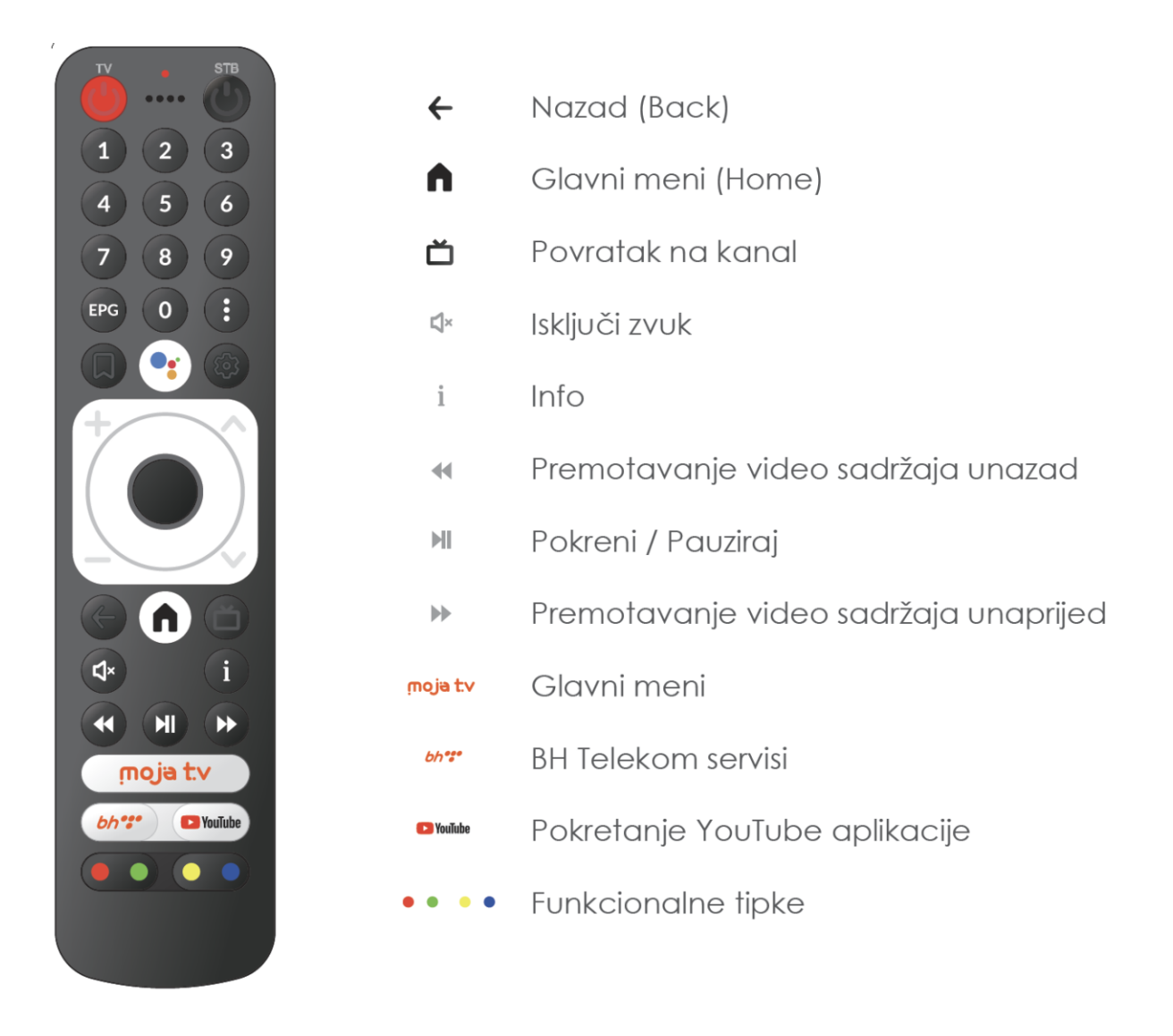

Glavne 3 tipke za navigaciju kroz MojaTV Android STB su "**Navigacijski krug**" na sredini daljinskog upravljača, "**crni krug**" unutar njega, te tipka "**Back/Nazad"**.

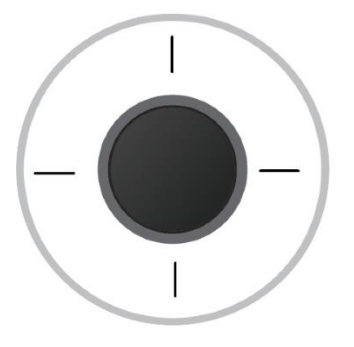

• **Navigacijski krug** – Služi za kretanje po STB-u kroz različite menije i funkcionalnosti unutar glavne MojaTV aplikacije i svih ostalih Android aplikacija i menija. Pritiskom na mjesta označena crticama se krećete gore / dolje / lijevo / desno kroz meni.

- **Crni krug** "**OK**" **Tipka za potvrdu** Ovo dugme se koristi kao "**OK**" dugme za potvrdu svih akcija na STB-u u bilo kojoj aplikaciji.
- **Back / Nazad** Tipka e koristi da se vrati jedan korak unazad iz izvršene akcije u meniju ili na STB-u.

#### 2. Prijava na profil

Pritiskom na tipku (tri tačkice - otvori dodatne opcije menija) ulazite u opciju Izbor profila i tu je potrebno izabrati korisnički profil te potvrditi sa "OK" (Tipka za potvrdu). Tada se učita aplikacija sa korisničkim profilom i usluga se uredno može koristiti.

Ukoliko ne želite da svaki put prilikom paljenja Set Top Box-a morate kucati Vaš korisnički PIN tj. ako želite da postavite opciju Automatska prijava, postupak je sljedeći:

Pritisnuti tipku <sup>(W)</sup> na daljinskom upravljaču, zatim se spustiti na *Upravljanje profilima* -> *Uredi profile* -> Odabrati profil sa "OK" (npr. BH Telecom) kao na slici ispod

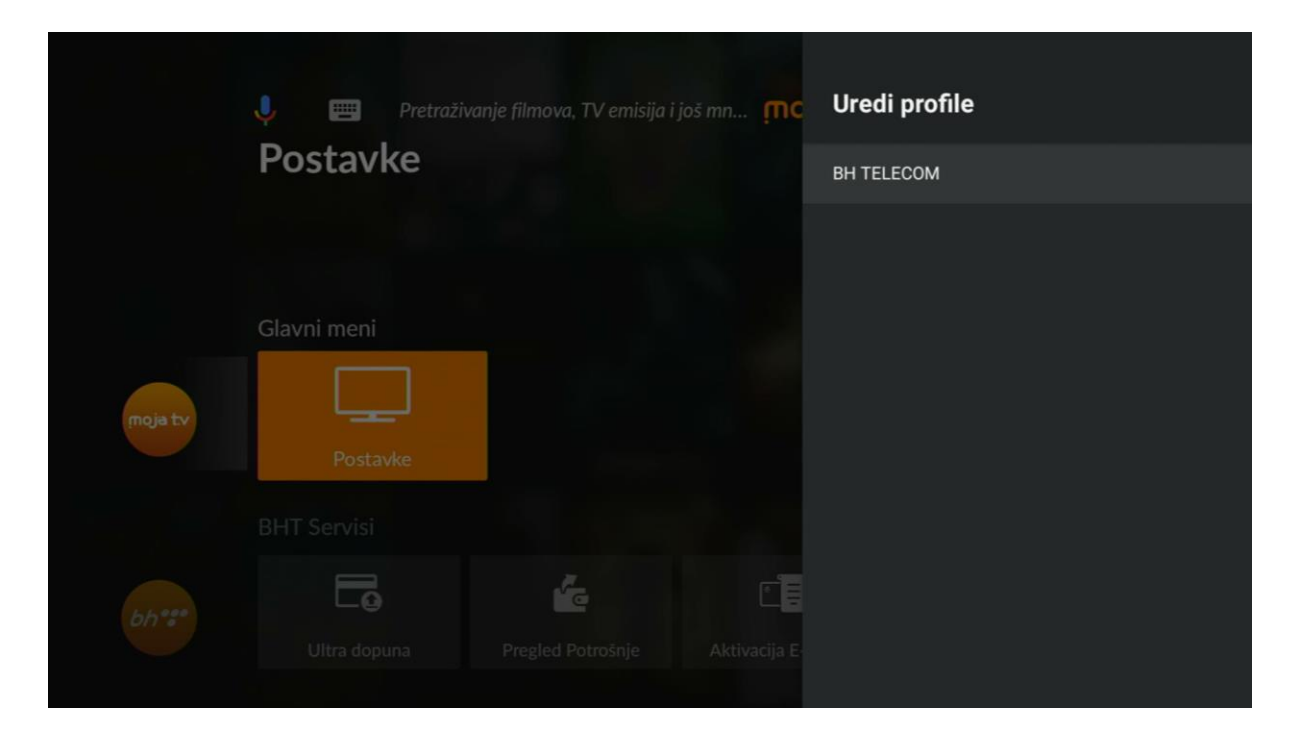

Izabrati *Automatska prijava* i potvrditi sa "OK". Opcija postaje aktivna kada se prikaže u narandžastoj boji.

|         | 🎐 🥅 Pretraživa |    | Uredi profile |                           |   |
|---------|----------------|----|---------------|---------------------------|---|
|         | Postavke       |    |               | Ime<br>BH TELECOM         |   |
|         |                |    |               | <b>Boja</b><br>Ljubičasta |   |
|         | Glavni meni    |    |               | Upotrijebi PIN za prijavu |   |
| moja tv |                |    |               | Automatska prijava        | • |
|         | Postavke       |    |               |                           |   |
|         |                |    |               |                           |   |
|         |                | ľ. |               |                           |   |
|         |                |    |               |                           |   |
|         |                |    |               |                           |   |

Nakon pokretanja Android STB-a, pojavit će se više opcija u nekoliko redova kroz koje se možete kretati pomoću navigacijskog kruga.

Redovi sa opcijama su sljedeći (poredani od prvog prema dolje): *Glavni meni, BHT Servisi, Trending Live TV Programs, Aplikacije i igre, Popularno, Preporučeno, YouTube Music, Top Selling Movies, itd.* 

Opcije koje su vezane za Moja TV uslugu bit će opisane u nastavku.

#### 3. Glavni meni

U Glavnom meniju nalaze se opcije **TV uživo**, **HBO On Demand**, **MojaTV Flix**, **Videoteka**, **Moji sadržaji**, **TV Vodič**, **Radio** i **Postavke**. Svaka od opcija će detaljno biti opisana u nastavku.

Povratak na Glavni meni radi se pritiskom na tipku nili bilo gdje bilo gdje da se nalazite u opcijama Android box-a.

#### 3.1. TV uživo

Izbor TV uživo je prva od opcija koja se nalazi na Glavnom meniju i potrebno je da ga izaberete i potvrdite sa "OK". Tada pokrećete gledanje TV kanala uživo.

| R GO    | 🏓 📼 Pretraživ<br>TV uživo        | vanje filmova, TV emisija i | još mn 🎮 oja tv     | ⊠ 📀 🌣<br>(] вн те     | 13:48<br>Песом                |
|---------|----------------------------------|-----------------------------|---------------------|-----------------------|-------------------------------|
|         | Glavni meni                      |                             |                     | E                     | 2,5 KM<br>20GB<br>1 dan       |
| moja tv | لے یا<br>TV uživo<br>BHT Servisi | HBO On Demand               | MojaTV Flix         | Videoteka             | Moji sadržaji                 |
| bh***   | Ultra dopuna                     | Pregled Potrošnje           | Aktivacija E-računa | Hoja webTV Aktivacija | <b>HBO</b><br>HBO Max Registr |

Također, pritiskom na tipku 🔍 na daljinskom upravljaču, bez obzira gdje se nalazite u meniju na STB-u, vraćate se na gledanje kanala uživo.

Kanale možete birati na nekoliko načina.

<u>1. Koristeći tipke i (strelice gore – dolje):</u>

Tada se krećete kroz listu kanala jedan za drugim i birate kanal koji želite gledati. Na Ekranu vidite broj, naziv i logo kanala koji okrećete. Kao na slici:

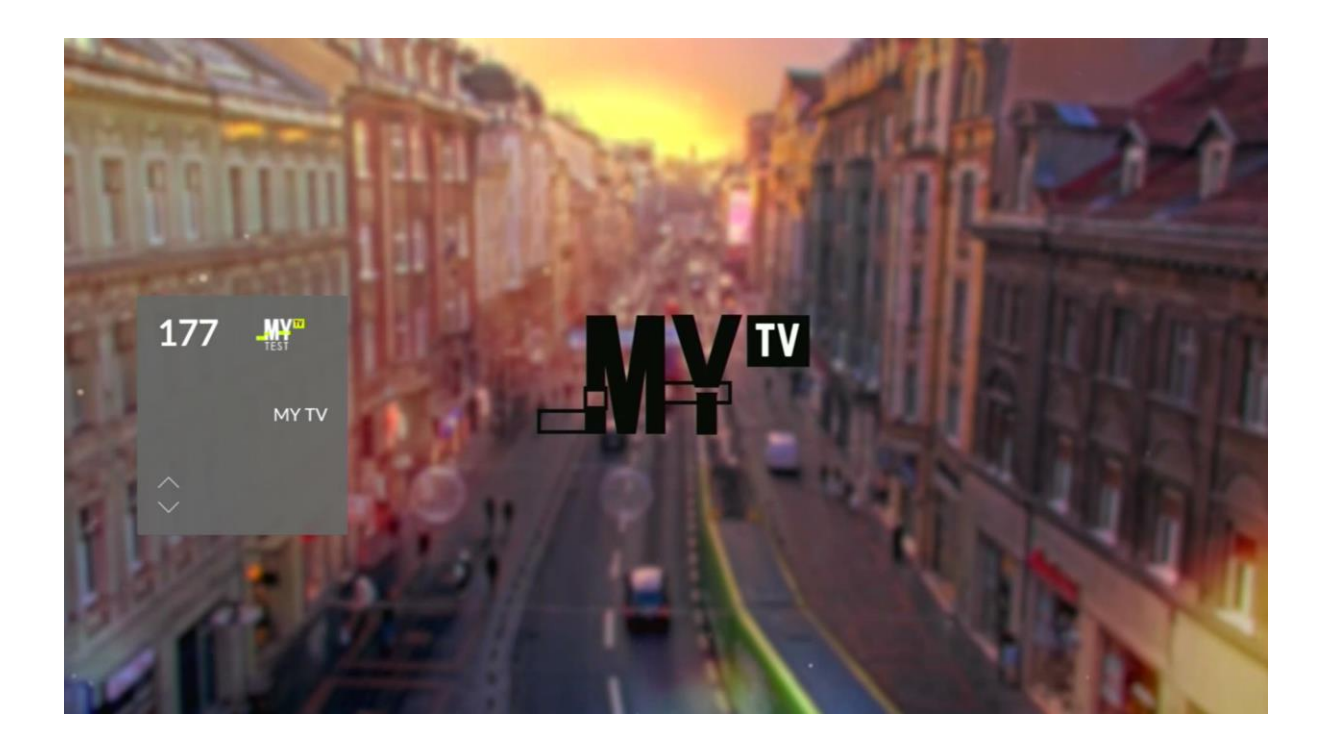

### 2. Pritiskom na navigacijski krug gore/dolje

Na TV ekranu se dobije detaljnija (vertikalna) lista kanala sa pregledom trenutne emisije i emisija koje slijede, te prikazom prethodnih i sljedećih kanala, kao na slici:

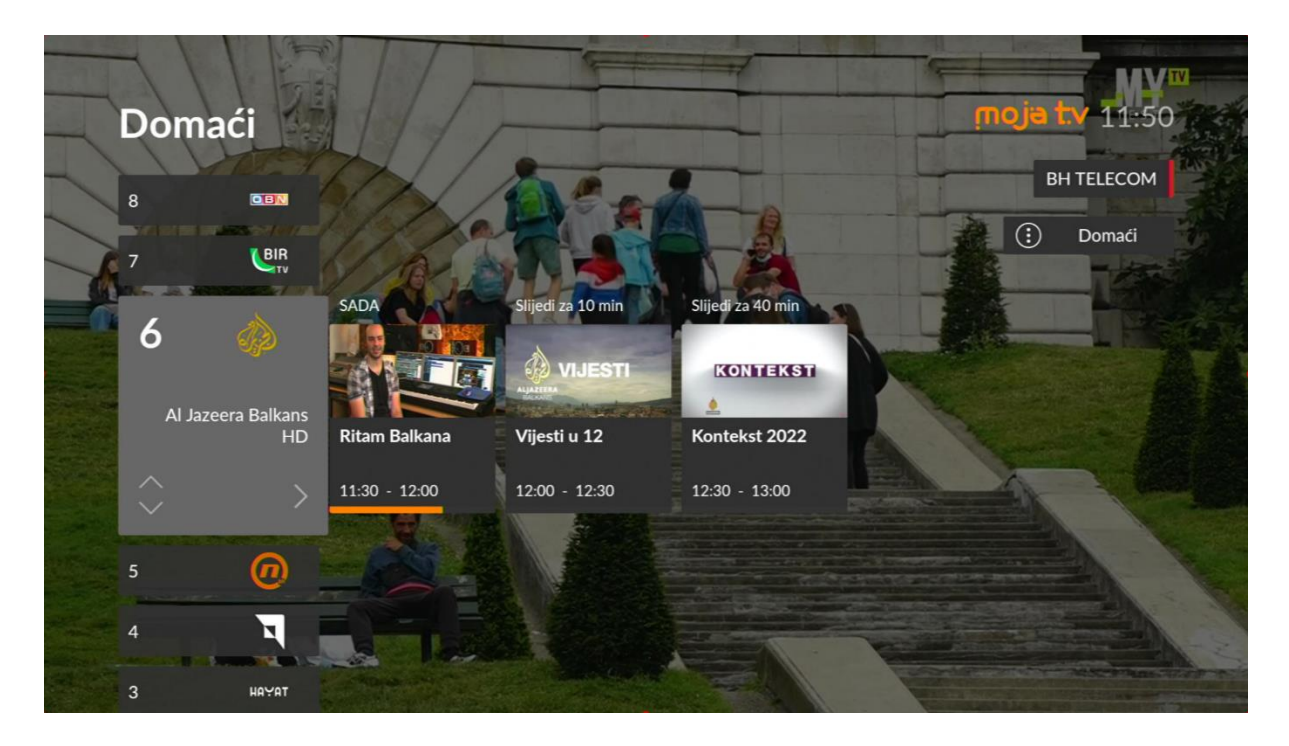

Koristeći navigacijski krug gore i dolje, prolazi se kroz vertikalnu listu kanala i sa svakim prelazom u listi se prikazuje naziv kanala sa trenutnom i narednim emisijama. Kada se pozicionirate na željeni, potvrdi se tipkom "OK" da se pokrene odabrani kanal. Do tada u pozadini ide prethodni kanal.

Koristeći navigacijski krug lijevo i desno, može se pregledati trenutna i naredne emisije.

Unutar ovakvog detaljnog prikaza kanala moguća je promjena kategorije kanala i prelazak u novu kategoriju po izboru.

Dok je prikazana vertikalna lista kanala u gornjem desnom uglu ekrana je vidljivo polje

sa naznakom tipke 🕑 i nazivom trenutne kategorije (na slici je to kategorija "Domaći").

Za promjenu kategorije pritisnite tipku i na desnoj polovini ekrana prikazaće se dodatni meni sa listom kategorija, gdje je trenutno odabrana kategorija označena narandžastom bojom.

|      | Doma |  |  | Kate | gorije       |
|------|------|--|--|------|--------------|
|      |      |  |  | ۲    | Domaći       |
|      |      |  |  |      | Regionalni   |
| is Q |      |  |  |      | MY TV        |
|      |      |  |  |      | Filmski      |
|      |      |  |  |      | НВО          |
|      |      |  |  | 0    | Sportski     |
|      |      |  |  |      | Dokumentarni |
|      |      |  |  | ~    |              |
|      |      |  |  |      | Dječiji      |
|      |      |  |  |      | Kolažni      |

Sa gore/dolje se odabere nova željena kategorija i potvrdi sa "OK". STB se vraća na prethodni meni, tj. kanal koji je aktivan i vertikalnu listu sa sada novom listom kanala iz odabrane kategorije i nazivom kategorije na samom početku liste.

|                    |                          | NUNYE:       | THE AL                        | C. C. C.                     |                |                   | men  |
|--------------------|--------------------------|--------------|-------------------------------|------------------------------|----------------|-------------------|------|
|                    | V i Radio                |              |                               |                              | iuo)           | <b>a tv</b> 14:22 |      |
|                    |                          |              |                               |                              |                | BH TELECOM        |      |
|                    | BIR                      |              |                               |                              |                | E) TV i Radio     |      |
| SS.                | 7 🏠                      |              | Slijedi za 7 min<br>MOJ ŻIVOT | Slijedi za 37 min<br>VIJESTI |                | ELAN SHRAID       |      |
| F                  | Al Jazeera Balkans<br>HD | Vijesti u 14 | Moj život                     | Vijesti u 15                 |                |                   |      |
| 6                  |                          | TX           |                               |                              | 1.00           | alas              |      |
| 5<br>100<br>11ML 4 |                          | 14:22        | U DRUGOM PO                   | ELIČINI UKRAJIN              | ISKOM GRADU HA | ARKIVU PONOVI     | 10 0 |

#### 3. Pritiskom na navigacijski krug desno

Na TV ekranu se otvara detaljnija (horizontalna) lista kanala sa prikazom trenutnog programa koji se prikazuje na kanalu i listom kanala koji slijede ili prethodne trenutnom kanalu. Ovom listom se kreće pomoću navigacijskog kruga desno i lijevo. Kada dođete do kanala koji želite da gledate pritisnete tipku "OK" da se STB prebaci na taj kanal. Sve dok se prolazi kroz prikazanu horizontalnu listu, u pozadini ide prethodni kanal.

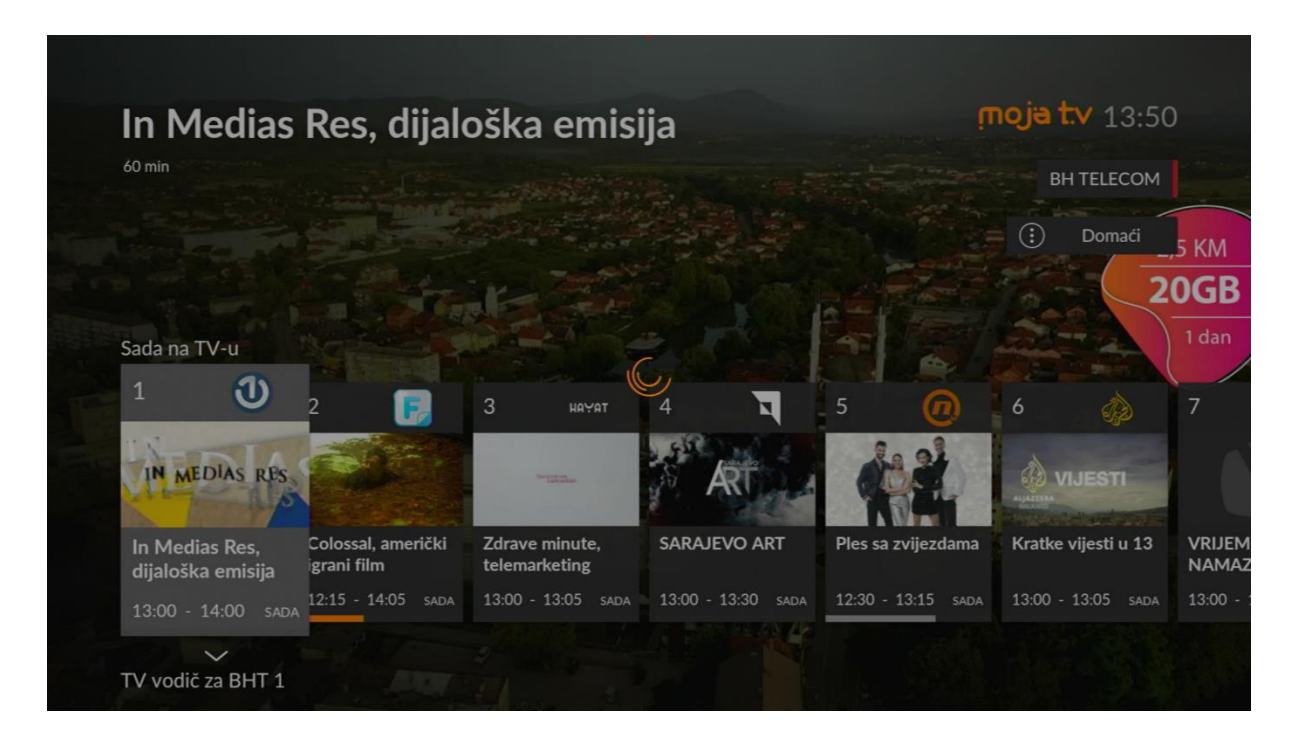

Unutar ovakvog detaljnog prikaza kanala moguća je promjena kategorije kanala i prelazak u novu kategoriju po izboru.

Dok je prikazana vertikalna lista kanala u gornjem desnom uglu ekrana je vidljivo polje

sa naznakom tipke 🖤 i nazivom trenutne kategorije (na slici je to kategorija "Domaći").

Za promjenu kategorije pritisnite tipku 🙂 i na desnoj polovini ekrana prikazaće se dodatni meni sa listom kategorija, gdje je trenutno odabrana kategorija označena narandžastom bojom.

| t   | Doma | ći |  | Kateg | gorije       |
|-----|------|----|--|-------|--------------|
|     |      |    |  | 0     | Domaći       |
|     |      |    |  |       | Regionalni   |
| s ( |      |    |  |       | MY TV        |
|     |      |    |  |       | Filmski      |
|     |      |    |  |       | нво          |
|     |      |    |  |       | Sportski     |
|     |      |    |  |       | Dokumentarni |
| Ĩ   |      |    |  |       | Dječiji      |
|     |      |    |  | 0     | Kolažni      |

Sa gore/dolje se odabere nova željena kategorija i potvrdi sa "OK". STB se vraća na prethodni meni, tj. kanal koji je aktivan i horizontalnu listu sa sada novom listom kanala iz odabrane kategorije i pregledom trenutnih emisija na kanalima iz odabrane kategorije.

| 60 min                   |                                |                        |                               |                                 | BH TELECOM                         |
|--------------------------|--------------------------------|------------------------|-------------------------------|---------------------------------|------------------------------------|
|                          |                                |                        |                               |                                 | (i) Sportski                       |
|                          |                                |                        |                               |                                 |                                    |
| ada na TV-u              | 31. de                         | cembra 2019.           | požar se neod                 | ćekivano                        |                                    |
| 200                      | 201                            | 202 🗚 🔟                | 203 A 2                       | 204 ∧ <u>s</u>                  | 205 🗛 🖪                            |
|                          | Laligo                         | ABA                    |                               | ligaendesa                      | 🕅 🌄 🖗                              |
| MTEL BH<br>PREMIJER LIGA | ŠPANJOLSKA<br>LIGA: LA LIGA    | ABA LIGA:<br>BUDUĆNOST | LIGA ŠAMPIONA:<br>Kiel - PSG, | ŠPANSKA LIGA:<br>BAXI Manresa - | ŠPANSKA LIGA:<br>Atletico Madrid - |
|                          | discount construction contract | 1100 1100              | 10.00 15.00                   | 44.00 45.45                     | 10.00 15.00                        |

4. Unos broja kanala pomoću tipki sa brojem na daljinskom upravljaču:

Posljednji način pregleda kanala jeste unos broja kanala koji želite da gledate pomoću tipki sa brojem na daljinskom upravljaču.

Prilikom kucanja kanala, kada se otkuca broj kanala koji postoji, ispod broja se pojavi i naziv kanala, te možete vidjeti da li je to kanal koji želite (kao na slici ispod).

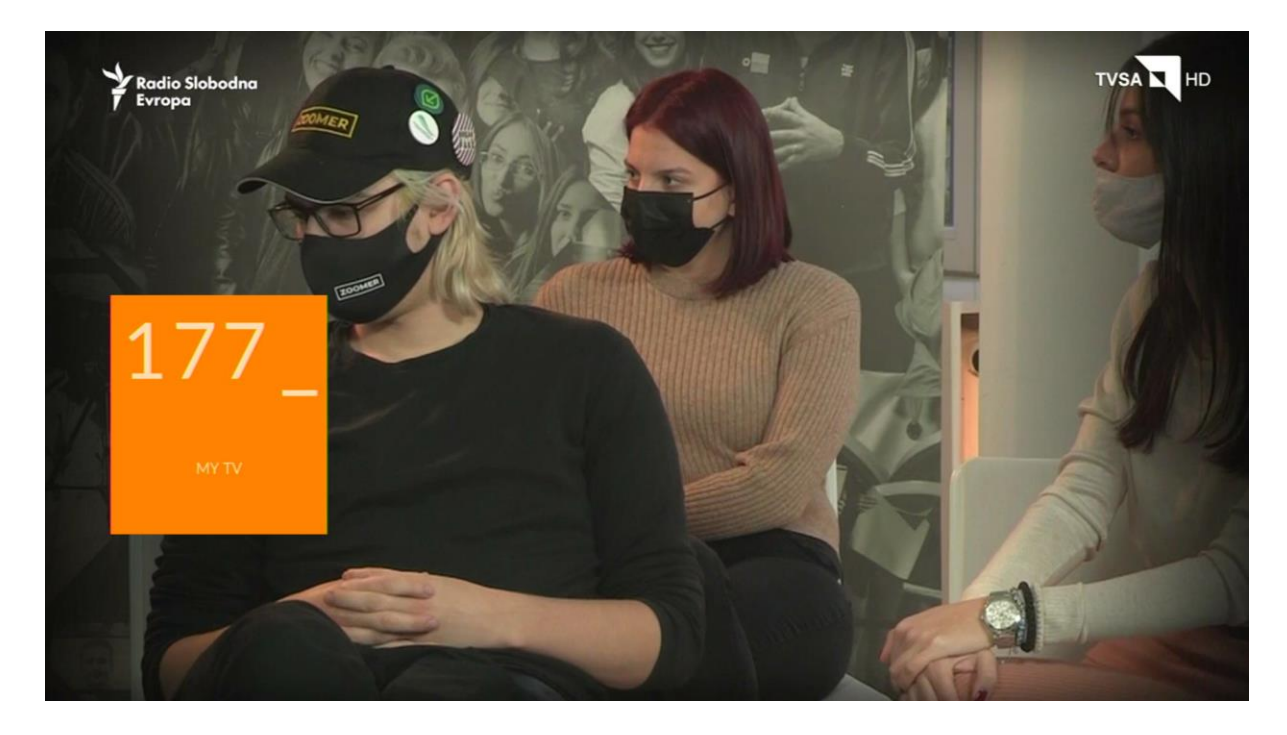

**Napomena**: Kretanje kroz kanale pomoću unosa broja kanala, mogu se samo birati kanali iz trenutno odabrane kategorije, npr. u kategoriji TV i Radio možete birati sve kanale od 1 do maksimalnog broja, dok u kategoriji Domaći možete odabrati kanale od broja 1 do 55.

Ukoliko unesete broj nekog kanal koji ne postoji u trenutno odabranoj kategoriji dobijete poruku "Kanal s tim brojem ne postoji":

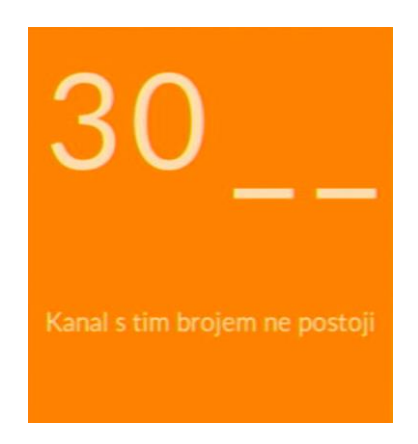

Bez obzira koji način promjene kanala koristite, kada se nalazite na TV kanalu i gledate

njegov sadržaj, pritiskom na tipku otvaraju se dodatne opcije za Izbor Jezika i Titlova na trenutnom kanalu. Pritiskom navigacijskog kruga gore/dolje odabirete da li ćete podešavati "Zvuk" ili "Titlove":

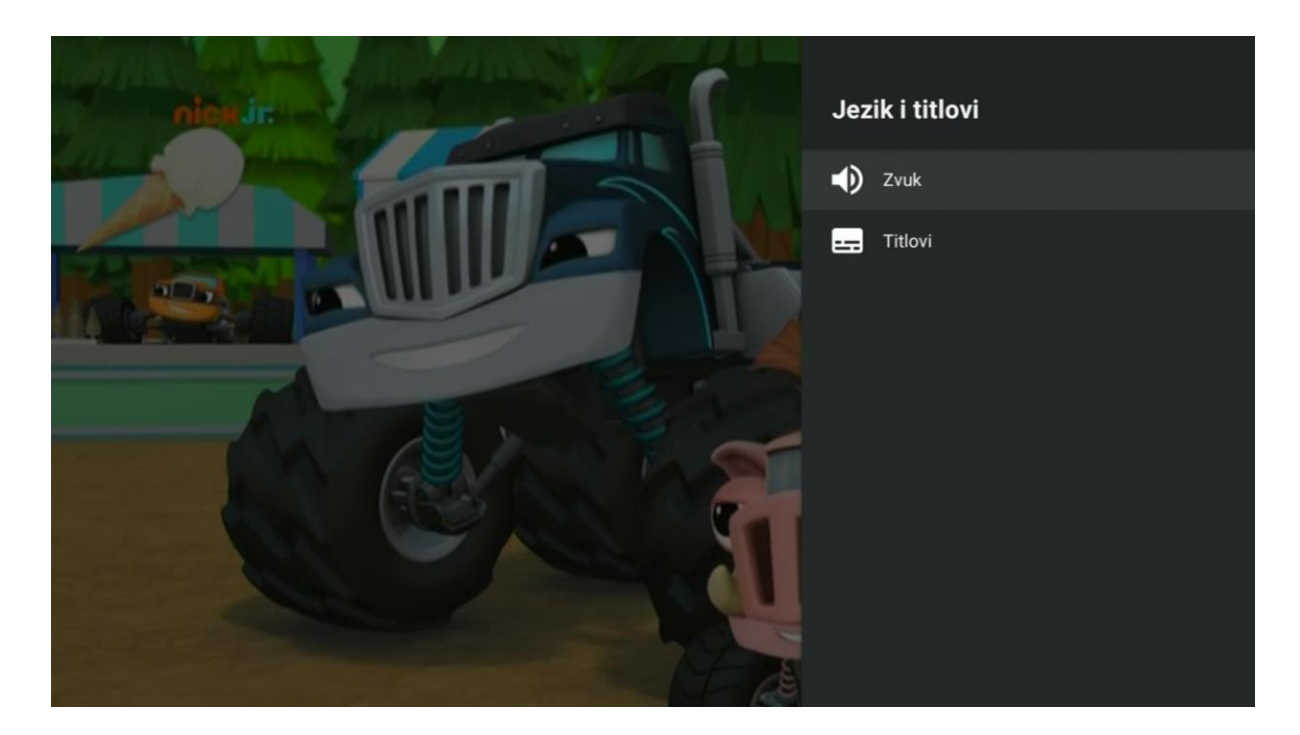

Potvrdom na "OK" otvara se dodatni prozor na kojem možete birati drugi jezik ili titl u zavisnosti od toga šta je dostupno na određenom kanalu. Ukoliko je dostupno više jezika za taj kanal oni će se pojaviti s desne strane Vašeg ekrana u dodatnom prozoru. Ukoliko nisu dostupni, u listi će biti samo "Zadano" ili će biti prazna. Isto vrijedi i za titlove.

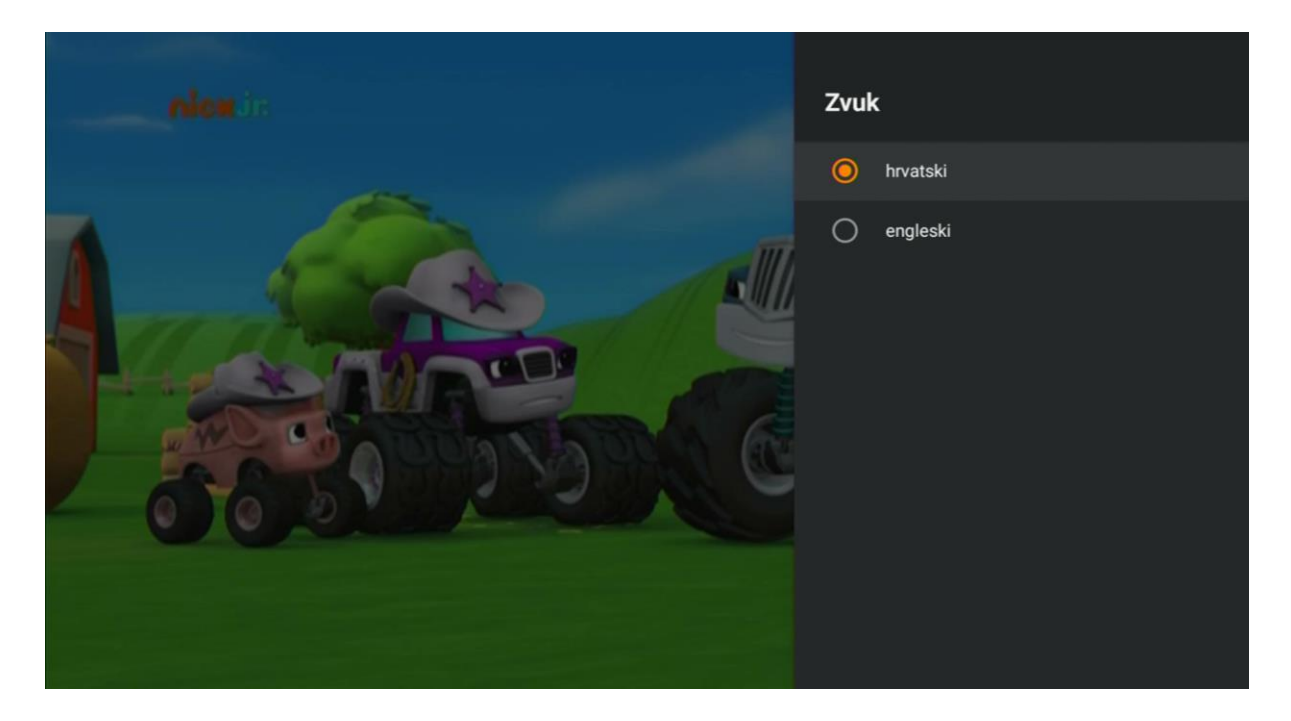

Sa gore/dolje i "OK" birate jezik ili titl, ukoliko su dostupni. Odabrana opcija jezika ili titla je prikazana narandžastom bojom.

**Napomena:** Odabir **kategorije kanala**, dok se koristi opcija "TV Uživo", je moguć kroz način 2. ili 3., gdje se prikazuje detaljnija vertikalna ili horizontalna lista kanala kako je to već prethodno detaljno opisan<u>o, tj. gdje se na ekranu</u> u gornjem desnom uglu pojavi polje

sa oznakom kategorije kanala

TV i Radio

Bez obzira na kojem kanalu se nalazite, pritiskom na tipku Una daljinskom upravljaču otvarate prozor sa detaljnim informacijama o trenutnoj emisiji na tom kanalu. Ukoliko je naziv i opis emisije dostupan za taj kanal, prikazaće se informacije kao na slici.

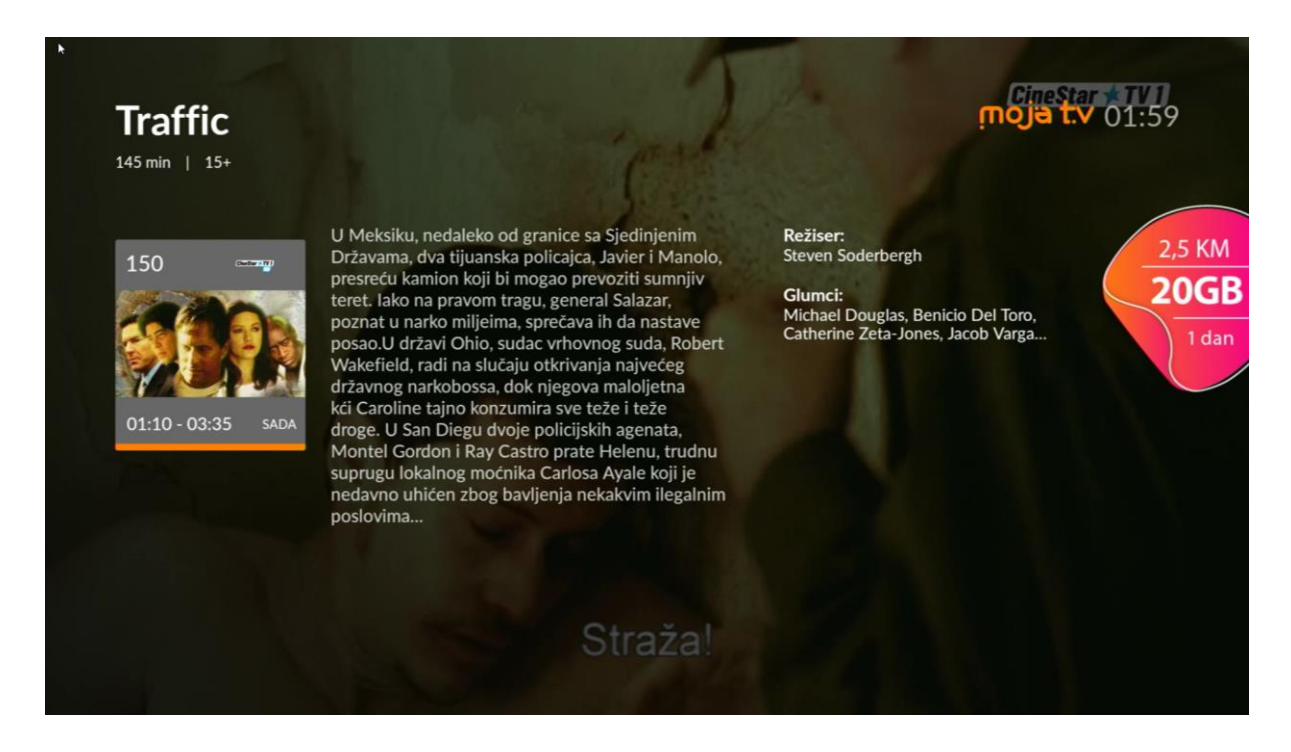

Ukoliko nije dostupan opis ili naslov, polje će biti prazno u novom prozoru.

#### 3.2. TV Vodič

Ukoliko tokom gledanja nekog kanala poželite da provjerite koje emisije slijede na tom kanalu, postoji više načina na koje možete doći do te informacije:

1. Kroz Glavni meni pomoću opcije "TV Vodič":

Navigacijom desno/lijevo kroz Glavni meni doći ćete do opcije TV Vodič i potrebno je da potvrdite sa "OK", kao što je prikazano na slici ispod.

|         | 🎐 💷 Pretraži<br>TV Vodič | vanje filmova, TV emisija i | još mn moja t.v     | № 2 Ф і вн те              | 09:07<br>LECOM<br>2,5 KM<br><b>20GB</b> |
|---------|--------------------------|-----------------------------|---------------------|----------------------------|-----------------------------------------|
|         | Glavni meni              |                             |                     |                            | 1 dan                                   |
| neja tv | TV Vodič                 | Radio                       | Postavke            |                            |                                         |
| bh***   |                          |                             | Aktivacija F-računa | H<br>Moja webTV Aktivacija | HBO Max Regist                          |
|         |                          |                             |                     |                            |                                         |

Nakon toga pojavit će se novi detaljan prikaz TV vodiča sa listom kanala, emisija na kanalima, vremenskom linijom i opisom i slikom emisije kao na slici. Služeći se navigacijskim krugom pretražujete emisije koje Vas zanimaju.

| 07:30 | - 08:00 | SO1 E06<br>Jedno o<br>Međugo | ISKE Pri<br>  30 min<br>najvećih mjesta h<br>rje, koji je od prvo | če sa A                     | m dijelu Evrope,<br>1. godine ujedno | Džek<br>prekrasni gradi<br>i mjesto mira, | D, !         | moja t.v 09:0<br>BH TELECOM |                |
|-------|---------|------------------------------|-------------------------------------------------------------------|-----------------------------|--------------------------------------|-------------------------------------------|--------------|-----------------------------|----------------|
| DANA  | ; 12.5. | pomirenj<br>06:30            | a. Kroz Ženske pr<br>07:00                                        | riče naših gošći g<br>07:30 | ovorit ćemo o lj<br>08:00            | ubavi, umjetno<br>08:30                   | SADA         | 09:30                       | _,5 KM<br>20GB |
| 1     | ٦       | DNEVNIK                      | Sarajevsko                                                        | o jutro, inform             | ativno - revija                      | alni program                              | i, uživo     |                             | Т              |
| 2     | 1       | Kraj progr                   |                                                                   | Jutro za s                  | ve                                   |                                           |              |                             | Me             |
| 3     | E       | Kraj progr                   | Rezime,                                                           | Ženske pri                  | Tražin                               | io Gar                                    | field: Krzne | Povratak                    | Žer            |
| 4     | HAYAT   |                              | THE                                                               | Ot                          | Dobar da                             | n BiH,                                    | τv           | Top destinacije B.          | . Grani        |
| 5     | 0       | D Totaln                     | i o Prakti                                                        | ična žena                   | Nova IN                              |                                           | Domać T      | TV Survivor                 |                |

#### 2. Pritiskom na tipku

Pritiskom na tipku EPG, gdje god da ste pozicionirani, prozor sa detaljima o emisijama će se otvoriti kao i u prethodnom slučaju. Ovo tipka predstavlja kraticu tako da se može izbjeći dodatno tipkanje i traženje ove funkcionalnosti.

U oba slučaja Elektronski Programski Vodič prikazuje emisije na kanalima i trenutno

odabrane kategorije, koja se može vidjeti u gornjem desnom uglu **TV i Radio**. Ukoliko se želi promijeniti kategorija kanala to se lako može izvršiti pritiskom na tipku

nakon čega se otvori dodatni prozor preko desne polovine ekrana u kojem se bira nova kategorija i potvrdi sa "OK".

|                          |                   | <b>Kra</b>          | ljevi di                                      | ivljine                                                      |                                                 |                                                | 'n                             | <mark>noja t.v</mark><br>вн те | 15:36<br>Lecoм              |
|--------------------------|-------------------|---------------------|-----------------------------------------------|--------------------------------------------------------------|-------------------------------------------------|------------------------------------------------|--------------------------------|--------------------------------|-----------------------------|
| 15:00 - 16<br>DANAS 20 5 | :00 sada<br>14:30 | Najbolji<br>kamion. | australijski voza<br>Tereti su sve ve<br>5-00 | či kreću na put i o<br>ći, ceste sve lošije<br>SADA<br>15:40 | otkrivaju nam k<br>e, ali akcija je ir<br>16-00 | kakva je pustolo<br>ntenzivnija no ik<br>16:30 | ovina voziti<br>rad.<br>17:00  | i Dokun                        | 1 dan                       |
| 250 D <sup>*</sup>       | Kra               | ljevi               | Kraljevi divlji                               | ine                                                          | Bitka za .                                      | . Spremlj                                      | Billy kup                      | Kraljevi                       | Kako se                     |
| 251 💴                    | Otk               | krivanje po         | ovi Otkri                                     | vanje povije                                                 | Homem                                           | ade Astr                                       | Man v the Uni                  | ver Mai                        | n v the Univer              |
| 252                      | Bito              | chi B               | itchin' Rides                                 | Kak                                                          | Kak                                             | Odmetnici s                                    | uli Trgovci                    | automo                         | Trgovci automo              |
| 253 🚔                    | Pre               | ko tr               | Pitbuli i kažr                                | njenici: Tiji                                                | Pitbuli i k                                     | ažnjenici, Ps                                  | i Imanje za                    | spašavanje, .                  | . Životinjski               |
| 254                      | Cor               | kirani u<br>15:3    | Tvorni                                        | Tvornica<br>VANJE: BOS                                       | Pobuna s                                        | trojeva, Čud<br>VIO U MIAI                     | o Primitivno<br>MIJU (127:102) | preživljavan<br>HIZJEDNA       | Gordon Ra<br>ČIO NA 1-1 U I |

STB se vraća nazad u prozor Programskog vodiča sa novom listom kanala iz odabrane kategorije i prikazom emisija na tim kanalima.

Kroz programski vodič se navigira jednostavno. Sa gore/dolje se prelazi između kanala, tj. između emisija na kanalima koji su poredani jedan ispod drugog, gdje je sa lijeve strane,

sivom oznakom naznačeno o kojem kanalu je riječ: 250 260 . Naziv, slika, trajanje i opis emisije je prikazan na gornjoj trećini ekrana.

Sa lijevo/desno se prolazi između emisija na istom kanalu po vremenskoj liniji, gdje narandžasta linija s oznakom SADA prikazuje trenutno vrijeme na STB-u.

Emisije na kanalima na kojima je omogućeno snimanje sadržaja označene su narandžastom bojom, dok su u suprotnom emisije na kanalima koje se ne snimaju tamno sive boje. Kada se izabere neka emisija kretanjem kroz EPG, ona se dodatno obilježi svijetlo sivom bojom (kao što je prikazano na slici iznad).

#### <u>3. Pregled emisija na pojedinačnom kanalu iz horizontalnog prikaza kanala "TV Uživo":</u>

Kada prilikom gledanja TV kanala pritisnete desno pojavi se horizontalni prikaz kanala iz odabrane kategorije, sa nazivom trenutne emisije za te kanale. Obratite pažnju da ispod polja za kanal stoji oznaka za navigaciju prema dolje sa oznakom "TV vodič za *naziv kanala*", u primjeru na slici "TV vodič za FTV HD":

| k      |                                                                                                    |                                                                                 |                                                                                   |                                                                                       |                              |                                |          |
|--------|----------------------------------------------------------------------------------------------------|---------------------------------------------------------------------------------|-----------------------------------------------------------------------------------|---------------------------------------------------------------------------------------|------------------------------|--------------------------------|----------|
|        | Anđeo čuv                                                                                                    | /ar                                                                             |                                                                                   |                                                                                       | ù                            | <b>noja t.v</b> 00:24          |          |
|        | 100 min   12+                                                                                                    |                                                                                 |                                                                                   |                                                                                       |                              | BH TELECOM                     |          |
|        | Anđeo čuvar psihološki je<br>hipnozom koji su se odvij<br>u kojoj pljačkaš upuca dvi                                                                                                    | : triler zasnovan na istir<br>ali u Danskoj u 1950-in<br>je osobe i pobjegne. N | nitom događaju o zapanju<br>na. Inspektor Anders Ols<br>akon što ga uhapse, pljač | ujućoj seriji ubistava pod<br>en započinje istragu plja<br>ikaš tvrdi da je zločin po | čke banke<br>činio sa        | <ul> <li>TV i Radio</li> </ul> | 5 KM     |
|        |                                                                                                    |                                                                                 |                                                                                   |                                                                                       |                              | 20                             | 0GB      |
|        | Sada na TV-u                                                                                                    |                                                                                 |                                                                                   |                                                                                       |                              |                                | 1 dan    |
| U      | 4 🕞                                                                                                    | 5 начат                                                                         | 6 🕡                                                                               | 7 🏠                                                                                   | 8 <b>BIR</b>                 | 9 💷                            | 10       |
|        | and the second second se | naši<br>LJUDI                                                                   | (PT)                                                                              | VIJESTI                                                                               |                              |                                | ,        |
| dou:   | Anđeo čuvar                                                                                                    | Naši ljudi, kolažni<br>program                                                  | Zvezde Granda<br>Specijal                                                         | Vijesti u 00                                                                          | MUKABELA,<br>vjerski program | Hamburger Hill                 | Roditelj |
| ) sada | 23:40 - 01:20 SADA                                                                                                    | 00:09 - 00:38 sada                                                              | 23:00 - 01:30 SADA                                                                | 00:00 - 00:30 sada                                                                    | 00:00 - 01:00 SADA           | 00:22 - 02:00 SADA             | 23:58 -  |
|        | TV vodič za FTV HD                                                                                                    |                                                                                 | -Žao                                                                              | mi je.                                                                                |                              |                                |          |

Pritiskom na dolje otvara se novi prozor sa horizontalnom listom emisija iz TV vodiča za taj odabrani kanal.

|         | Det igrana                                                                                                    | seriia                            |                     |                                                                                                    | — — iu              | i <b>oja t.∨</b> 00:27  |                 |  |
|---------|----------------------------------------------------------------------------------------------------|-----------------------------------|---------------------|----------------------------------------------------------------------------------------------------|---------------------|-------------------------|-----------------|--|
|         |                                                                                                    | iselija                           |                     |                                                                                                    |                     |                         |                 |  |
|         | 0.5 mm                                                                                                    |                                   |                     |                                                                                                    |                     | BH TELECOM              |                 |  |
|         | Nakon surovog ubistva Nininog muža, Radeta, ona postaje bogatašic<br>pripalo upravo njoj. Zamjenik direktora državne organizacije BIA javlj<br>učinio za državu i oni joj nude pomoć. Nina pretpostavlja da je poten |                                   |                     | što je kompletno nasljed<br>Nini. Njen pokojni muž p<br>i krivac za ubistvo njeno                                                                                                    | : TV i Radio        | 5 KM                    |                 |  |
|         |                                                                                                    |                                   |                     |                                                                                                    |                     | 20                      | 0GB             |  |
|         | TV vodič za FTV HD                                                                                                    |                                   |                     |                                                                                                    |                     |                         | 1 dan           |  |
|         | 4 🖪                                                                                                    | A/2                               |                     | SADA                                                                                                    | Slijedi za 52 min   | Slijedi za 6 h i 32 min |                 |  |
|         |                                                                                                    | 17 AV                             | DNEVNIK             | Server and the server server ser |                     | euromaxe                |                 |  |
|         | Pet, igrana serija                                                                                                    | Ukleta vožnja,<br>američki igrani | Dnevnik 3           | Anđeo čuvar                                                                                                    | Kraj programa       | Euromaxx,<br>magazin    | Ženske<br>Amrom |  |
| ) jučer | 20:20 - 21:25 JUČER                                                                                                    | 21:25 - 23:30 JUČER               | 23:30 - 23:40 jučer | 23:40 - 01:20 SADA                                                                                                    | 01:20 - 07:00 danas | 07:00 - 07:30 danas     | 07:30 -         |  |
|         | ^                                                                                                    | razgovar                          | ati u vezi          | sa svojir                                                                                                    | n ocem?             |                         |                 |  |

Sa lijevo/desno krećemo se po vremenskoj liniji i pregledu emisija za taj kanal. Trenutna emisija ima oznaku "SADA" iznad polja. U svakom trenutku za odabranu emisiju pritiskom na tipku "OK" ulazi se u detaljan opis emisije.

Kao i kod glavnog TV vodiča, kanal koji se snima ima narandžastu liniju na dnu polja emisije što označava da postoji snimak za tu emisiju koji se može pokrenuti. Na trenutnoj emisiji ta linija nije potpuna što znači da je emisija još uvijek u toku i da se još uvijek snima, ali je moguće pokrenuti početak emisije u vidu snimka.

Emisija koja se ne snima ima sivu liniju na dnu polja emisije.

#### 3.2.1. Detaljan opis emisija iz TV Vodiča

Bez obzira da li emisiju tražite preko glavnog TV vodiča ili preko trenutnog TV vodiča za odabrani kanal, kada nađete emisiju koja Vas zanima i pozicionirate se na nju, potvrdom na tipku "OK" otvara se novi prozor u kojem je prikazan detaljan opis izabrane emisije. Ukoliko detaljni opis za emisiju nije dostupan, polje će biti prazno. Uz opis emisije prikazuje se slika, ukoliko je dostupna, te vrijeme trajanja emisije.

Ukoliko za odabranu emisiju postoji snimak to je i naznačeno narandžastom linijom ispod slike, te su dostupne opcije "Pokreni", "Kanal uživo" i "Dodaj u Omiljene sadržaje".

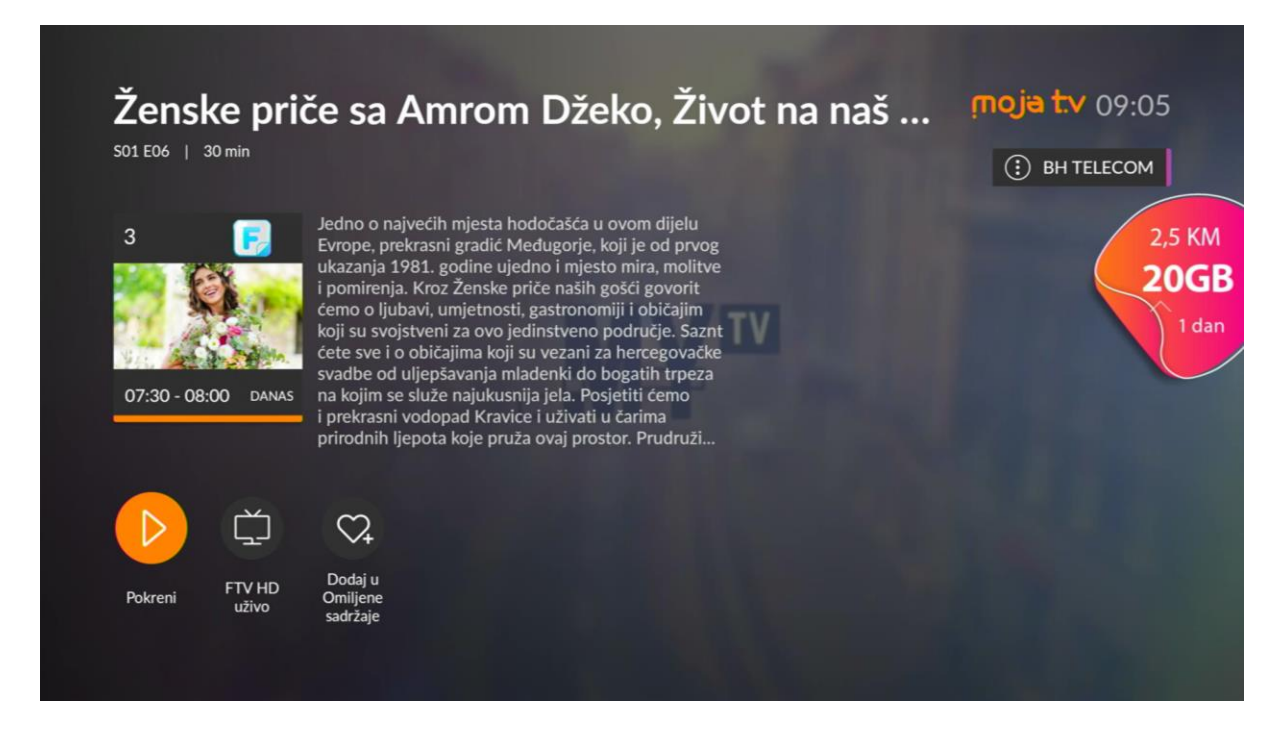

Izborom opcije "Pokreni" pokreće se snimak.

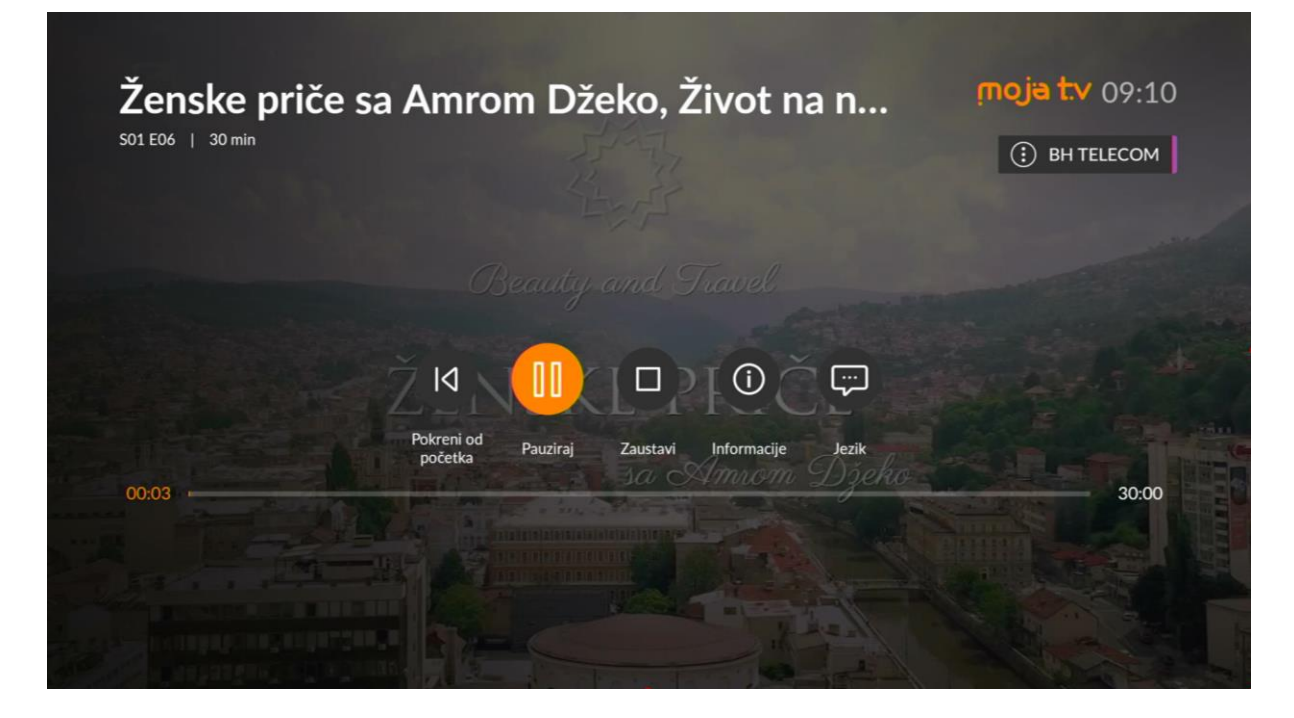

Ukoliko emisiju prekinemo i ne završi se do kraja, sljedeći put kada odemo na istu emisiju, umjesto opcije "Pokreni" pisat će "Povratak" što znači da će se emisija nastaviti tamo gdje je zadnji put ugašena. Ukoliko želite emisiju ipak da ponovo od početka pregledate, potrebno je izabrati tu opciju nakon što se snimak pokrene, što se može vidjeti na gornjoj i sljedećoj slici.

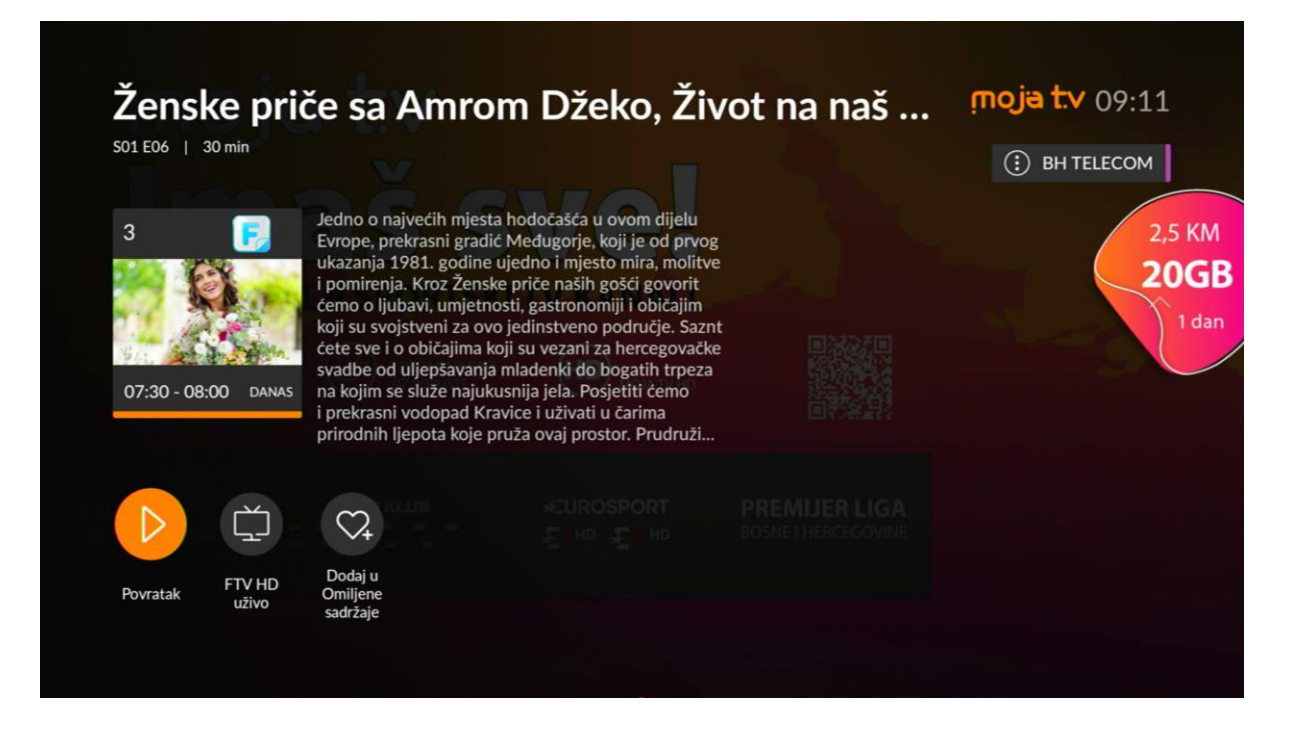

Svaku emisiju je moguće spasiti u Omiljene sadržaje odabirom opcije "Dodaj u Omiljene sadržaje", koja će se nakon toga pojaviti u Glavnom meniju -> Moji sadržaji.

Ukoliko se kanal ne snima, za odabranu emisiju dostupna je jedino opcija "Kanal uživo", a linija ispod slike je sive boje, što se može vidjeti iz primjera kanala na sljedećoj slici.

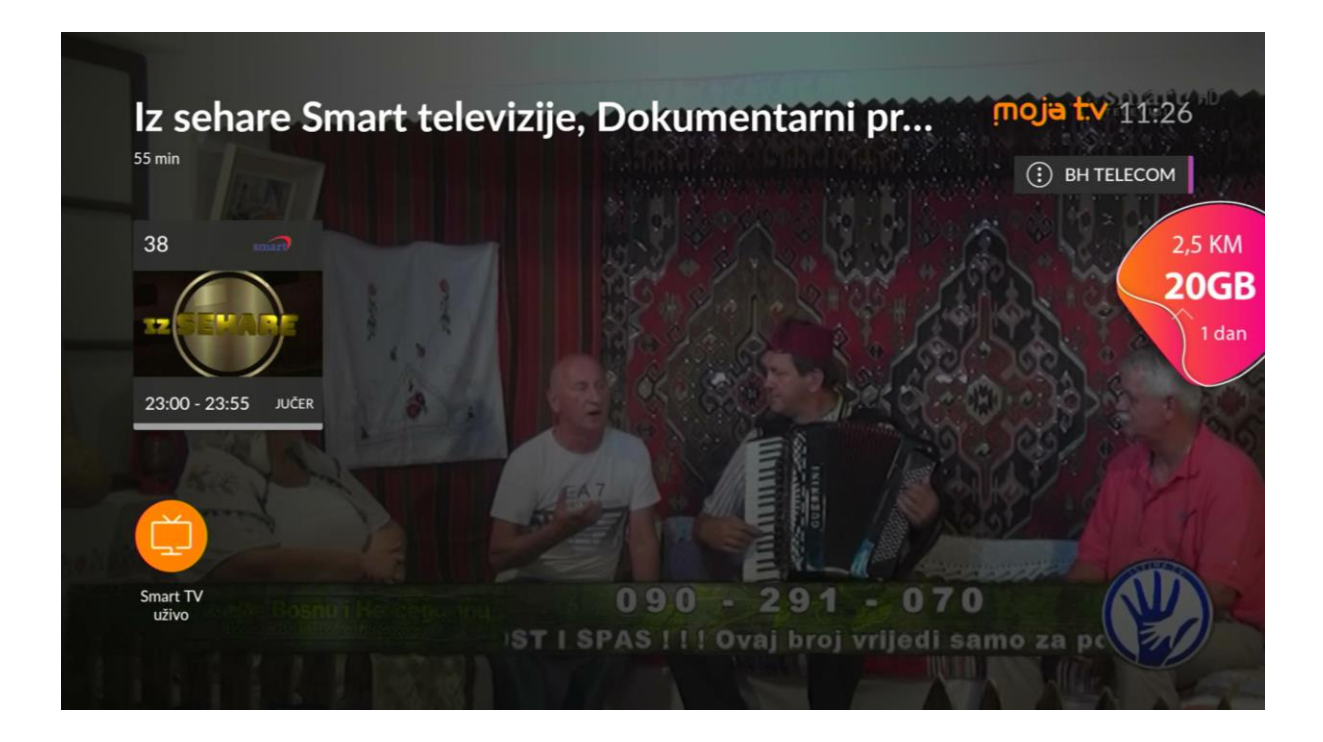

#### 3.2.2. Pokretanje snimaka emisije i upravljanje sa snimcima

Kao što je već opisano, ulaskom u detaljan opis emisije koja se snima moguće je pokrenuti snimak te emisije potvrdom sa "OK" opcije "Pokreni" (ako se snimak prvi put pokreće) ili "Povratak" (ako se snimak već gledao i nije se završilo pregledanje snimka do kraja).

Tada se pokreće snimak emisije i na ekranu se prikaže vremenska linija sa početkom snimka na 00:00 s lijeve strane i krajnjim trajanjem u minutama emisije sa desne strane vremenske linije, te opcijama *Pokreni od početka*, *Pauziraj/Pokreni, Zaustavi, Informacije* i *Jezik*:

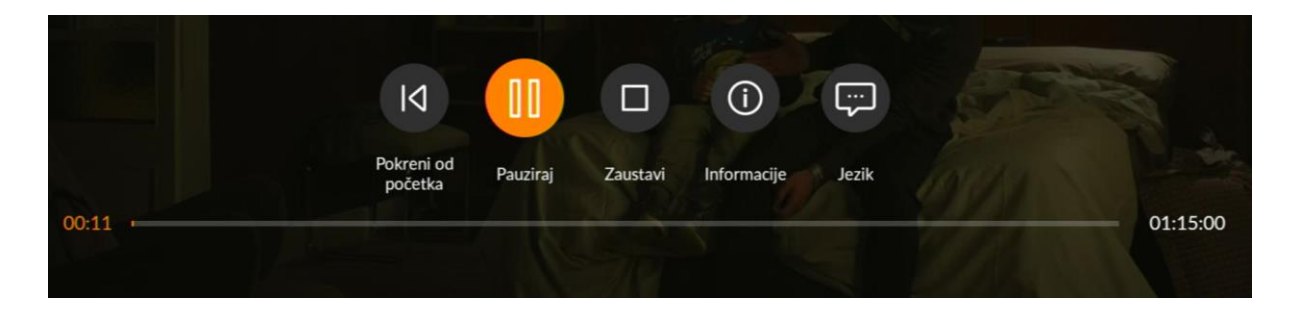

Nakon pokretanja ovaj meni brzo nestane i može se lako vratiti pritiskom na tipku "OK" dok se gleda snimak.

Upravljanje snimkom je jednostavno:

• **Pauziraj / Pokreni** – odabirom ove opcije i pritiskom tipke "OK" se pauzira snimak,

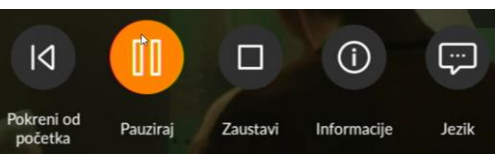

a opcija prelazi u opciju *Pokreni* te se njenim odabirom i potvrdom sa "OK" ponovo pokreće snimak

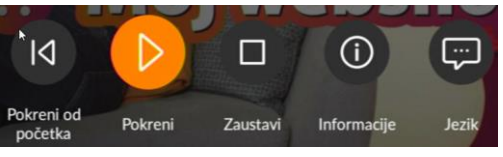

Istu akciju *Pauziraj/Pokreni* je moguće izvršiti koristeći tipku <sup>W</sup> na daljinskom upravljaču.

- **Pokreni od početka** Ukoliko ste odmakli sa gledanjem snimka odabirom ove opcije, snimak se pokreće ispočetka.
- **Zaustavi** S odabirom ove opcije se zaustavlja snimak emisije i vraćate se nazad u meni iz kojeg ste i pokrenuli snimak.
- Informacije Odabirom ove opcije se ulazi samo u detaljan opis emisije

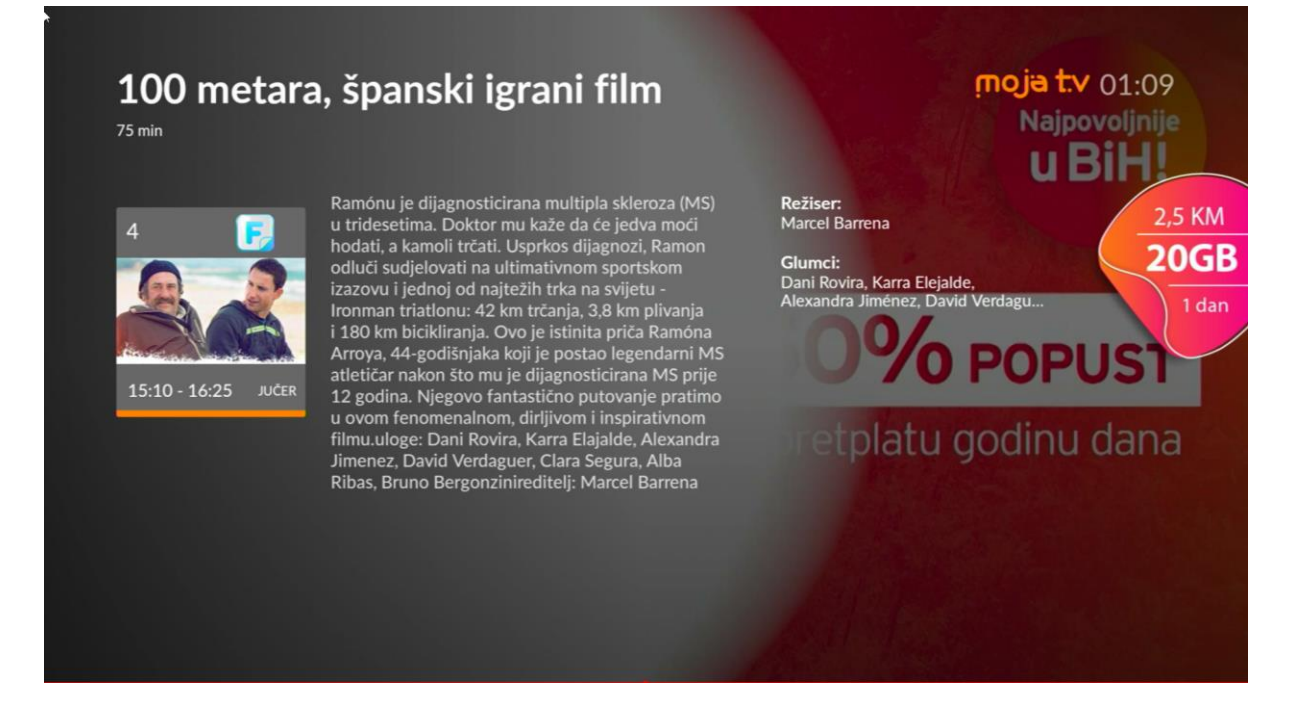

- **Jezik** Odabirom ove opcije se otvara prozor na desnoj strani ekrana za odabir *Jezika* i *Titlova* snimka emisije, ukoliko su isti dostupni. Procedura je ista kao i za odabir ovih opcija u živim kanalima.
- **Kretanje unazad ili unaprijed na snimku** Ukoliko želite premotati ili ubrzati snimak to možete uraditi na 2 načina:
  - Pritiskom na "OK" se pojavljuje meni sa opcijama i vremenskom linijom. Navigacijom dolje se pozicionira na vremensku liniju te se pojavi narandžasti krug na vremenskoj liniji. Zatim se navigacijom lijevo kreće

unazad po snimku (premotava), a navigacijom desno se kreće unaprijed po snimku (ubrzava).

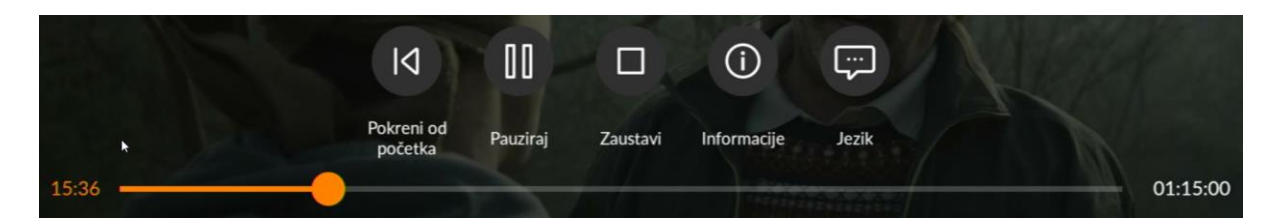

Navigacija lijevo/desno prvobitno pomiče narandžasti krug u malim podiocima (nekoliko sekundi do minutu), a kako povećavate učestalost pritiskanja lijevo/desno narandžasti krug se pomiče u sve većim podiocima po vremenskoj liniji.

o Drugi način je da se, prilikom gledanja snimka, na daljinskom upravljaču

pritisne tipka 🖤 za premotavanje snimka ili tipka 🖤 za ubrzavanje snimka. Pritiskom bilo koje od navedenih tipki pojavi se vremenska linija kao u prvom načinu.

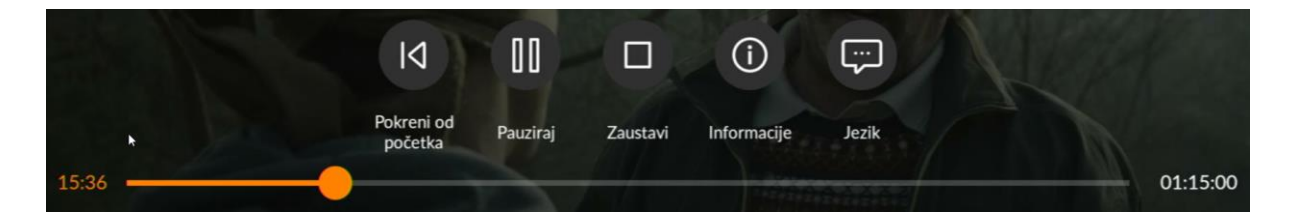

Kao i u prvom načinu pritiskom na tipke, snimak se pomiče u malim podiocima u početku te se razmak povećava učestalim pritiskanjem.

#### 3.3. MojaTV Flix

MojaTV Flix usluga je dodatna usluga koju je potrebno aktivirati kao dodatni paket da bi se mogla koristiti ili je već dostupna u novoj ponudi Moja TV paketa (Net S/M/L, Full S/M/L). U sljedećem podnaslovu bit će dat detaljan opis aktivacije usluga, dok će u nastavku biti opisano korištenje same usluge.

MojaTV Flix usluga nalazi se na Glavnom meniju i potrebno je da se izabere kroz Glavni meni i potvrdi sa tipkom "OK".

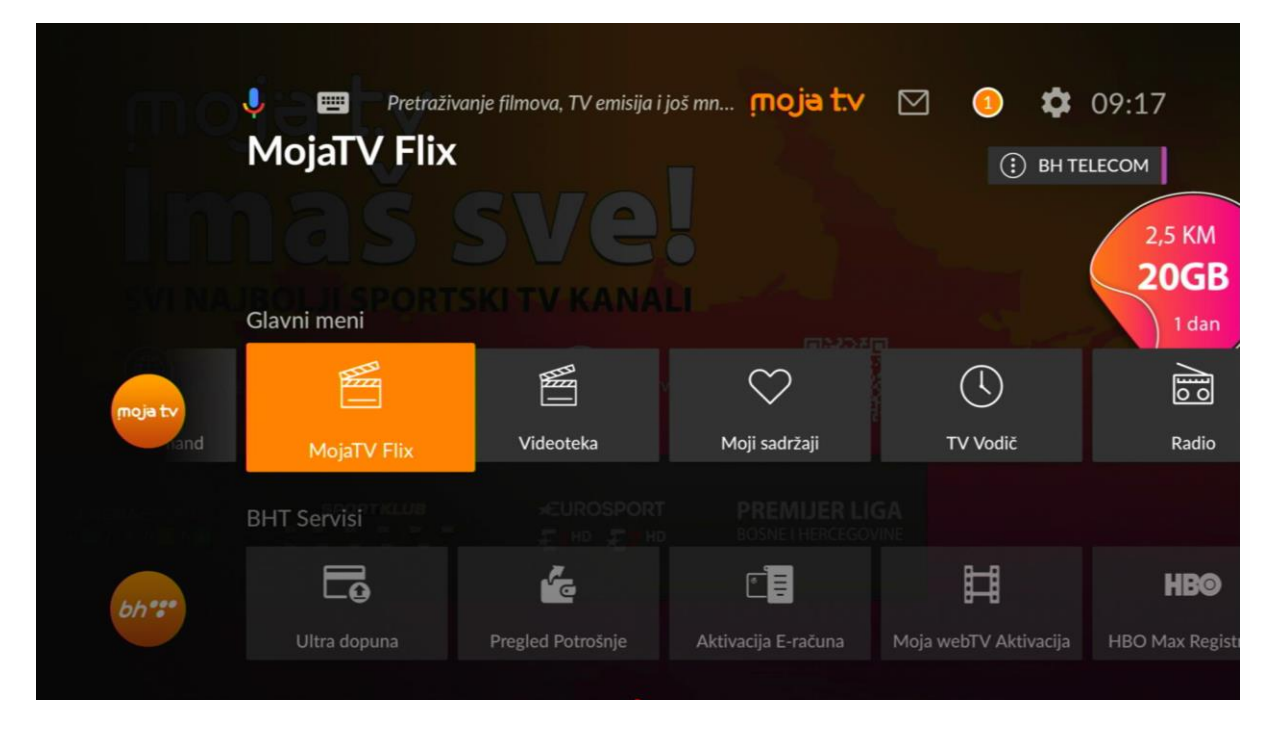

Nakon toga, otvara se novi prozor u kojem je prikazano više kategorija žanrova po kojima se mogu pretraživati naslovi. To su *Nastavi gledati, Preporučeno, Novo – MojaTV Flix, Nickelodeon, Akcija, Animirani, Avanturistički, Biografski, Dokumentarni, Drama, Fantazija, Historijski, Horor, Komedija, Kriminalistički, Misterija, Muzički, Porodični, Romantični, Serije, SF, Triler* i *Vestern.* 

Kategorijama se navigira sa desno i lijevo, a potvrdom na tipku "OK" ulazi se u odabranu kategoriju u kojoj je lista naslova.

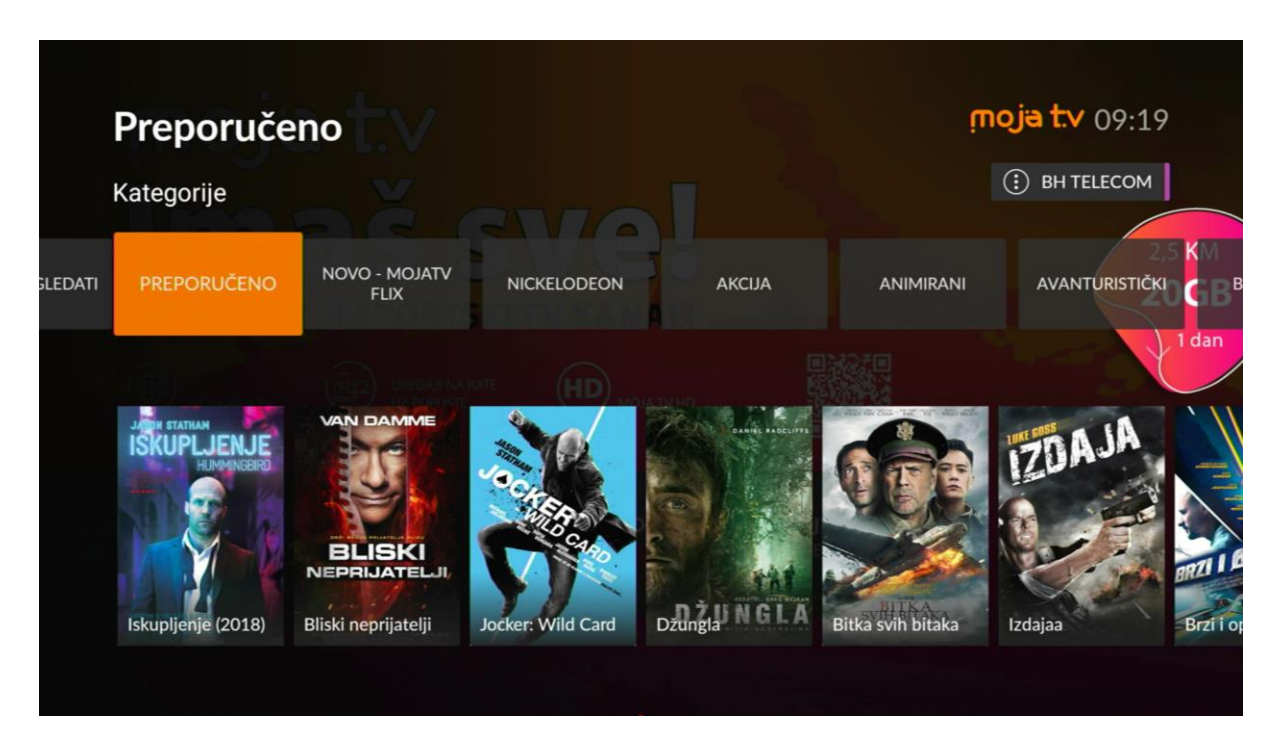

U željenu kategoriju ulazi se pritiskom na tipku OK, a naslovi se pregledaju pomoću navigacijske tipke desno i lijevo. Naslov se također bira potvrdom na OK i izborom opcije "Pokreni".

Kao i u slučaju snimaka, naslov za koji je već započeto gledanje nakon prekida se ponovo može pokrenuti pritiskom na opciju "Povratak" i isti se može dodati u Omiljene sadržaje. Također, upravljanje pokrenutim filmom (Pokreni od početka, Zaustavi, Pauziraj, Informacije, Jezik) je identično kao u primjeru iz poglavlja 3.2.2 upravljanje sa snimcima.

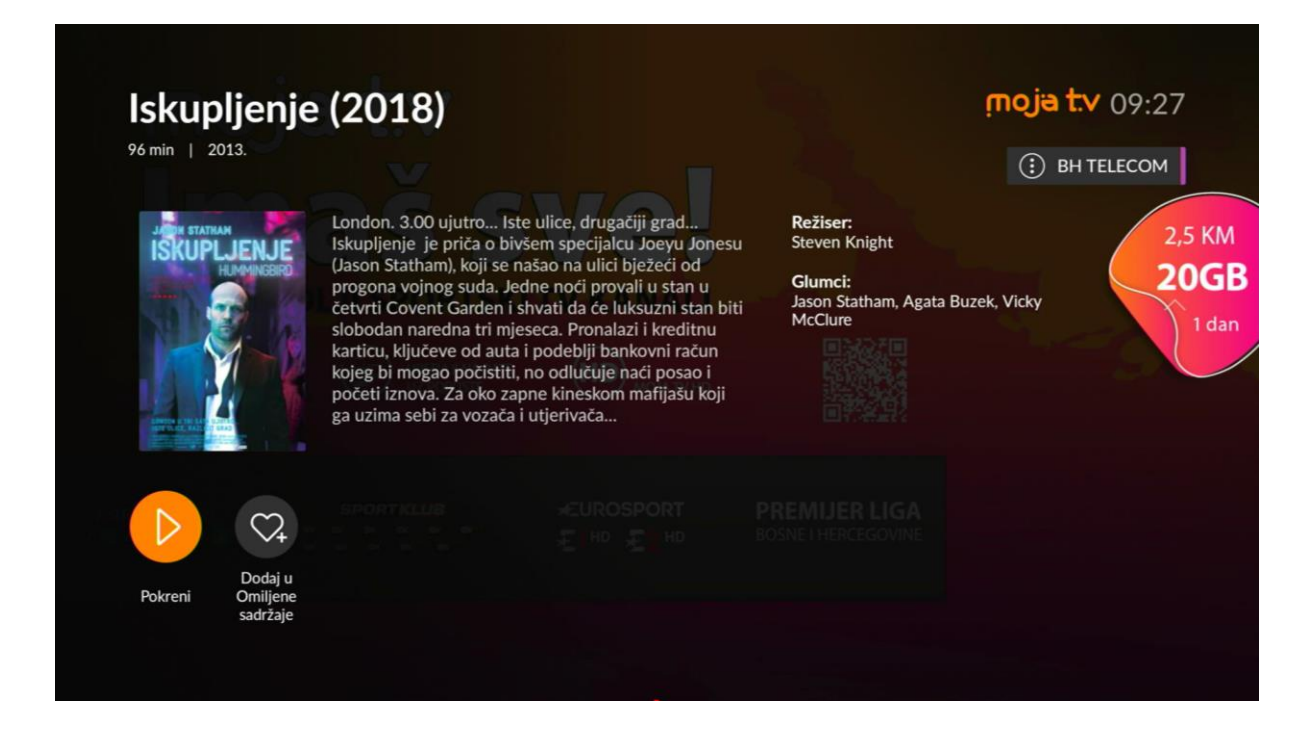

#### 3.4. Videoteka

Postoji više kategorija dostupnih naslova koji se nalaze u opciji "Videoteka" glavnog menija. Da biste kupili bilo koji od ponuđenih filmova morate koristiti svoj PIN, i nakon uspješne kupovine, taj će film biti dostupan za gledanje tokom narednih 24h. Kupljeni film možete pokrenuti ili zaustaviti koliko god želite puta u toku perioda od 24h nakon kupovine.

Usluga Videoteka također se nalazi na Glavnom meniju i potrebno je izabrati potvrdom na tipku "OK".

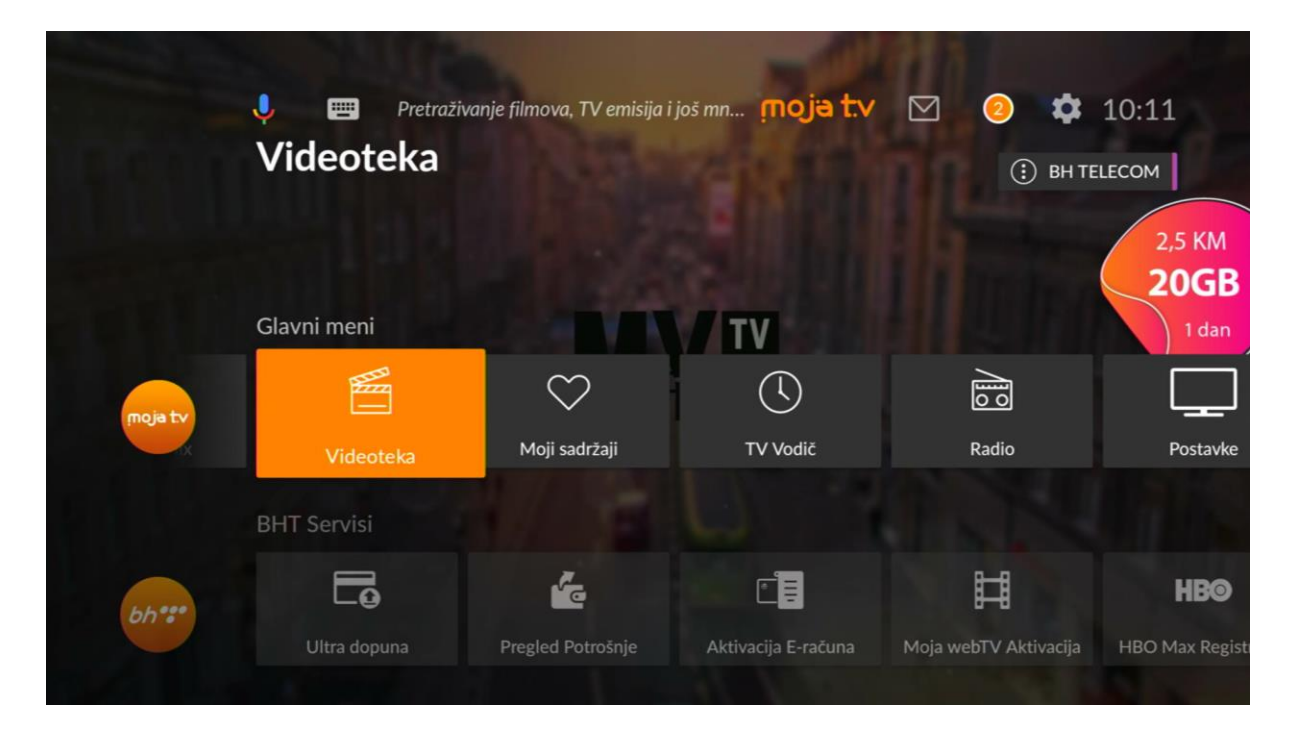

Tada se otvara lista kategorija kroz koje možete pregledati sadržaj koji Vas zanima. Pozicionirate se na željenu kategoriju i pritiskom na tipku "OK" ulazite u lista naslova koji se nalaze u toj kategoriji i koje možete pretraživati koristeći navigaciju desno i lijevo.

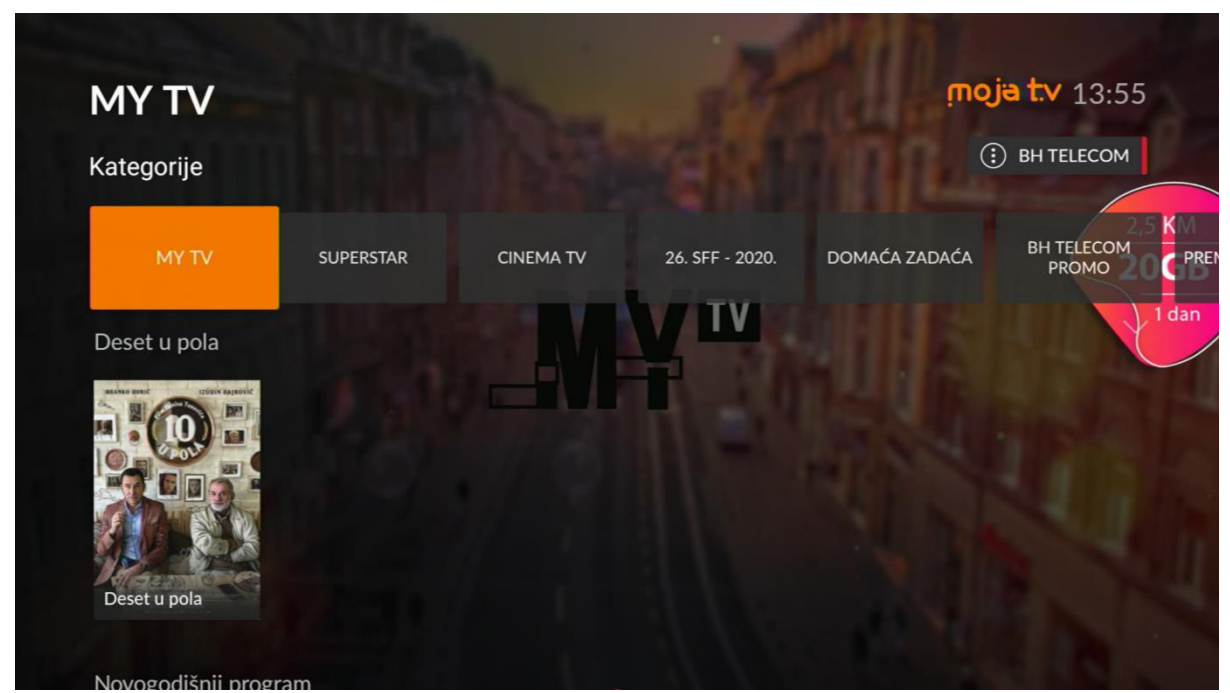

Kada se konačno odlučite za neki naslov, pritisnite tipku "OK" i otvorit će se nova stranica sa detaljnim informacijama o tom filmu. Da biste kupili naslov, izaberete opciju "Kupi" kao na slici i pritisnite "OK".

| Deset u po                | ola                                                                                                    | inoj                                                                                     | a t.v 10:13  |
|---------------------------|----------------------------------------------------------------------------------------------------|------------------------------------------------------------------------------------------|--------------|
| 95 min   2021.<br>4,99 KM |                                                                                                    |                                                                                          | ) BH TELECOM |
|                           | Sarajevo, maj 2021. godine. Baščaršija pokušava<br>da se oporavi od duge i teške pandemijske godine.<br>Pandemija još uvijek traje, ali ipak dolazi ljeto i<br>postoji nada da bi se stvari mogle, barem na kratko,<br>popraviti. Kada jedno jutro u Enesovu ćevabdžinicu<br>ude poznata influenserka iz Zagreba koja kaže da<br>je došla da pojede najbolje ćevape u Sarajevu, on<br>je pošalje kod Ize, da bi tako i on tradicionalno<br>mogao nakon prve uslužene mušterije, priustiti<br>sebi zadovoljstvo prve jutarnje kafe. Ovaj sasvim<br>bezazlen, prijateljski gest, izaziva potpuni rasp | Režiser:<br>Danis Tanović<br>Glumci:<br>Branko Đurić, Helena Vuković,<br>Izudin Bajrović | 2,5          |

Pojaviće se manji prozor sa unos PIN-a. Unesite Vaš korisnički PIN koristeći tipke od nula (0) do devet (9) i potvrdite sa "OK".

| Deset u pola<br>Aktivacija pretplate: 24 sata za 4.99 KM |    |  |  |  |  |  |
|----------------------------------------------------------|----|--|--|--|--|--|
| Unos PIN                                                 | -a |  |  |  |  |  |
| 9                                                        |    |  |  |  |  |  |
| 0                                                        |    |  |  |  |  |  |
|                                                          |    |  |  |  |  |  |
|                                                          |    |  |  |  |  |  |

Nakon uspješnog unosa PIN, pojaviće se novi prozor sa porukom da ste uspješno kupili željeni naslov i opcija "Pokreni" ukoliko želite odmah da gledate. Svaki kupljeni naslov dostupan je naredna 24h ukoliko ne piše drugačije.

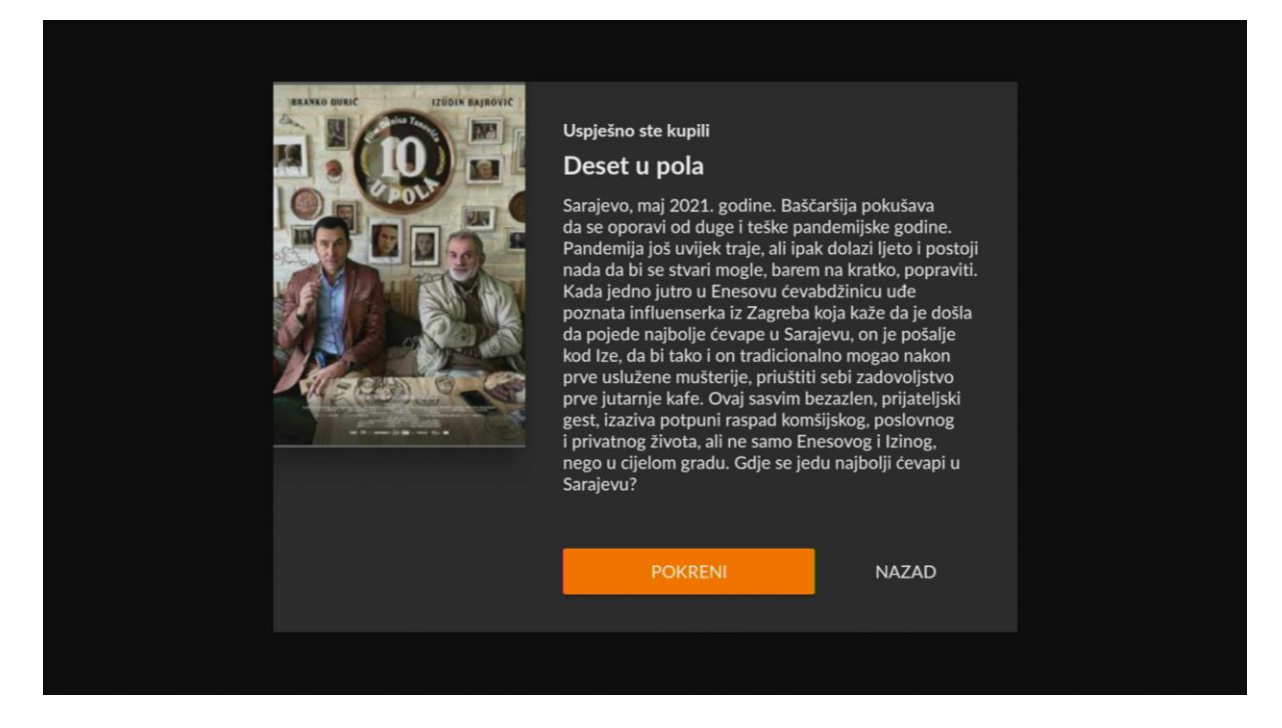

Nakon što se film pokrene, upravljanje filmom je identično kao u primjeru iz poglavlja 3.2.2. upravljanje sa snimcima.

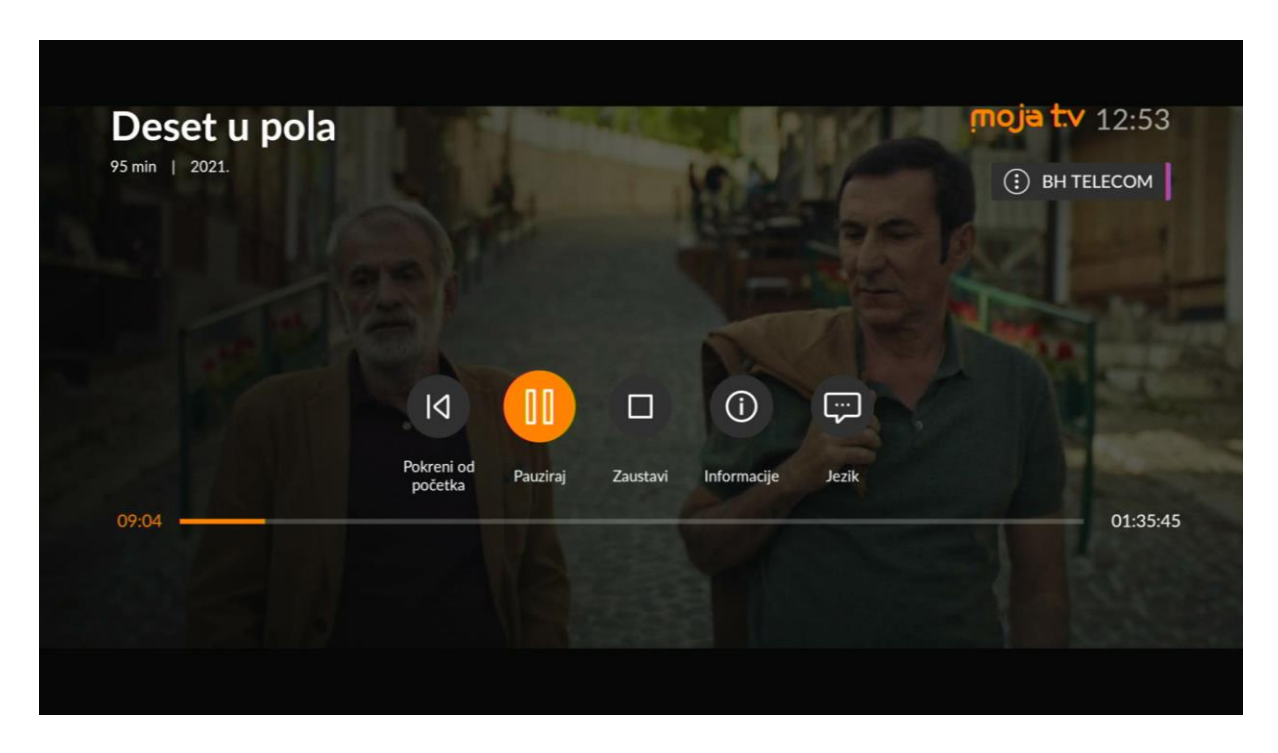

#### 3.5. Moji sadržaji

Svi naslovi koje ste kupili i još uvijek su Vam dostupni za gledanje, spašeni su u kategoriju "Moji sadržaji". Također, sve emisije koje su dodane u Omiljene sadržaje ili za koje je postavljeno snimanje će se pojaviti ovdje. Da biste došli do ove sekcije, potrebno je na Glavnom meniju izabrati Moji sadržaji i potvrditi sa "OK".

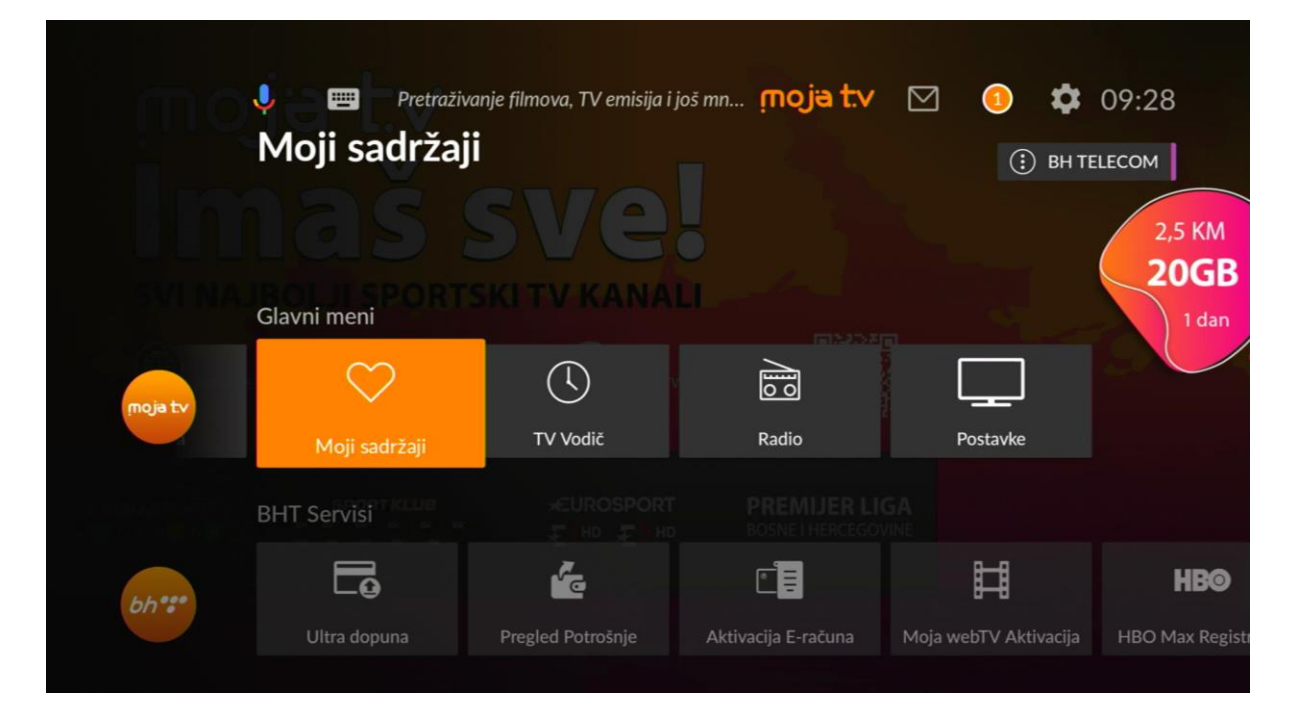

Poslije toga otvorit će se novi prozor sa navedenim snimcima.

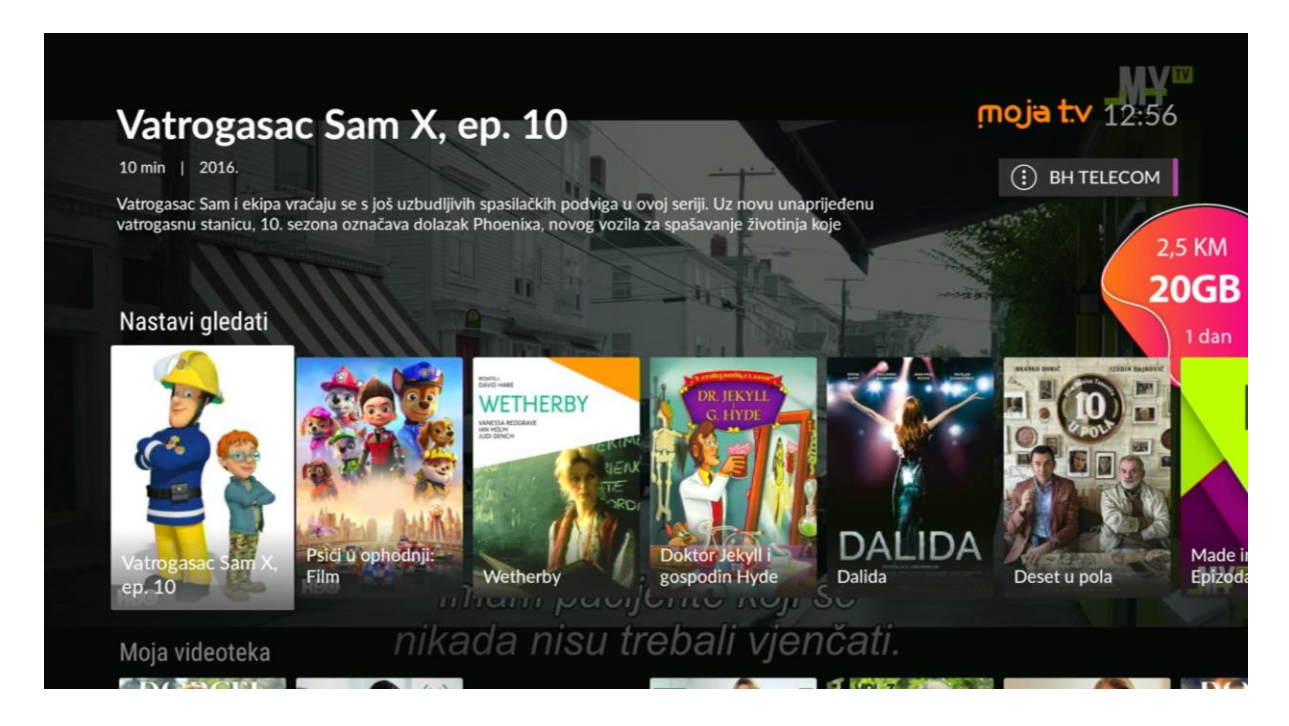

#### 3.6. Radio

Radio kanale možete izabrati preko Glavnog menija sa tipkom "OK". Nakon toga otvara se prozor sa listom radio kanala koji su dostupni.

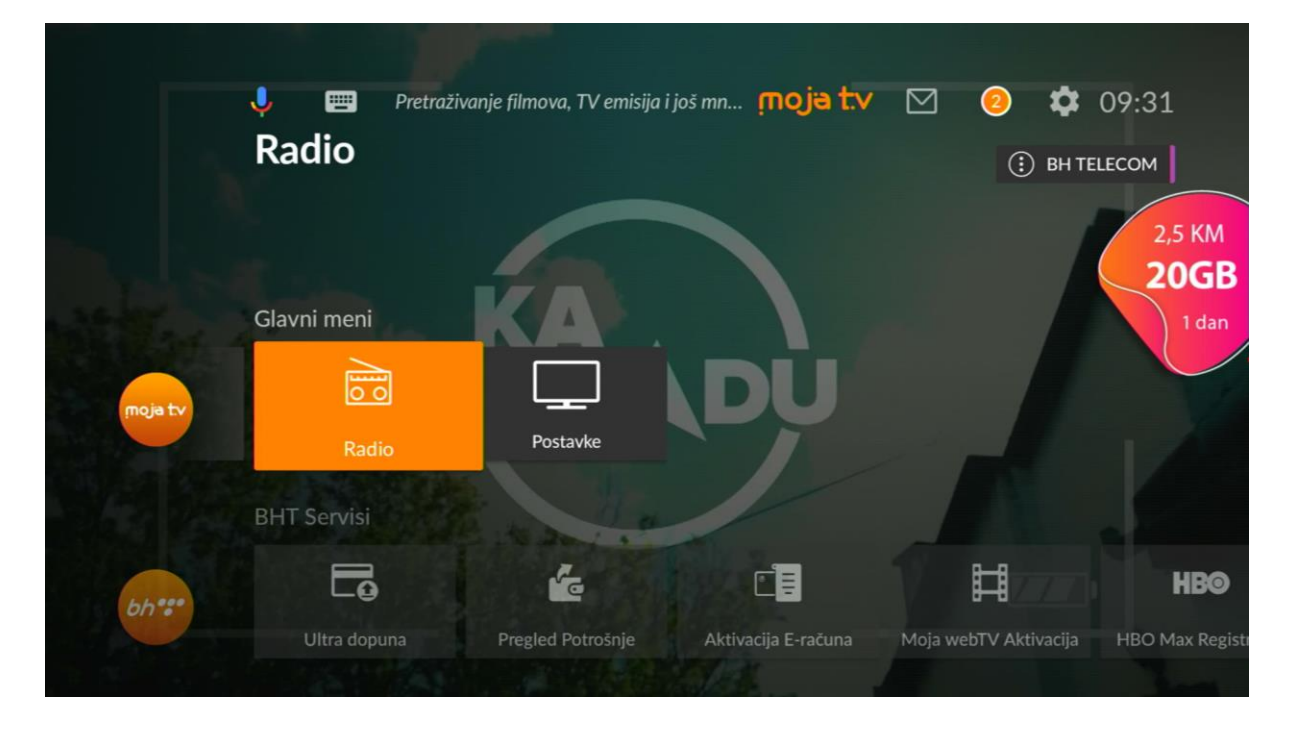

Kroz radio kanale se krećete pomoću navigacijskog kruga. Pozicioniranjem na željeni radio kanal isti se ubrzo pokreće. Za promjenu radio kanala potrebno je samo se pozicionirati na novi.

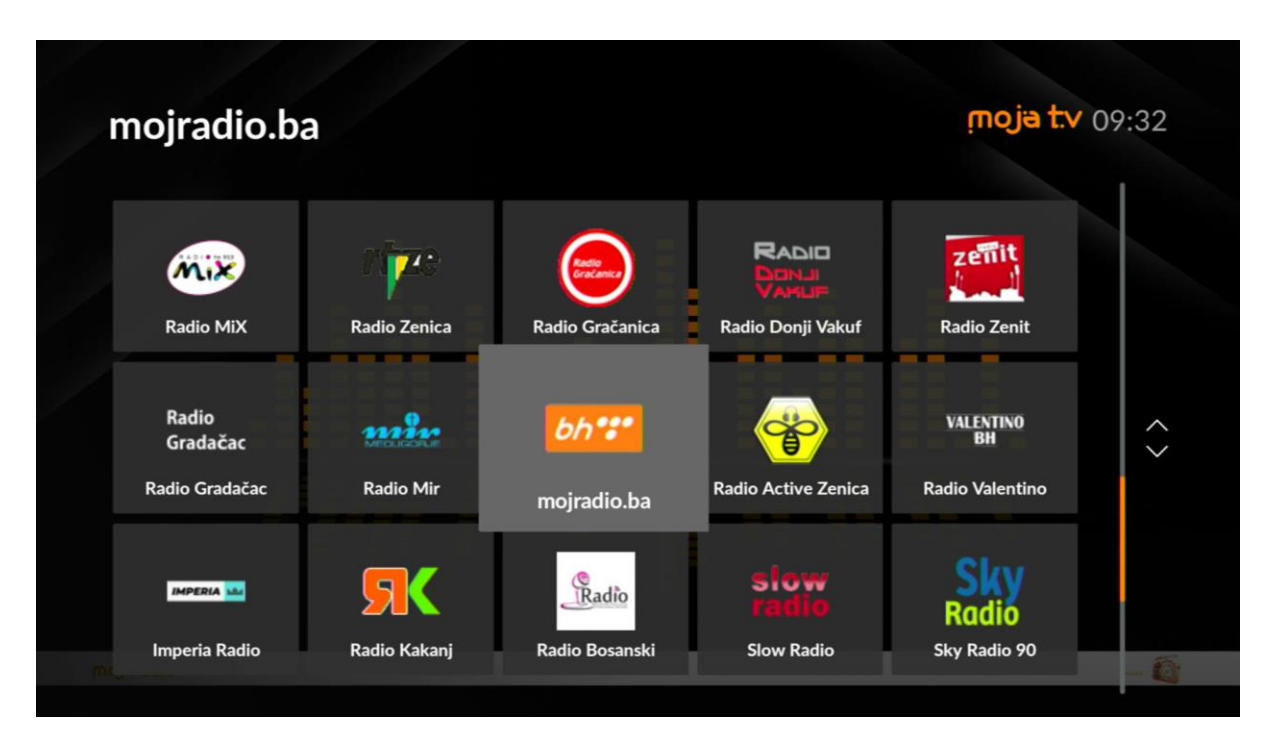

#### 3.7. Postavke

Do opcije Postavki možete doći na dva načina. Prvi je pritiskom na tipku ina Vašem daljinskom upravljaču, nakon čega se na desnoj strani ekrana pojavljuje lista kojim se možete kretati i birati postavku koju želite da mijenjate.

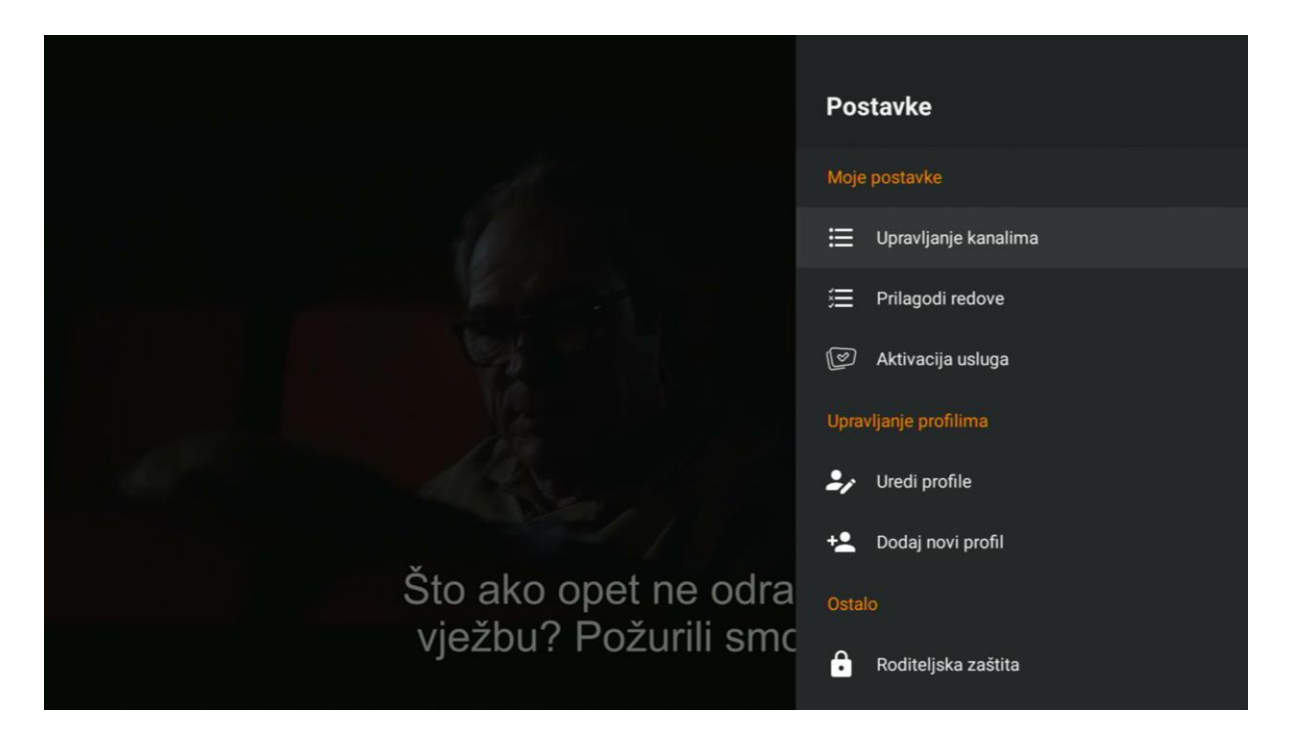

Drugi način jeste kroz Glavni meni doći do opcije Postavke i potvrditi sa tipkom "OK".

|         | 🌻 🔳 Pretraživanje filmova, TV emisija i još mn 🎵<br>Postavke | ıšmn <b>,∩C</b> | Postavke        |                        |  |
|---------|--------------------------------------------------------------|-----------------|-----------------|------------------------|--|
|         |                                                              |                 | Moje postavke   |                        |  |
|         |                                                              |                 |                 | 🗮 Upravljanje kanalima |  |
|         | Glavni meni                                                  |                 |                 | 🚍 Prilagodi redove     |  |
|         |                                                              |                 |                 | 🕑 Aktivacija usluga    |  |
| moja tv |                                                              |                 |                 | Upravljanje profilima  |  |
|         | Postavke                                                     |                 | 🤐 Uredi profile |                        |  |
|         |                                                              |                 |                 | +2 Dodaj novi profil   |  |
|         |                                                              | í.              |                 | Ostalo                 |  |
|         |                                                              |                 |                 | Roditeljska zaštita    |  |
|         |                                                              |                 |                 |                        |  |
### 3.7.1. Upravljanje kanalima

Ukoliko se pozicionirate na Upravljanje kanalima i potvrdite sa "OK", otvara se novi prozor sa izborom između izmjene liste *Omiljenih kanala*, mijenjanja *Redoslijeda omiljenih kanala*, te izmjenu *Redoslijeda kanala*.

| Ų       | , 📺 Pretraživ | anje filmova, TV emisija i j | ioš mn Ț <b>NC</b> | Upra | avljanje kanalima           |
|---------|---------------|------------------------------|--------------------|------|-----------------------------|
| F       | Postavke      |                              |                    | •    | Omiljeni kanali             |
|         |               |                              |                    | •‡   | Redoslijed omiljenih kanala |
| G       | ilavni meni   |                              |                    | ≣    | Redoslijed kanala           |
| moja tv | Postavke      |                              |                    |      |                             |
| В       |               |                              |                    |      |                             |
| bh***   |               |                              |                    |      |                             |
|         |               |                              |                    |      |                             |

### 3.7.1.1. Omiljeni kanali

U sklopu kategorija kanala, nalazi se i kategorija "Omiljeni kanali". Procedura za mijenjanje omiljenih kanala je sljedeća: Nakon što se uđe u Postavke -> Upravljanje kanalima -> Omiljeni kanali i potvrdi sa "OK", pojavi se lista svih kanala kroz koju možete proći i izabrati sve one kanale koje želite da se nalaze u Vašoj listi Omiljenih kanala pritiskom na tipku "OK". Opcija za odabrani kanal u omiljenoj listi kanala postaje aktivna kada se prikaže u narandžastoj boji.

|         | 🍦 📰 Pretraži | vanje filmova, TV emisija i | još mn ָ mC  | Omiljeni kanali       |           |
|---------|--------------|-----------------------------|--------------|-----------------------|-----------|
|         | Postavke     |                             |              | BHT 1                 |           |
|         |              |                             |              | FTV HD                | •         |
|         |              |                             |              | Hayat HD              | •         |
|         |              | 1 <u>1</u> 2 m              |              | Nova BH HD            |           |
| moja tv | Postavke     |                             |              | Al Jazeera Balkans HD | •         |
|         |              |                             |              | BIR TV HD             |           |
|         |              |                             |              | OBN HD                | $\bullet$ |
|         | Lo           | G                           |              | Pink BH               |           |
|         | Ultra dopuna | Pregled Potrošnje           | Aktivacija E | MTV Igman HD          |           |

### 3.7.1.2. Redoslijed omiljenih kanala

Izmjena Redoslijeda omiljenih kanala radi se na sljedeći način. Potrebno je ući u Postavke -> Upravljanje kanalima -> Redoslijed omiljenih kanala i potvrditi sa "OK". Zatim se pozicionirati na željeni kanal i sa "OK" izabrati kanal kojem želite promijeniti poziciju i navigacijom gore/dolje ga pomjerati u zavisnosti od toga na kojem mjestu želite da se kanal nalazi. Ponovo potvrditi sa "OK" i Redoslijed omiljenih kanala će biti ažuriran.

|         | 🎐 📟 Pretraži<br>Postavke | vanje filmova, TV emisija i j | oš mn 🎵 C | Redoslijed omiljenih kanala |  |
|---------|--------------------------|-------------------------------|-----------|-----------------------------|--|
|         |                          |                               |           | Hayat HD                    |  |
|         |                          |                               |           | FTV HD                      |  |
|         |                          |                               |           | Al Jazeera Balkans HD       |  |
| moja tv |                          |                               |           | OBN HD                      |  |
|         | Postavke                 |                               |           | Pink BH                     |  |
|         |                          |                               |           | FACE HD                     |  |
| bh":"   |                          | í.                            |           | O Kanal HD                  |  |
|         |                          |                               |           | FOX HD                      |  |

### 3.7.1.3. Redoslijed kanala

Pri prvom uključenju usluge, lista kanala je defaultno podešena, međutim, ta lista, odnosno pozicija kanala može se modifikovati. Redoslijed kanala se vrši na sljedeći način:

Izabrati Postavke -> Upravljanje kanalima -> Redoslijed kanala. Tada se otvara lista svih kanala sa rednim brojevima.

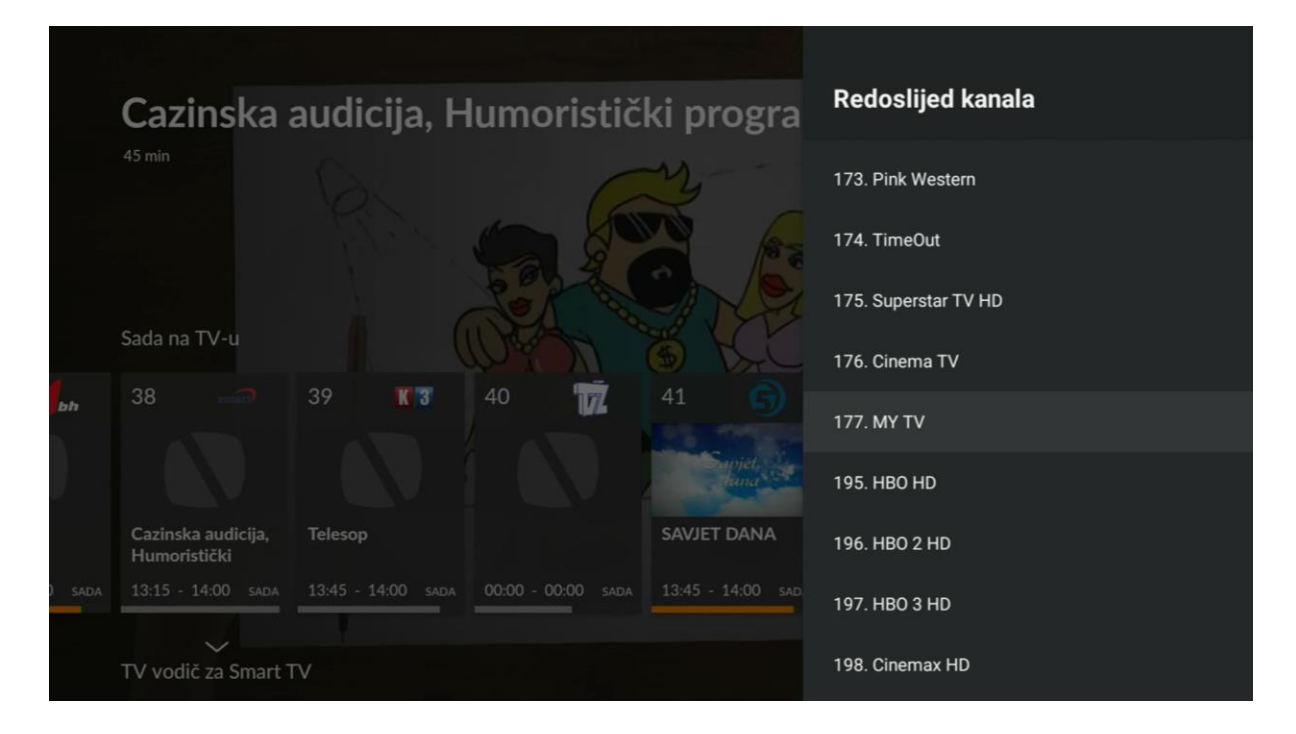

Izabrati kanal kojem želite promijeniti mjesto i potvrditi sa "OK", a zatim unijeti broj na kojem želite da se taj kanal nalazi. Npr. kanal MY TV se nalazi na poziciji 177. Ukoliko želimo da mu promijenimo poziciju izabrat ćemo kanal MY TV, pritisnuti OK i unijeti broj 1. Obratiti pažnju da je potrebno otići navigacijom lijevo da unesemo prve tri cifre 0. Nakon toga, kanal će se nalaziti na 1. poziciji u listi kanala.

| Unesi novi broj kanala |  |  |   |  |  |  |
|------------------------|--|--|---|--|--|--|
|                        |  |  | 0 |  |  |  |
|                        |  |  | 1 |  |  |  |
|                        |  |  | 2 |  |  |  |
|                        |  |  |   |  |  |  |

|                             | Redoslijed kanala        |
|-----------------------------|--------------------------|
|                             |                          |
| HELEASED BY                 | 1. MY TV                 |
|                             | 2. TVSA HD               |
| COLUMBIA 🖉                  | 3. BHT 1                 |
| PICTURES                    | 4. FTV HD                |
|                             | 5. Hayat HD              |
| SONY PICTURES ENTERTAINMENT | 6. Nova BH HD            |
|                             | 7. Al Jazeera Balkans HD |
| Novi broj kanala je 1       | 8. BIR TV HD             |
|                             | 9. OBN HD                |

### 3.7.2. Prilagodi redove

Prilagodi redove označava opciju kojom odlučujemo šta će se na početnom ekranu prikazivati od dodatnih redova/opcija. Opcija postaje aktivna kada se prikaže u narandžastoj boji, a aktivacija odnosno deaktivacija se radi sa tipkom OK.

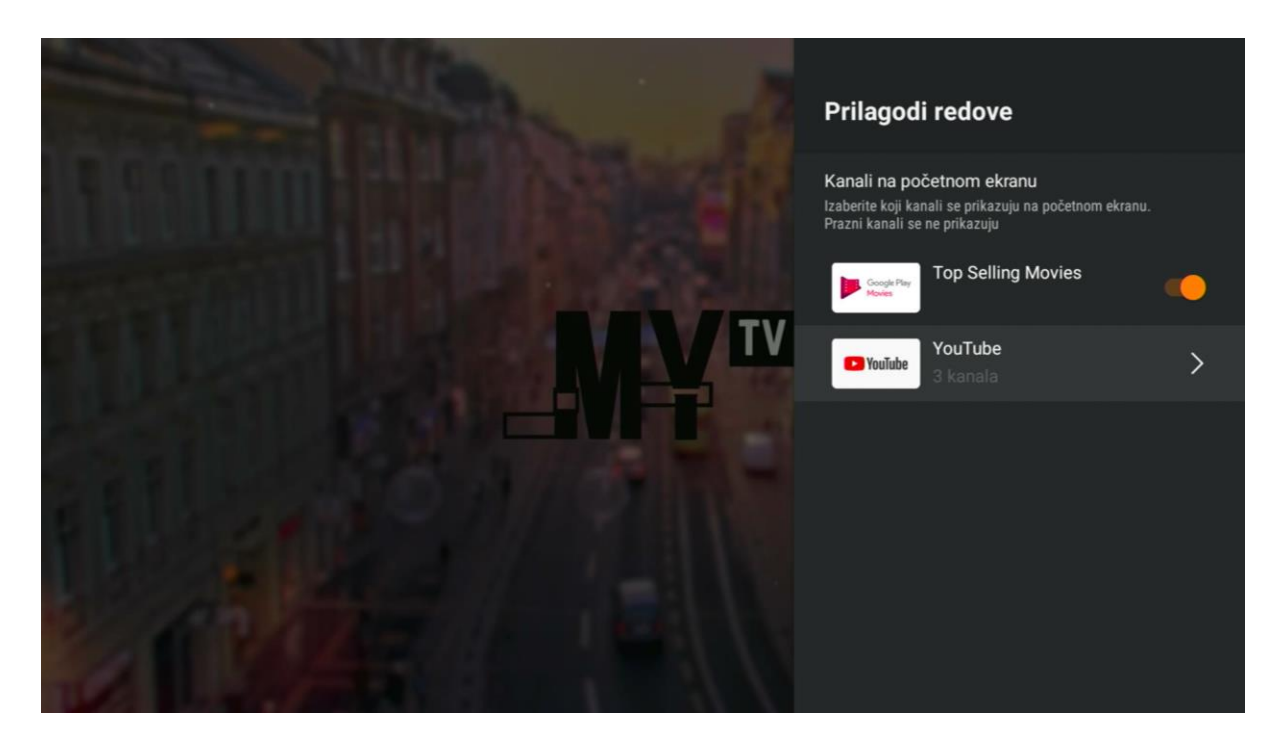

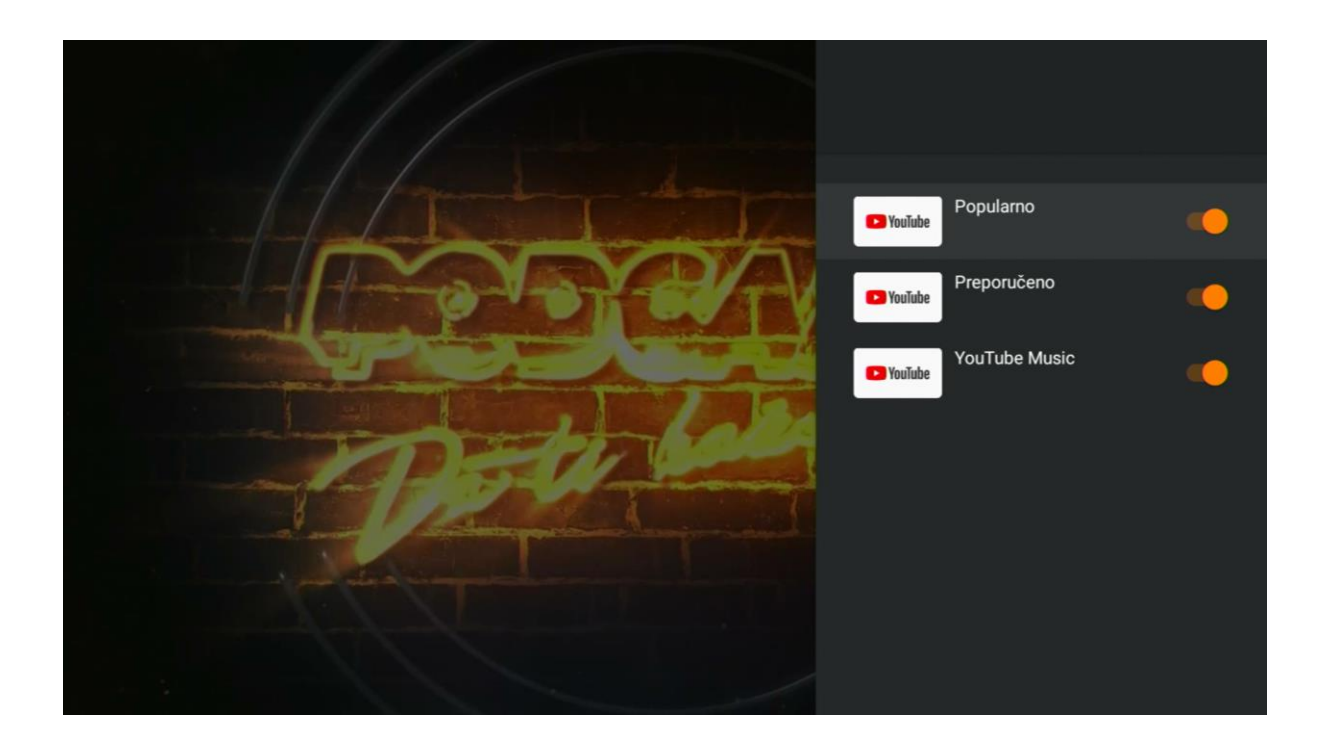

### 3.7.3. Aktivacija usluga

Aktivacija usluga daje mogućnost aktiviranja dodatnih usluga koje je moguće aktivirati putem STB-a. To su: *Cinema TV, Cinemax, HBO, HBO Premium, HD, MojaTV Flix, Pink E, Pink +, Snimalica 10, Snimalica 30, SuperStar i Zadruga*. Svaka od ovih usluga se može aktivirati na isti način na koji će biti opisana aktivacija MojaTV Flix usluge u nastavku.

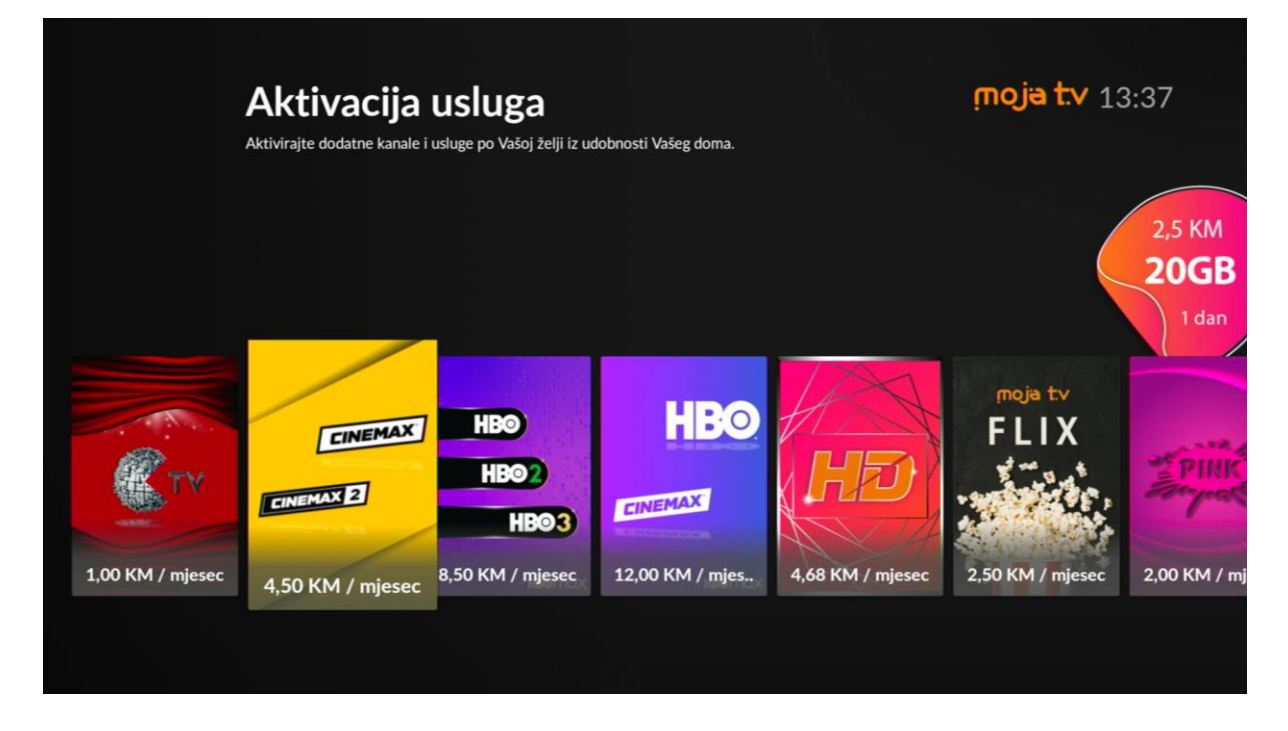

Potrebno je otići na Postavke -> Aktivacija usluga i izabrati željenu uslugu, u našem primjeru je to MojaTV Flix, a zatim potvrditi sa "OK". Otvorit će se novi prozor koji ima samo jedan izbor, a to je "Kupi".

| MojaTV Fl<br>2,50 KM / mjesec | ix                                                                                                    | <b>moja t.v</b> 13:42                 |
|-------------------------------|----------------------------------------------------------------------------------------------------|---------------------------------------|
| rnoja tv<br>FLIX              | <ul> <li>2,50 KM / mjesečno</li> <li>Koristeći daljinski upravljač aktivirajte MojaTV FLIX paket iz udobnosti Vašeg<br/>doma! Aktivacijom MojaTV FLIX paketa dobijate neograničen pristup za više<br/>atraktivnih filmova različitog žanra uvijek dostupnih u videoteci. Sadržaj pake<br/>osvježava svakih mjesec dana sa 15 novih filmskih naslova.</li> <li>Uživajte u novim sadržajima.</li> <li>Moja TV. Uvijek bolja i bogatija!</li> <li>Napomena: Usluga MojaTV Flix nije dostupna za OTT korisnike i MojaTV GC</li> </ul> | g<br>od 250<br>eta se<br>D korisnike. |

Potvrditi sa "OK" i unijeti Vaš korisnički PIN. Ponovo potvrditi sa OK i pojavit će se poruka da ste uspješno kupili uslugu koju možete koristiti.

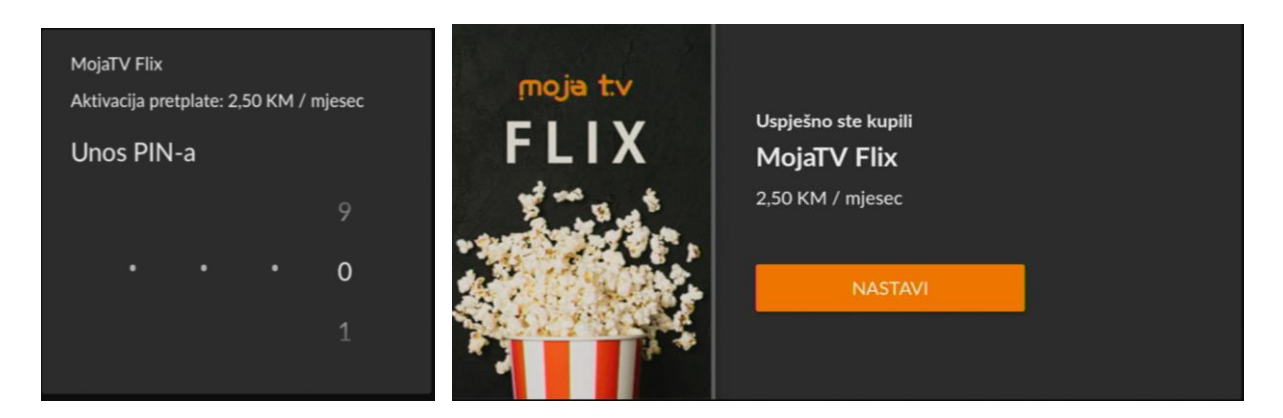

Na isti način kao i aktivacija, usluga se može deaktivirati. Potrebno je otići na tu uslugu i izabrati opciju "Poništi", a zatim navigirati na odgovor **DA** i potvrditi sa "OK".

| moja tv<br>FLIX | 2,50 KM / mjesečno<br>Koristeći daljinski upravljač aktivirajte MojaTV FLIX paket iz udobnosti Vašeg<br>doma! Aktivacijom MojaTV FLIX paketa dobijate neograničen pristup za više od 250<br>atraktivnih filmova različitog žanra uvijek dostupnih u videoteci. Sadržaj paketa se<br>osvježava svakih mjesec dana sa 15 novih filmskih naslova.<br>Uživajte u novim sadržajima.<br>Moja TV. Uvijek bolja i bogatija!<br>Napomena: Usluga MojaTV Flix nije dostupna za OTT korisnike i MojaTV GO korisnike. | 2,5 <b>1</b><br>20<br>1 |
|-----------------|----------------------------------------------------------------------------------------------------|-------------------------|
|                 | Jeste li sigurni da želite otkazati ovu pretplatu?                                                                                                    |                         |

### 3.7.4. Promjeni profil

Ovom opcijom možete promijeniti profil na MojaTV accountu, ukoliko imate postavljeno više od jednog osnovnog profila.

NE

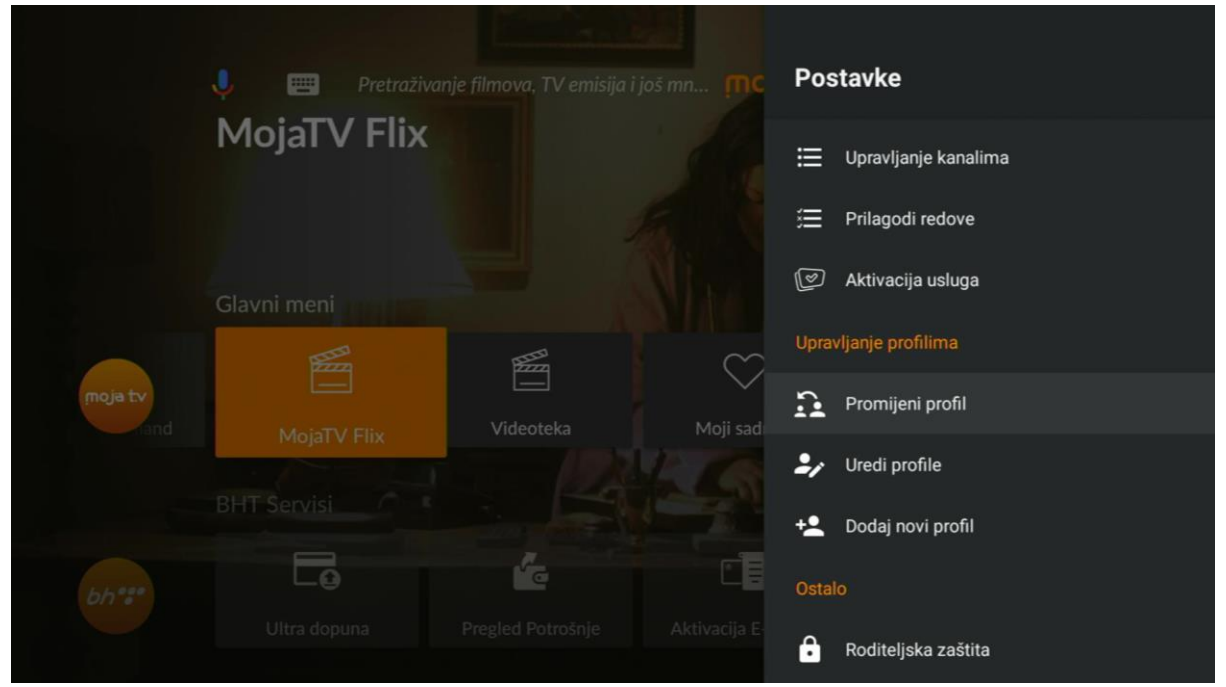

Odabirom opcije i pritiskom na tipku "OK" na ekranu se pojavljuje novi prozor "Izbor profila" sa imenima dostupnih profila. Navigacijom lijevo/desno se bira profil i potvrdi sa "OK".

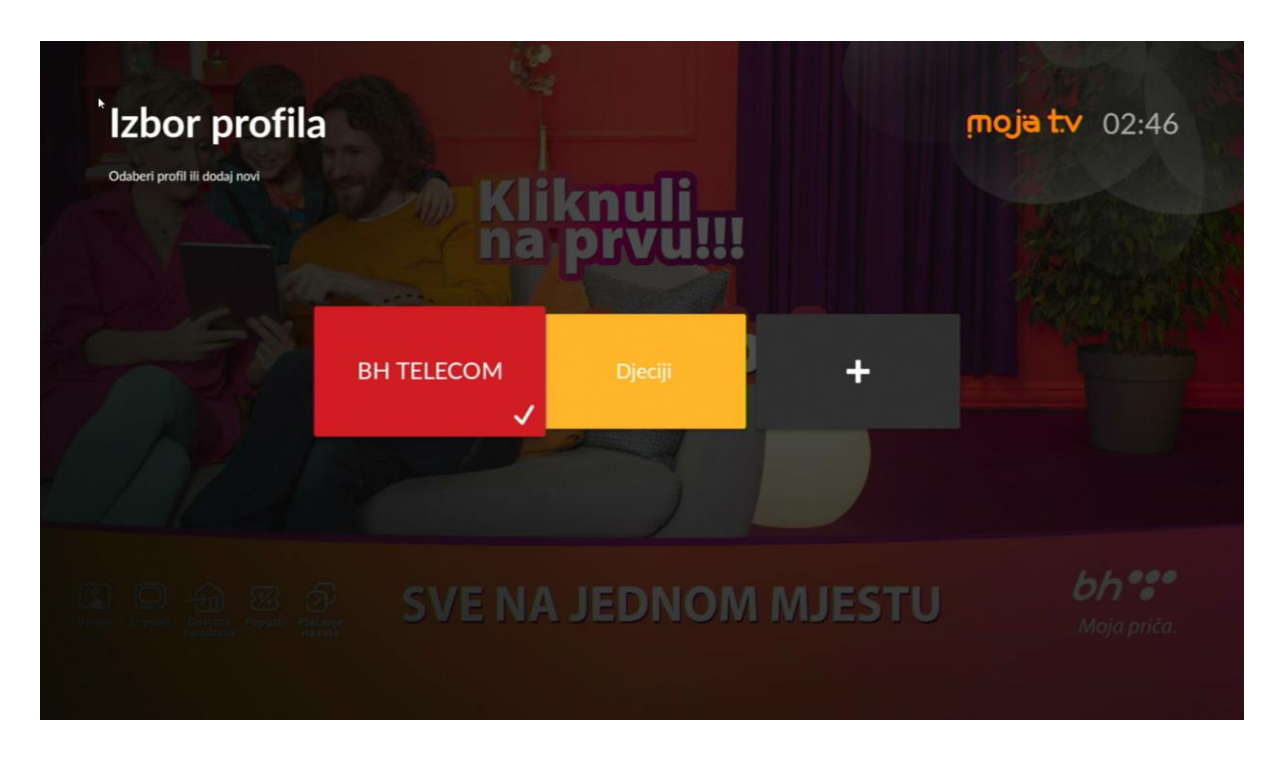

Po izboru profila, STB se vraća u glavni meni.

Izbor profila se može izvršiti i na brži način. Kada se uđe u Glavni meni, u gornjem desnom uglu je vidljivo polje sa nazivom trenutnog profila (npr. BH TELECOM):

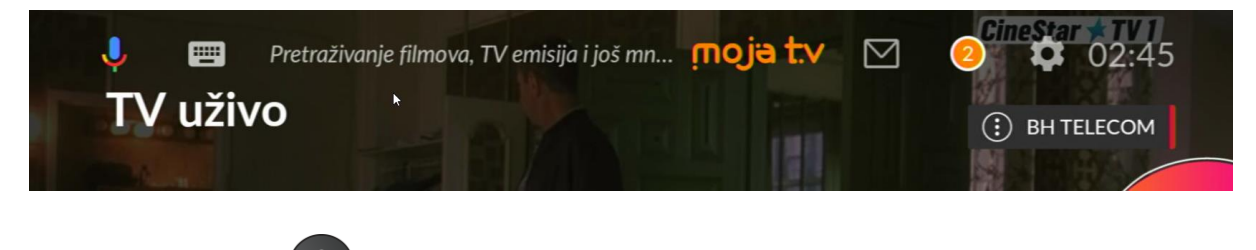

Pritiskom na tipku 🖲 se otvara isti ekran "Izbor profila" kao u prethodnom slučaju.

### 3.7.5. Uredi profile

Još jedna od opcija Postavki jeste Uredi profile, gdje se može mijenjati *Ime* profila, *Boja*, te setovati PIN za prijavu na uslugu ili *Automatska prijava*.

Kada odaberete ovu opciju ponudi Vam se lista profila. Odaberete Vaš željeni profil, kojeg ćete urediti i potvrdite sa tipkom "OK". Tada se otvaraju dodatne opcije za taj profil.

|         | 🌵 📺 Pretraživanje filmova, TV emisija i još mn 🎵 C | Uredi profile |
|---------|----------------------------------------------------|---------------|
|         | Postavke                                           | BH TELECOM    |
|         |                                                    |               |
|         | Glavni meni                                        |               |
| moja tv |                                                    |               |
|         | Postavke                                           |               |
|         |                                                    |               |
| bh ""   |                                                    |               |
|         |                                                    |               |

Ukoliko ne želite da Vam se prilikom restarta STB-a svaki put traži PIN, potrebno je opciju *Automatska prijava* odabrati tipkom "OK", koja postane narandžasta nakon uspješno odabrane opcije.

|         | 🌵 🥅 Pretraživa |     | još mn <b>MC</b> | Uredi profile             |     |
|---------|----------------|-----|------------------|---------------------------|-----|
|         | Postavke       |     |                  | Ime<br>BH TELECOM         |     |
|         |                |     |                  | <b>Boja</b><br>Ljubičasta |     |
|         | Glavni meni    |     |                  | Upotrijebi PIN za prijavu |     |
| moja tv |                |     |                  | Automatska prijava        | ••• |
|         | Postavke       |     |                  |                           |     |
|         |                |     |                  |                           |     |
|         |                | íe. |                  |                           |     |
|         |                |     |                  |                           |     |
|         |                |     |                  |                           |     |

Također možete promijeniti Ime svog profila, Boju ili odabrati da se koristi PIN za prijavu.

### 3.7.6. Dodaj novi profil

Ukoliko želite kreirati novi profil, potrebno je otići na Postavke -> Dodaj novi profil i popuniti tražena polja, te potvrditi dodavanje profila sa OK.

|         | 🌵 🥅 Pretražival<br>Postavke |                   | još mn ጦC    | Dodaj novi profil         |  |
|---------|-----------------------------|-------------------|--------------|---------------------------|--|
|         | I OStavice                  |                   |              | Ime<br>Nije postavljeno   |  |
|         |                             |                   |              | <b>Boja</b><br>Crvena     |  |
|         | Glavni meni                 |                   |              | Upotrijebi PIN za prijavu |  |
| moja tv |                             |                   |              | Potvrdi dodavanje profila |  |
|         | Postavke                    |                   |              |                           |  |
|         | BHT Servisi                 |                   |              |                           |  |
| bh***   |                             | <b>Fe</b>         |              |                           |  |
|         | Ultra dopuna                | Pregled Potrošnje | Aktivacija E |                           |  |

Novi profil će biti vidljiv u listi profila kada se vrši promjena profila.

### 3.7.7. Roditeljska zaštita

Još jedna korisna opcija koju možete naći u Postavkama jeste setovanje Roditeljske zaštite. Roditeljska zaštita je funkcionalnost koja je dodijeljena samo defaultnom korisniku. To znači da morate biti logovani kao defaultni korisnik da biste bili u mogućnosti da koristite ovu opciju i stavljate restrikcije na sadržaj na ostalim dodatnim profilima Vašeg Moja TV priključka.

| 🎐 📟 Pretraživanje filmova, TV emisija i još mn 🎹 C Postav | vke                |
|-----------------------------------------------------------|--------------------|
| Postavke                                                  | nje profilima      |
| <b>بر2</b> , Un                                           | edi profile        |
| dlavni meni                                               | odaj novi profil   |
| Ostalo                                                    |                    |
| moja tv                                                   | oditeljska zaštita |
| Postavke to Na                                            | apredne postavke   |
| BHT Servisi Upravljar                                     | nje uređajima      |
| bh** Co Co 🛱 🛱 Po                                         | ostavke sistema    |
| Ultra dopuna Pregled Potrošnje Aktivacija E-              | Moja TV            |

Drugim riječima, ova funkcionalnost podrazumijeva da se odabrani kanali mogu zaključati u listi kanala (na osnovnom profilu) ili sakriti iz liste svih kanala (na dodatnim profilima) na Vašem računu. Ukoliko želite ući u ovu postavku potrebno je izabrati opciju Roditeljska zaštita, potvrditi sa tipkom "OK", unijeti **PIN roditeljske zaštite** i ponovo potvrditi sa "OK".

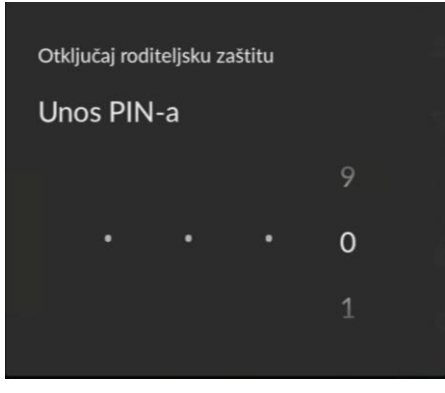

Kada se uđe u opcije roditeljske zaštite pojavljuju se nove dodatne opcije "Promijeni roditeljski PIN" i "Postavke profila".

### 3.7.7.1. Promijeni roditeljski PIN

Izborom Promijeni roditeljski PIN, otvara se novi prozor gdje je potrebno unijeti trenutni PIN i potvrditi sa OK, a zatim se otvara novi prozor u koji treba unijeti novi PIN i potvrditi sa OK.

|              | 🌵 📰 Pretraži  | ivanje filmova, TV emisij | a i još mn ָ ָ תַּכּ | Roditeljska zaštita       |
|--------------|---------------|---------------------------|----------------------|---------------------------|
|              | Postavke      |                           |                      | Roditeljska zaštita       |
|              |               |                           |                      | Promijeni roditeljski PIN |
|              | Glavni meni   |                           |                      | Postavke profila          |
| moja tv      | Postavke      |                           |                      | BH TELECOM                |
|              | BHT Servisi   |                           |                      |                           |
| bh***        |               | é                         | Ľ                    |                           |
|              | Ultra dopuna  | Pregled Potrošnje         | Aktivacija E-        |                           |
|              |               |                           |                      |                           |
| Promijeni ro | diteljski PIN | Ţ.                        | Promijeni            | roditeljski PIN           |
| Unesi tre    | nutni PIN     | n                         | Unesi r              | novi PIN                  |
| 9            |               | 15                        | 9                    | n Eise                    |
| 0            |               | -                         | 0                    |                           |
| 1            |               |                           | 1                    |                           |
|              |               |                           |                      |                           |

Nakon tog koraka Roditeljski PIN je uspješno promijenjen.

### 3.7.7.2. Postavke liste kanala s roditeljskom zaštitom i starosne granice

Izborom opcije Postavke -> Roditeljska zaštita -> Postavke profila moguće je za izabrani profil postaviti *Listu kanala s roditeljskom zaštitom* kao i *Starosnu granicu* za kanale koje profil može gledati.

|         | 🏓 🥅 Pretraživ |                   | još mn ጦC     | BH TELECOM                           |  |
|---------|---------------|-------------------|---------------|--------------------------------------|--|
|         | Postavke      |                   |               | Lista kanala s roditeljskom zaštitom |  |
|         |               |                   |               | Starosna granica                     |  |
|         | Glavni meni   |                   |               |                                      |  |
| moja tv |               |                   |               |                                      |  |
|         | BHT Servisi   |                   |               |                                      |  |
| bh***   |               | 4                 |               |                                      |  |
|         |               | Pregled Potrošnje | Aktivacija E- |                                      |  |
|         |               |                   |               |                                      |  |

Ulaskom u opciju *Lista kanala sa roditeljskom zaštitom* prikazuje se ukupna lista svih kanala dostupnih korisniku. Kroz kanale se krećete navigacijom gore/dolje te pritiskom na tipku "OK" određujete koji kanali će biti zaključani za izabrani profil. Kada opcija postane narandžaste boje znači da je kanal dodan u listu. Ponovnim pritiskom na tipku OK, kanal se izbacuje iz liste.

|         | 녲 🥅 Pretraživ |                   | još mn ጦC     | Lista kanala s roditeljs | kom z |
|---------|---------------|-------------------|---------------|--------------------------|-------|
|         | Postavke      |                   |               | BHT 1                    |       |
|         |               |                   |               | FTV HD                   |       |
|         | Glavni meni   |                   |               | Hayat HD                 |       |
|         |               |                   |               | Nova BH HD               |       |
| moja tv |               |                   |               | Al Jazeera Balkans HD    |       |
|         | POSLAVKE      |                   |               | BIR TV HD                |       |
|         | BHT Servisi   |                   |               | OBN HD                   |       |
| bh***   |               |                   | Ľ             | Pink BH                  | •     |
|         |               | Pregled Potrošnje | Aktivacija E- | MTV Igman HD             |       |
|         |               |                   |               |                          |       |

*Starosna granica* je podopcija u sklopu Roditeljske zaštite pomoću koje se definišu godine ispod kojih se podrazumijeva da vrijedi Roditeljska zaštita za sadržaj neprimjeren za taj uzrast, tj. svaka emisija na kanalu koja ima rating iznad vrijednosti definisane Starosnom granicom će biti zaključana sa roditeljskom zaštitom. *Starosna granica* se može definisati za svakog korisnika ukoliko ih ima više, a da biste to mogli uraditi morate biti logovani

kao defaultni korisnik. *Starosna granica* mijenja se jednostavno izborom broja godina koje želimo da postavimo za izabrani profil, gdje 0 predstavlja "Nema roditeljske zaštite".

|         | 🎐 🥅 Pretraživa |                   | još mn ָ mC  | Starosn          | a granica |  |
|---------|----------------|-------------------|--------------|------------------|-----------|--|
|         | Postavke       |                   |              | 0 0              |           |  |
|         |                |                   |              | O 1              |           |  |
|         |                |                   |              | O 2              |           |  |
|         |                |                   |              | О з              |           |  |
| moja tv |                |                   |              | 0 4              |           |  |
|         | Postavke       |                   |              | <mark>O</mark> 5 |           |  |
|         | BHT Servisi    |                   |              | 06               |           |  |
| bh***   |                | ľe                | Ľ            | 07               |           |  |
|         |                | Pregled Potrošnje | Aktivacija E | 0 8              |           |  |

### 3.7.8. Napredne postavke

Sljedeća stavka u Postavkama jesu Napredne postavke.

| 🌵 📰 Pretraživanje filmova, TV emisija i još mn 🛄 С   | Postavke                     |
|------------------------------------------------------|------------------------------|
| Postavke                                             | ♣ Uredi profile              |
|                                                      | +_ Dodaj novi profil         |
| Glavni meni                                          | Ostalo                       |
|                                                      | <b>a</b> Roditeljska zaštita |
| Postavke                                             | o Napredne postavke          |
| BHT Servisi                                          | Upravljanje uređajima        |
|                                                      | 📫 Postavke sistema           |
| bh***<br>Ultra dopuna Pregled Potrošnje Aktivacija E | - O Moja TV                  |
|                                                      | U Ponovo pokreni uređaj      |

Potvrdom na "OK" otvara se novi prozor, gdje se nudi da se uključi ili isključi *Preporuke sadržaja* na osnovu sadržaja koji najčešće gledate, zatim *Pozadina početnog ekrana* koja može biti ili TV Uživo ili pozadinska slika, i na kraju *Kvaliteta videa* koji može biti niska, srednja ili visoka.

|         | 🌷 🥅 Pretraživanje film  | nova, TV emisija i još mn 🕅 C | Napredne postavke                      |
|---------|-------------------------|-------------------------------|----------------------------------------|
|         | Postavke                |                               | <b>Preporuke sadržaja</b><br>Uključeno |
|         |                         |                               | Pozadina početnog ekrana<br>TV uživo   |
| moja tv | Glavni meni<br>Postavke |                               | Kvaliteta videa<br><sup>Visoka</sup>   |
|         | BHT Servisi             |                               |                                        |
|         | Lilitra donuna Pres     |                               |                                        |
|         |                         |                               |                                        |

Svaka od opcija se jednostavnom navigacijom može pregledati i aktivirati pritiskom na "OK":

|         | 🔶 🥅 Pretraživo |                   | još mn ጦC | Prep | poruke sadržaja                                                                                          |
|---------|----------------|-------------------|-----------|------|----------------------------------------------------------------------------------------------------|
|         | Postavke       |                   |           | 0    | <b>Uključeno</b><br>Moja TV će preporučiti sadržaj prema sadržaju koji<br>Vi najčešće gledate            |
|         | Glavni meni    |                   |           | 0    | <b>Isključeno</b><br>Moja TV će isključiti preporuku sadržaja prema<br>sadržaju koji Vi najčešće gledate |
| moja tv | Postavke       |                   |           |      |                                                                                                    |
|         | BHT Servisi    |                   |           |      |                                                                                                    |
|         | Ultra dopuna   | Pregled Potrošnje |           |      |                                                                                                    |
|         |                |                   |           |      |                                                                                                    |

|         | 🎐 🥅 Pretraživa |     | iš mn ȚNC | Poza | adina početnog ekrana |  |
|---------|----------------|-----|-----------|------|-----------------------|--|
|         | Postavke       |     |           | 0    | TV uživo              |  |
|         |                |     |           | 0    | Pozadinska slika      |  |
|         | Glavni meni    |     |           |      |                       |  |
| moja tv | Postavke       |     |           |      |                       |  |
|         | BHT Servisi    |     |           |      |                       |  |
|         |                | Ke. |           |      |                       |  |
|         |                |     |           |      |                       |  |
|         |                |     |           |      |                       |  |

|         | 🎐 📟 Pretraživ |    | još mn ָת | Kva | liteta videa                                                                                              |
|---------|---------------|----|-----------|-----|----------------------------------------------------------------------------------------------------|
|         | Postavke      |    |           | 0   | <b>Visoka</b><br>Preferiraj video visoke kvalitete. Upozorenje:<br>Potrošnja podataka može biti povećana. |
|         | Glavni meni   |    |           | 0   | <b>Srednja</b><br>Preferiraj video srednje kvalitete i potrošnje<br>podataka.                             |
| moja tv | Postavke      |    |           | 0   | <b>Niska</b><br>Preferiraj video niske kvalitete i potrošnje podataka.                                    |
|         | BHT Servisi   |    |           |     |                                                                                                    |
|         |               | C. |           |     |                                                                                                    |
|         |               |    |           |     |                                                                                                    |

### 3.7.9. Postavke sistema

Postavke sistema nude jednu od mnogobrojnih opcija koje će biti prikazane u nastavku.

|         | 🖖 📟 Pretraživi |   | još mn MC | Posta       | avke                  |
|---------|----------------|---|-----------|-------------|-----------------------|
|         | Postavke       |   |           | <b>-/</b> ( | Jredi profile         |
|         |                |   |           | +2 0        | Dodaj novi profil     |
|         |                |   |           | Ostalo      |                       |
|         | Glavni meni    |   |           | F F         | Roditeljska zaštita   |
| moja tv |                |   |           | \$          | Napredne postavke     |
|         | Postavke       |   |           | Upravlja    | anje uređajima        |
|         |                |   |           | ۴.          | Postavke sistema      |
|         |                | 4 | Ē         | 🝚 (         | ) Moja TV             |
|         |                |   |           | ር<br>ጉ      | Ponovo pokreni uređaj |
|         |                |   |           |             |                       |

Izborom Glavni meni -> Postavke -> Postavke sistema -> OK otvara se sljedeći prozor za opcijama: *Postavite naziv uređaja* (ukoliko još niste postavili), *Dodajte Google račun* (ukoliko već niste prijavili se na Google račun da omogućite korištenje Google Play Storea ), *Izvještaj o greškama, Mreža i internet, Računi i prijava, Aplikacije, Postavke uređaja* i *Daljinski upravljači i dodaci*.

|         | 🌵 📰 Pretraživ | vanje filmova, TV emisija i još i | mn <b>mc</b> | Pos         | tavke                                                                                                    |   |
|---------|---------------|-----------------------------------|--------------|-------------|----------------------------------------------------------------------------------------------------|---|
|         | Postavke      |                                   |              | <b>P</b>    | Postavite naziv uređaja<br>Koristite ovo ime kada s telefona emitirate<br>fotografije, videozapise i drugi sadržaj | × |
|         |               |                                   |              | G           | Dovršavanje postavljanja vašeg<br>TV-a<br>Dodajte Google račun da maksimalno<br>iskoristite svoj TV                | × |
|         |               |                                   |              | Brze p      | ostavke                                                                                                    |   |
| moja tv |               |                                   |              | ŧ           | Izvještaj o greškama                                                                                               |   |
|         |               |                                   |              | Opće j      | postavke                                                                                                    |   |
|         |               |                                   |              | <b>‹·</b> › | Mreža i internet<br>Ethernet je povezan                                                                            |   |
| bh***   |               |                                   |              | +2          | Računi i prijava<br>Nema računa                                                                                    |   |
|         |               |                                   |              |             | Aplikacije                                                                                                    |   |

*Postavite naziv uređaja* Vam nudi prijedloge za naziv, ali isto tako možete unijeti ime koje Vi želite.

| Odaberite ime za svoj                                                                                                |  |
|----------------------------------------------------------------------------------------------------|--|
|                                                                                                    |  |
| Dajte svom uređaju ime radi lakše identifikacije prilikom<br>emitiranja ili povezivanja s drugih uređaja. Android TV |  |
| TV u dnevnom boravku                                                                                                 |  |
| TV u porodičnoj sobi                                                                                                 |  |
| TV u spavaćoj sobi                                                                                                   |  |
| Unesite prilagođeno ime                                                                                              |  |

*Dovršavanje postavljanja Vašeg TV-a* podrazumijeva unos Google računa tako da prijavite MojaTV Android STB za korištenje Google Play Store-a preko kojeg možete instalirati aplikacije na STB, prijava na YouTube i slično.

| Google                                                                                                    |                                                                             |
|----------------------------------------------------------------------------------------------------|-----------------------------------------------------------------------------|
| Iskoristite svoj TV                                                                                                    | Prijava                                                                     |
| Prijavite se za prijem novih aplikacija, preporuka, filmova, Asistenta i<br>drugih stvari s Googlea                                                                                                    | Preskoči                                                                    |
| Coogle Play<br>NETFLIX Society International Contraction Contraction<br>TUNE IN Society International Contraction Contraction Contra | Dtkrijte nove aplikacije za<br>ideozapise, muziku i igre na<br>Google Playu |
| dalymotion                                                                                                    |                                                                             |

Izborom opcije Prijava potrebno je unijeti svoj email i pratiti naredne korake koji se traže od Vas da biste se uspješno povezali na svoj Google račun.

| Google<br>Prijava<br>Koristite svoj Google račun |          |
|--------------------------------------------------|----------|
| <b>Prijava</b><br>Koristite svoj Google račun    |          |
| Koristite svoj Google račun                      |          |
|                                                  |          |
| Adresa e-pošte ili broj telefona                 |          |
| Zaboravili ste adresu e-pošte?                   |          |
| Kreirajte račun                                  | Naprijed |

*Mreža i internet* je još jedna stavka koja se može pregledati u Glavni meni -> Postavke -> Postavke sistema -> Mreža i internet -> OK.

|          | nc Mreža i internet                                                                                                    |
|----------|----------------------------------------------------------------------------------------------------|
| Postavke | Ostale opcije                                                                                                    |
|          | Skeniranje je uvijek dostupno<br>Dopusti Googleovim uslugama lokacije i drugim<br>aplikacijama skeniranje mreža, čak i kada je<br>WiFi isključen |
|          | Ethernet                                                                                                    |
|          | Povezano<br>fe80::9d2b:eb2f:54f3:a988<br>10.78.214.148                                                                                           |
|          | Postavke proksija                                                                                                    |
|          | IP postavke                                                                                                    |
|          |                                                                                                    |
|          |                                                                                                    |
|          |                                                                                                    |

*Računi i prijava* opcija daje mogućnost da prijavite Vaš STB na novi Google račun ili neki drugi račun, kao i da vidite trenutno aktivne račune na STB-u. Opcija dodavanja Google računa je identična već opisanoj proceduri iznad.

Do opcije *Aplikacije* se dolazi navigacijom Glavni meni - > Postavke – Postavke sistema -> Aplikacije.

| 🔍 📖 Pretraživanje filmova. Tv | /emisija i još mn nc Postavke            |
|-------------------------------|------------------------------------------|
| Postavke                      | Brze postavke                            |
|                               | 🥳 Izvještaj o greškama                   |
|                               | Opće postavke                            |
| Glavni meni                   | Kreža i internet     Ethernet je povezan |
| moja tv<br>Postavke           | Računi i prijava<br>Nema računa          |
| DUT Servici                   | Aplikacije                               |
|                               | Postavke uređaja                         |
| bh**                          | Daljinski upravljači i dodaci            |
| Ultra dopuna Pregled Potri    |                                          |

Potvrdom na OK, otvara se novi prozor sa dodatnim funkcionalnostima Moja TV, Prikaži sve aplikacije, Odobrenje za aplikaciju, Poseban pristup aplikacijama, Sigurnost i ograničenje.

|         | 🌷 🥅 Pretraživ | anje filmova, TV emisija i je | oš mn 🏛 | Aplikacije                   |
|---------|---------------|-------------------------------|---------|------------------------------|
|         | Postavke      |                               |         | Nedavno otvarane aplikacije  |
|         |               |                               |         | Moja TV<br>prije 9 minuta    |
|         |               |                               |         | Prikaži sve aplikacije       |
|         |               |                               |         | Odobrenja                    |
| moja tv |               |                               |         | Odobrenja za aplikaciju      |
|         |               |                               |         | Poseban pristup aplikacijama |
|         |               |                               |         | Sigurnost i ograničenja      |
| bh*?*   |               |                               |         |                              |
|         |               |                               |         |                              |
|         |               |                               |         |                              |

# 3.7.9.1. Glavna aplikacija MojaTV - brisanje keš memorije i brisanje podataka

Glavna aplikacija na MojaTV Android STB-u je upravo MojaTV i ona se defaultno pokreće svaki put kada se STB restarta i uvijek je aktivna. Stoga joj je moguće odmah pristupiti

Izborom Postavke - > Postavke sistema -> Aplikacije -> Moja TV -> OK ulazite u dodatne postavke od kojih je najvažnije spomenuti *Obriši keš memoriju* i *Obriši podatke*.

Ukoliko iz bilo kojeg razloga Android STB ne radi ispravno i poslije restarta pokazuje probleme u radu, korisne opcije su upravo *Obriši keš memoriju* i *Obriši podatke*.

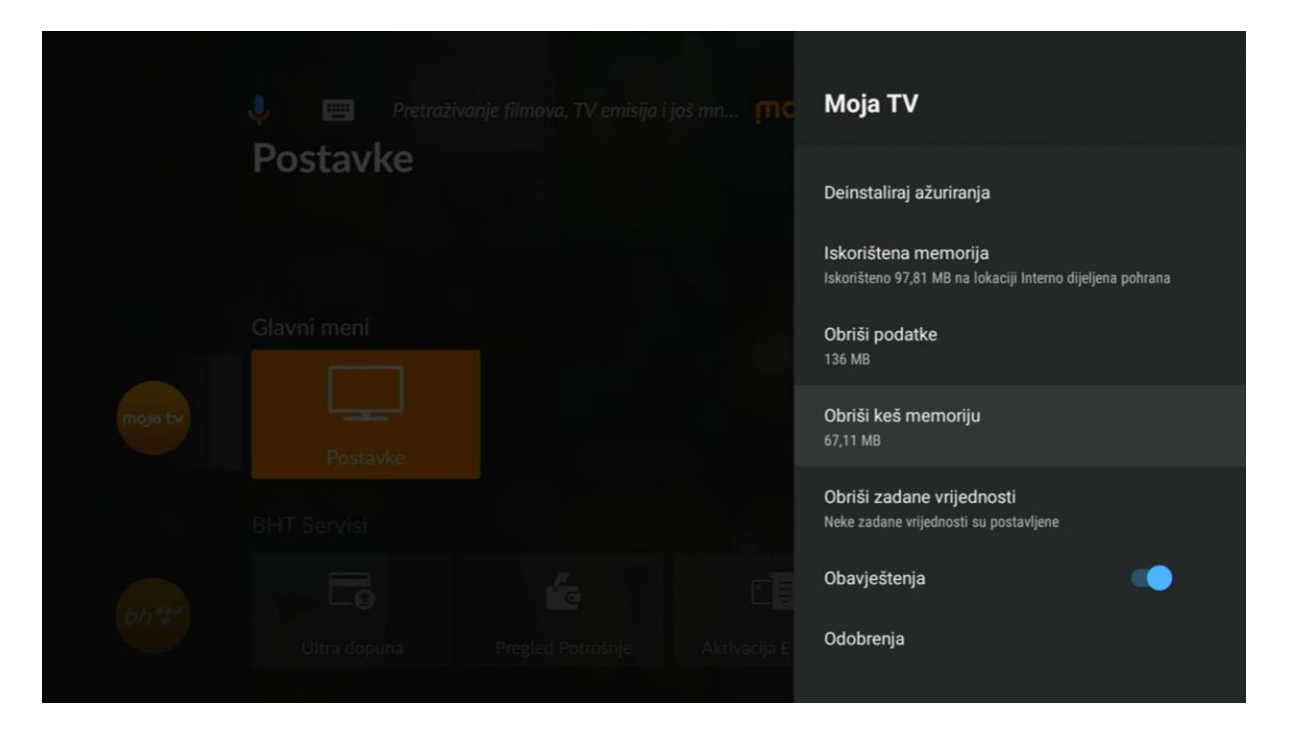

Odaberete prvo jednu, potvrdite sa "OK", zatim odaberete "Uredu" na upit da li želite da se akcija izvrši, a potom isto uradite i na drugoj opciji.

|           | Moja TV                                                                                                    |                 |
|-----------|----------------------------------------------------------------------------------------------------|-----------------|
| ŗnoja t.v | Obriši podatke<br>Svi podaci ove aplikacije će se trajno izbrisati.<br>To uključuje sve fajlove, postavke, račune, baze | Uredu<br>Otkaži |
|           | podataka itd.                                                                                                    |                 |
|           |                                                                                                    |                 |
|           |                                                                                                    |                 |

Prilikom izvršavanja opcije *Obriši podatke*, STB izvrši restart MojaTV aplikacije. Obje opcije vrate STB iz mogućeg tzv. *zaprljanog* stanja, gdje STB drži pogrešno keširane podatke.

## 3.7.9.2. Prikaži sve aplikacije - brisanje keš memorije i brisanje podataka za aplikaciju BHT servisi

Opcija *Sve aplikacije* prikazuje listu svih aplikacija koje su instalirane na MojaTV Android STB-u. Pritiskom na tipku "OK" se ulazi u podopcije svake od aplikacija.

Druga osnovna aplikacija koju STB koristi je *BHT Servisi* koja omogućava korištenje dodatnih servisa na STB-u (Dopuna Ultra kredita, Aktivacija E-računa, Aktivacija Moja WebTV, TV Shop, HBO Max registracija, Vaktija, Vremenska prognoza, Pregled potrošnje).

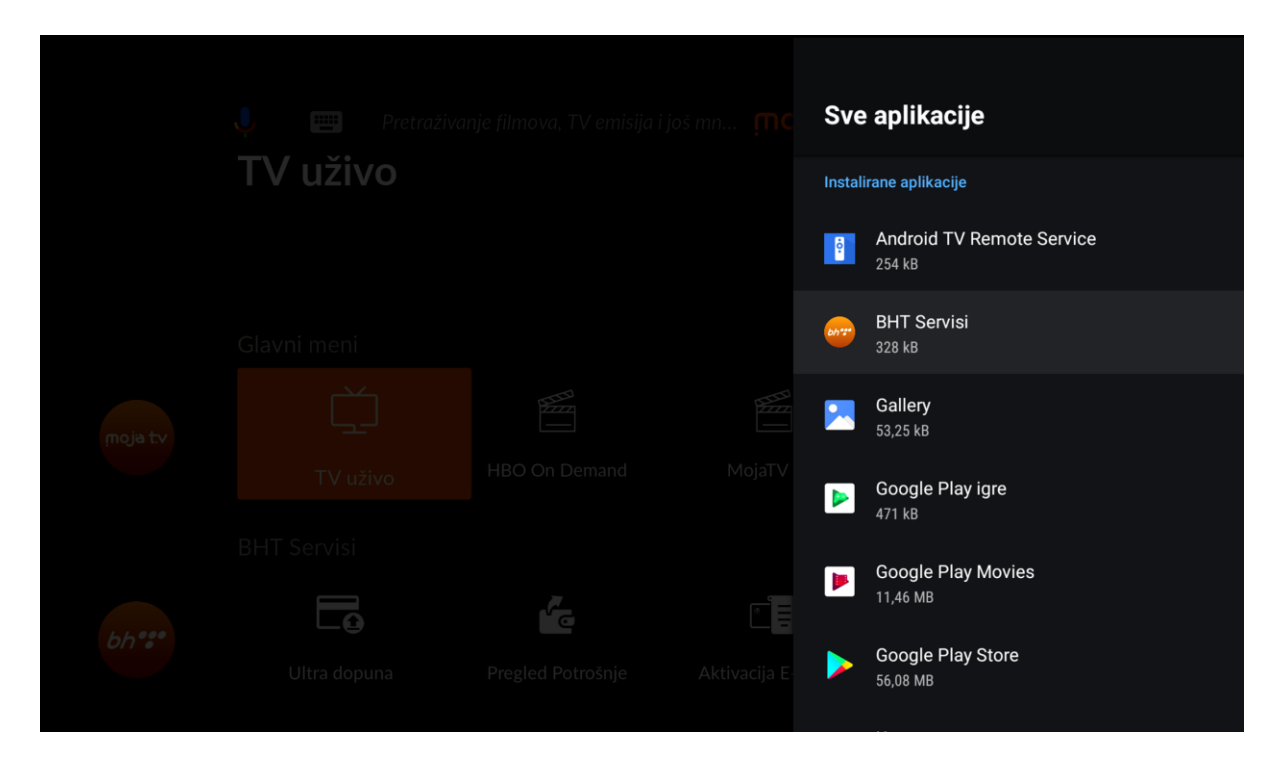

Na isti način kao i u prethodnom koraku, ukoliko postoji problem u radu ove aplikacije potrebno je izvršiti *Obriši podatke* i *Obriši keš memoriju* iz njenih podopcija na već opisan način.

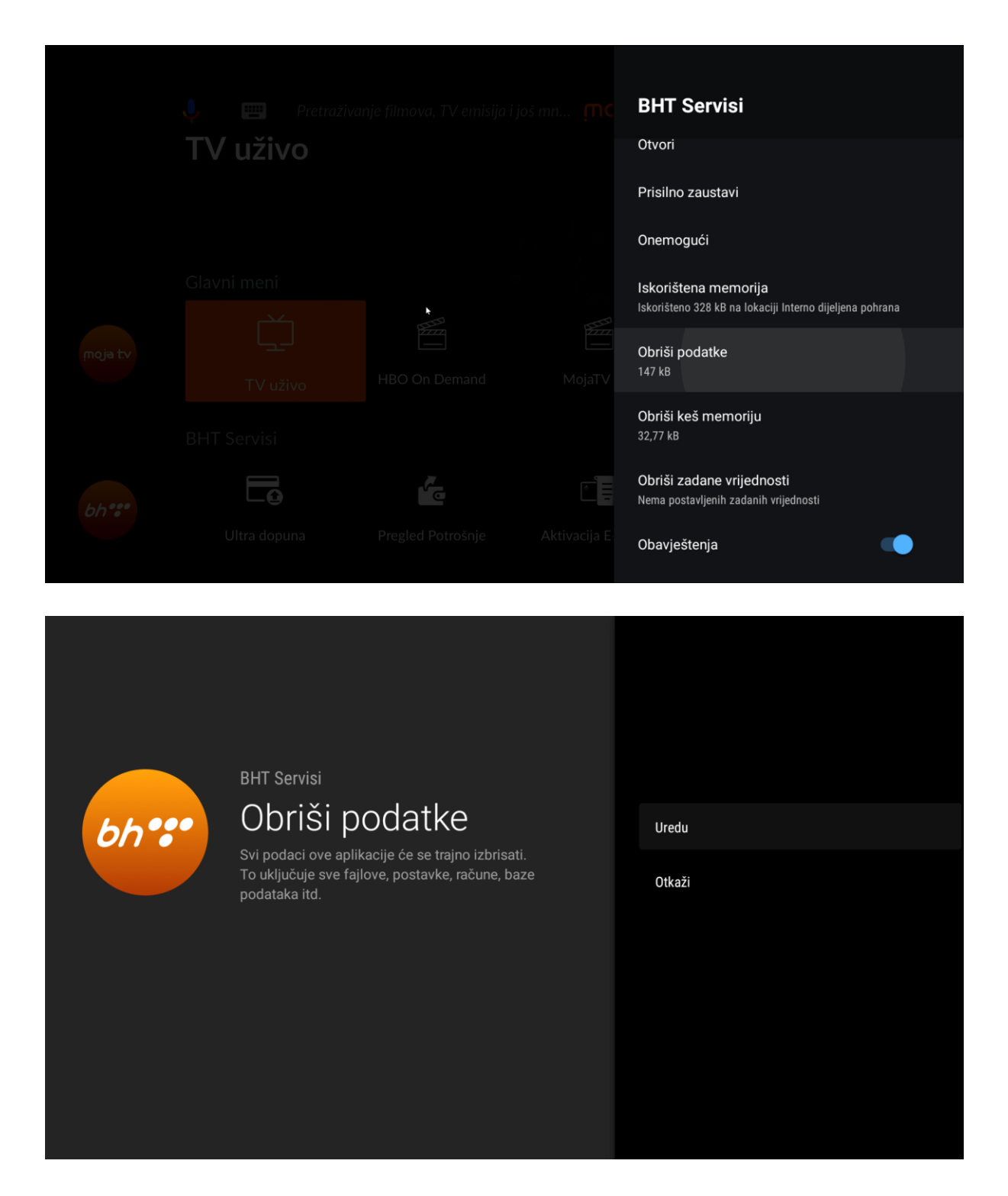

### 3.7.9.3. Sigurnost i ograničenja

U podopciji *Sigurnost i ograničenja* unutar Aplikacija se mogu dati dodatne permisije za glavnu aplikaciju MojaTV koje se tiču instalacije aplikacije iz nepoznatih izvora, što je bitno za buduće ažuriranje MojaTV i BHT Servisi aplikacija.

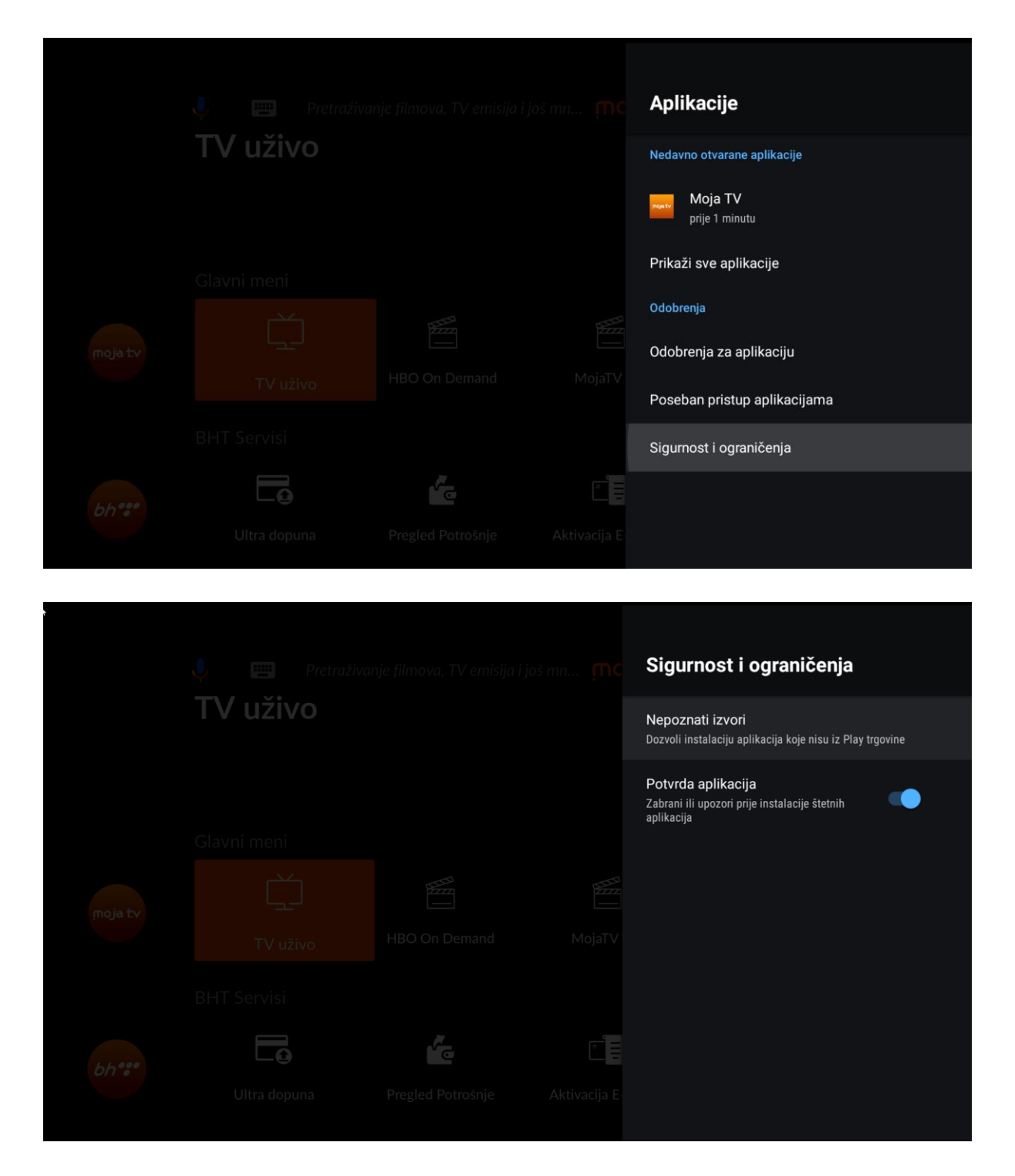

Odabirom *Nepoznati izvori* se ulazi u novi prozor, gdje se ove permisije dozvoljavaju.

|         |          |    | Instaliranje nepoznatih apli                                                                                                    | ka                |
|---------|----------|----|----------------------------------------------------------------------------------------------------|-------------------|
|         | TV uživo |    | Vaši podaci na uređaju i lični podaci su<br>izloženi napadima aplikacija iz nepozne<br>izvora. Saglasni ste da ste isključivo vi<br>odgovorni za bilo kakvu štetu na uređaj<br>ili gubitak podataka uslijed korištenja til<br>aplikacija. | više<br>atih<br>u |
|         |          |    | Moja TV                                                                                                    |                   |
| moja tv |          |    | Dozvoljeno                                                                                                    |                   |
|         |          |    |                                                                                                    |                   |
|         |          |    |                                                                                                    |                   |
| 66.000  |          | ×. |                                                                                                    |                   |
| Un .    |          |    |                                                                                                    |                   |
|         |          |    |                                                                                                    |                   |

Pritiskom "OK", permisija se smatra aktiviranom kada postane plave boje. Ove postavke su sistemske postavke Android platforme te se razlikuju bojom.

Ukoliko se ove permisije ne uključe, nije strašno. STB će sam postaviti pitanje prilikom prvog ažuriranja aplikacije da se omoguće ove permisije.

| Ļ       | , 🛄 Pretraživan | ije filmova, TV emisija i jo | šmn MC | Pos          | stavke                                         |
|---------|-----------------|------------------------------|--------|--------------|------------------------------------------------|
| F       | Postavke        |                              |        | Brze p       | postavke                                       |
|         |                 |                              |        | ŧ            | Izvještaj o greškama                           |
|         |                 |                              |        | Opće         | postavke                                       |
| G       |                 |                              |        | <b>‹··</b> > | <b>Mreža i internet</b><br>Ethernet je povezan |
| moja tv |                 |                              |        | + <b>2</b>   | Računi i prijava<br>Nema računa                |
|         |                 |                              |        | Ⅲ            | Aplikacije                                     |
|         |                 |                              |        | ₽            | Postavke uređaja                               |
| bh*t*   |                 |                              |        | Î            | Daljinski upravljači i dodaci                  |
|         |                 |                              |        |              |                                                |

### 3.7.9.4. Postavke uređaja – Osnovne informacije

*Postavke uređaja* nude razne opcije korisniku. A *Osnovne informacije* daju niz opcija koje možete iskoristiti. Ostale opcije su dio Android platforme, koje možete sami istražiti ili koristiti ukoliko poznajete Android sistem.

|                                             | Postavke uređaja    |
|---------------------------------------------|---------------------|
| Postavke                                    | Osnovne informacije |
|                                             | O Datum i vrijeme   |
|                                             | Jezik               |
|                                             | Tastatura<br>Gboard |
|                                             | <b>■)</b> Zvuk      |
|                                             | C Prikaz            |
|                                             | E HDMI CEC          |
|                                             | Pohrana             |
| Ultra dopuna Pregled Potrošnje Aktivacija E | G Google Assistant  |

*Osnovne informacije,* kada potvrdite sa "OK" otvara se novi prozor u kojem možemo provjeriti da li je dostupna novija verzija softvera tako što izaberemo opciju *Ažuriranje sistema*. Ažuriranje sistema, bilo da se radi o firmware-u ili aplikaciji se radi automatski, u smislu da korisnik dobije poruku o dostupnosti nove verzije koju prihavati i pokreće se ažuriranje, ali se isti proces može i na ovaj način manuelno pokrenuti.

| 🏓 🔳        | Pretraživanje filmova, TV emisija i | Osnovne informacije                                   |
|------------|-------------------------------------|-------------------------------------------------------|
| Postav     | ке                                  | Ažuriranje sistema                                    |
|            |                                     | Ime uređaja<br><sub>Moja</sub> TV                     |
| Glavni men |                                     | Ponovo postavi                                        |
| meja tv    |                                     | Status<br>Mreža, serijski brojevi i druge informacije |
| Post       |                                     | Pravne informacije                                    |
| BHT Servis |                                     | Model<br>Moja TV                                      |
| bh**       |                                     | Verzija<br>10                                         |
| Ultra do   |                                     |                                                       |
|            |                                     | Nivo sigurnosne zakrpe Androida                       |

U *Osnovnim informacijama* nudi se i *Status* koji podrazumijeva prikaz IP adrese koja je dodijeljena boxu, njegovu MAC adresu koju ovdje može pročitati i ostale infomacije koje se vide na slici ispod.

|         |          |  | Status                                                  |  |
|---------|----------|--|---------------------------------------------------------|--|
|         | Postavke |  | IP adresa<br>fe80::9d2b:eb2f:54f3:a988<br>10.78.214.148 |  |
|         |          |  | Ethernet Mac address<br>d4:cf:f9:79:0e:21               |  |
|         |          |  | Bluetooth adresa<br>60:35:73:55:73:51                   |  |
| moje tv |          |  | <b>Serijski broj</b><br>GZ21050463600073                |  |
|         |          |  | Vrijeme aktivnosti<br>40:09                             |  |
| bh***   |          |  |                                                         |  |
|         |          |  |                                                         |  |

# 3.7.9.5. Vraćanje na fabričke postavke: Postavke uređaja – Osnovne informacije – Ponovo postavi

Opcija *Ponovo postavi* iz Osnovnih informacija je bitna opcija, a predstavlja vraćanje uređaja na fabričke postavke.

Najčešće se koristi da bi se izbrisao Google account sa uređaja, a također se brišu i sve instalirane aplikacije osim glavnih aplikacija MojaTV i BHT Servisi.

|         |              |                  | Osnovne informacije                                   |
|---------|--------------|------------------|-------------------------------------------------------|
|         | TV uživo     |                  | Ažuriranje sistema                                    |
|         |              |                  | <b>Ime uređaja</b><br>Moja TV                         |
|         |              |                  | Ponovo postavi                                        |
| moja tv |              |                  | Status<br>Mreža, serijski brojevi i druge informacije |
|         |              |                  | Pravne informacije                                    |
|         |              |                  | Model<br>Moja TV                                      |
| bh***   |              |                  | <b>Verzija</b><br>10                                  |
|         | Giito dopuna | moglea habastije | Nivo sigurnosne zakrpe Androida<br>5. anril 2022      |

Jednom kada se pokrene, potrebno je samo pratiti upute na ekranu koje dolaze dok se STB ponovno ne podigne na korisnikovom accountu i spreman je za ponovno korištenje. Prvi korak je potvrdi sa "OK" opciju "Ponovo postavi".

| ,                   |                                                                                                    | Otkaži         |
|---------------------|----------------------------------------------------------------------------------------------------|----------------|
| <b>4</b> • <b>)</b> | Ponovo postavi<br>Ovim će se potpuno izbrisati svi podaci iz<br>unutrašnje memorije uređaja, uključujući: vaš<br>Google račun, podatke i postavke sistema i<br>aplikacija i preuzete aplikacije. | Ponovo postavi |

Zatim je potrebno odabrati i potvrditi sa "OK" opciju "Izbriši sve".

|                     |                                                                                                    | Otkaži      |
|---------------------|----------------------------------------------------------------------------------------------------|-------------|
| <b>£</b> • <b>)</b> | Ponovo postavi<br>Želite li izbrisati sve lične podatke i preuzete<br>aplikacije? Ovu radnju ne možete opozvati! | Izbriši sve |

Tada starta procedura brisanja, koja može potrajati nekoliko minuta.

Vraćanje na fabričke postavke

 $\cap$ 

Ponovno pokretanje.....

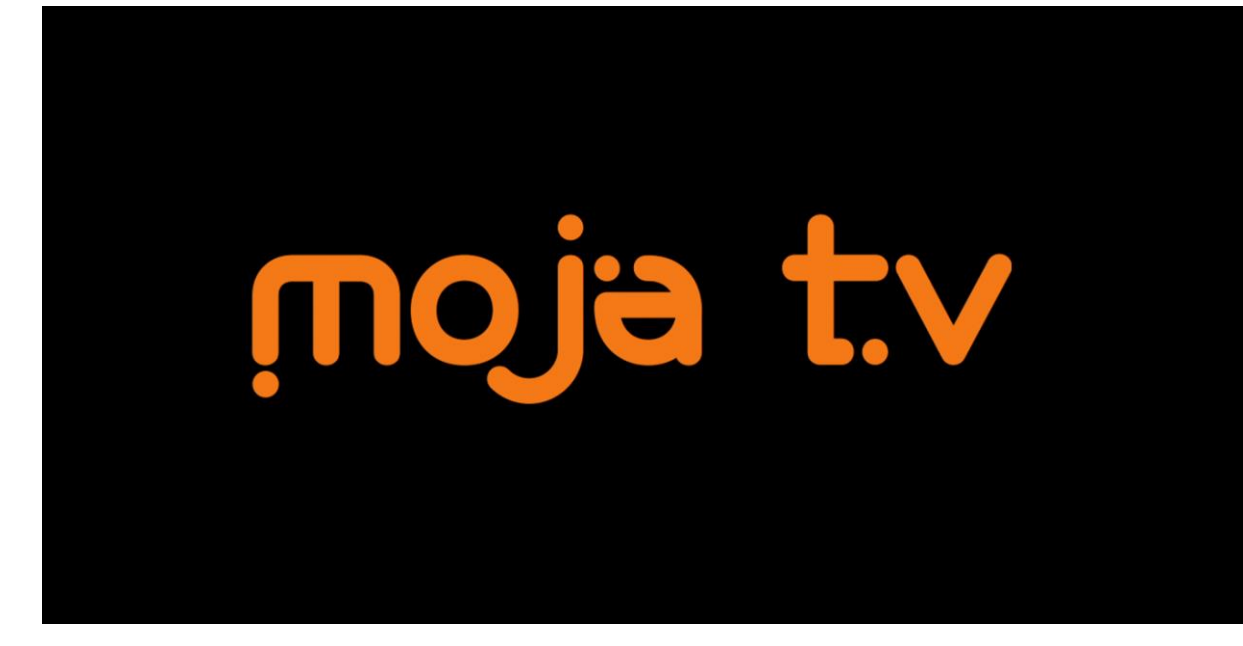

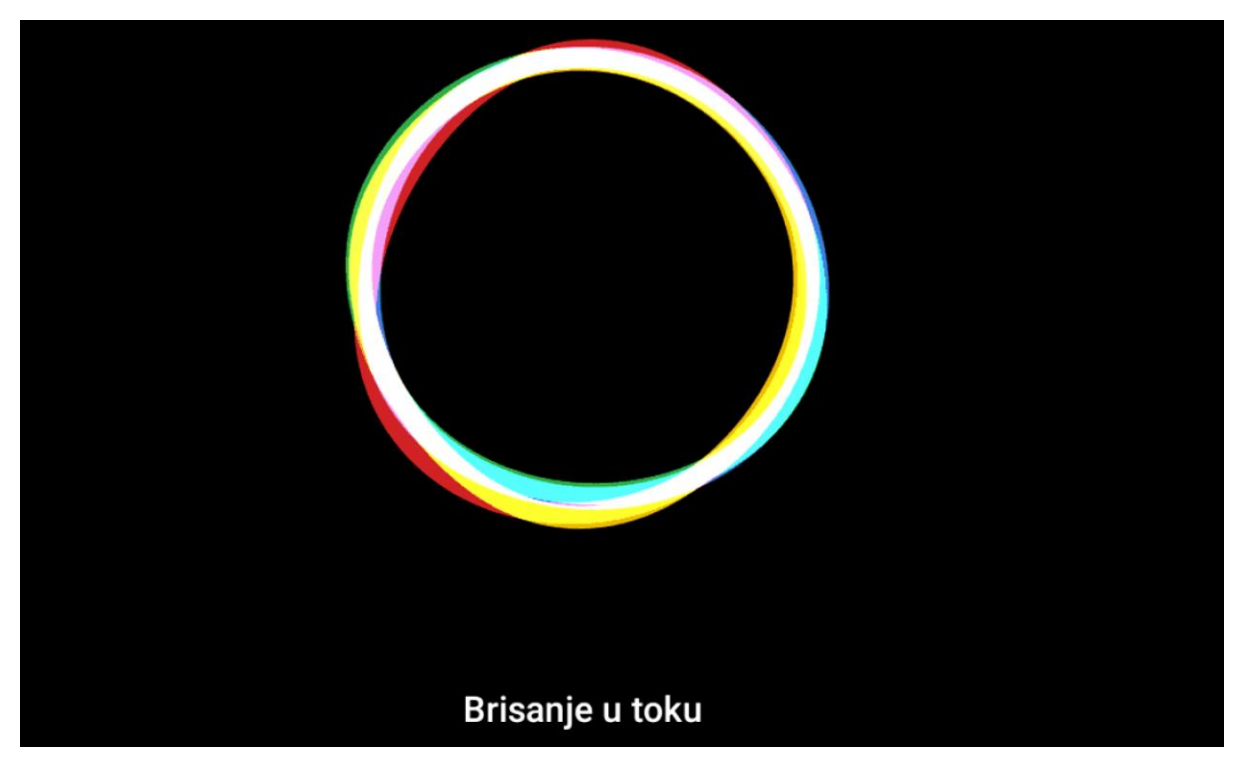

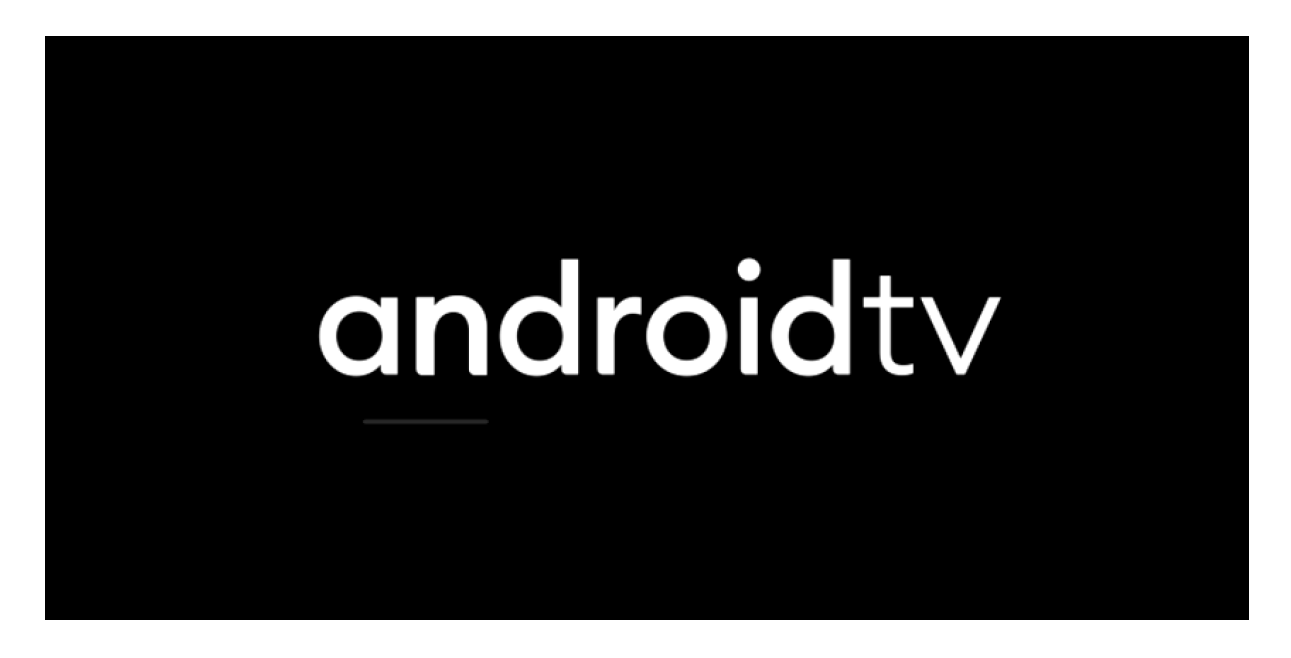

Ponovo se traži da se izvrši uparivanje daljinskog upravljača sa STB-om, upute su vrlo jasne, potrebno je samo pratiti animaciju na TV ekranu sa jasno opisanom procedurom za uparivanje daljinskog upravljača sa STB-om.

| Držite duže pr | itisnute tipke 🔶 🍙 r    | na daljinskom upra | avljaču dok LED lampica | a ne počne da treperi |
|----------------|-------------------------|--------------------|-------------------------|-----------------------|
|                |                         | Stoenn             |                         |                       |
|                | Pretraživanje je u toku | •<br>Povezivanje   | •<br>Uspješna akcija    |                       |

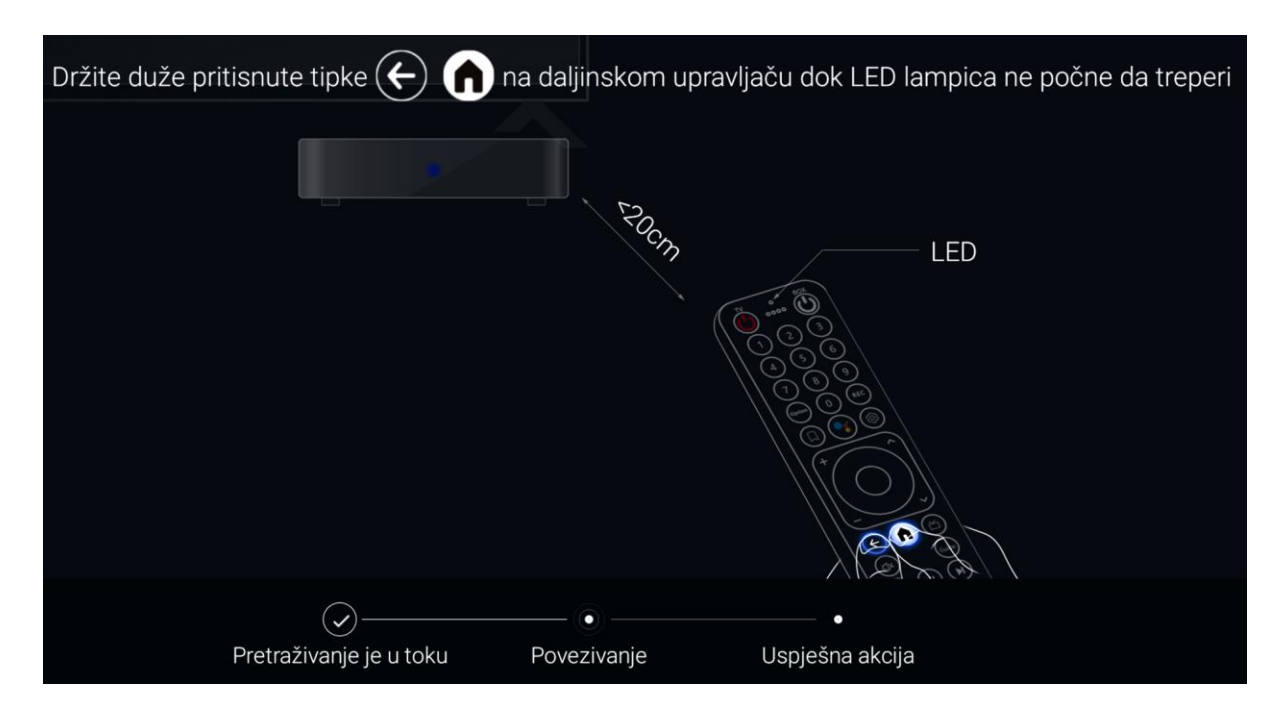

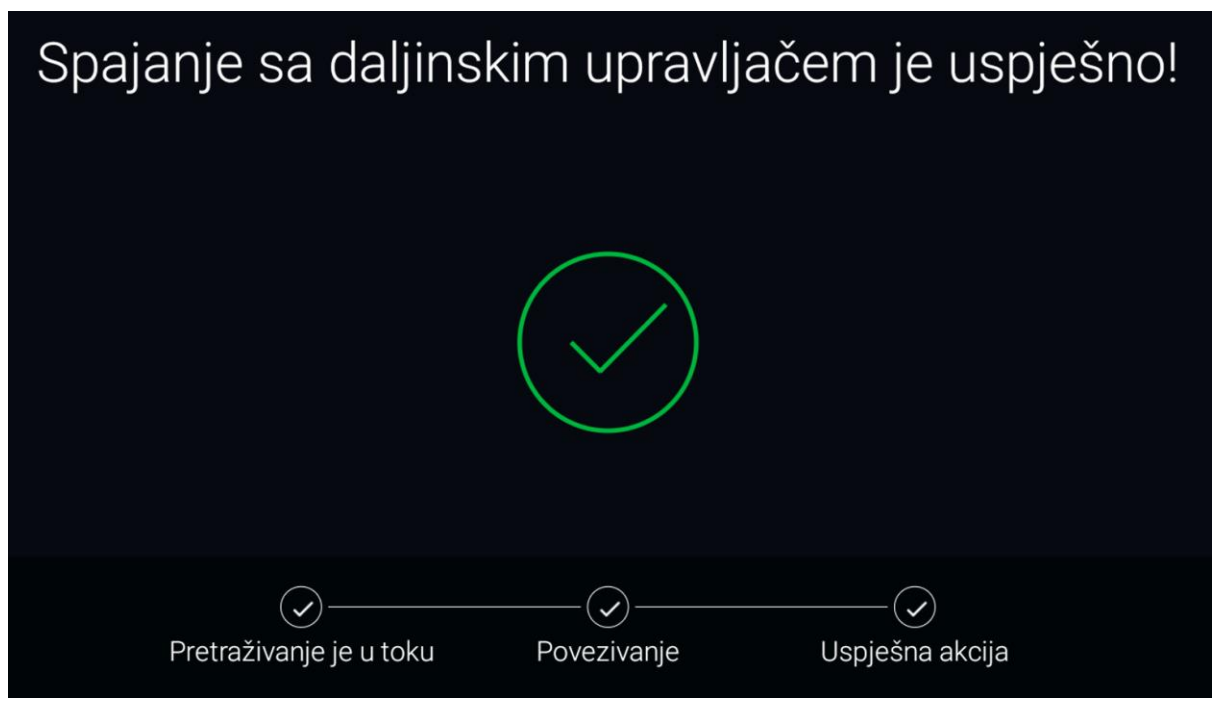

Zatim ide ponvono postavljanje MojaTV Android STB-a, kroz koji se prolazi koristeći navigacijski krug i potvrdu sa "OK". Pratiti proceduru kao na sljedećim slikama:

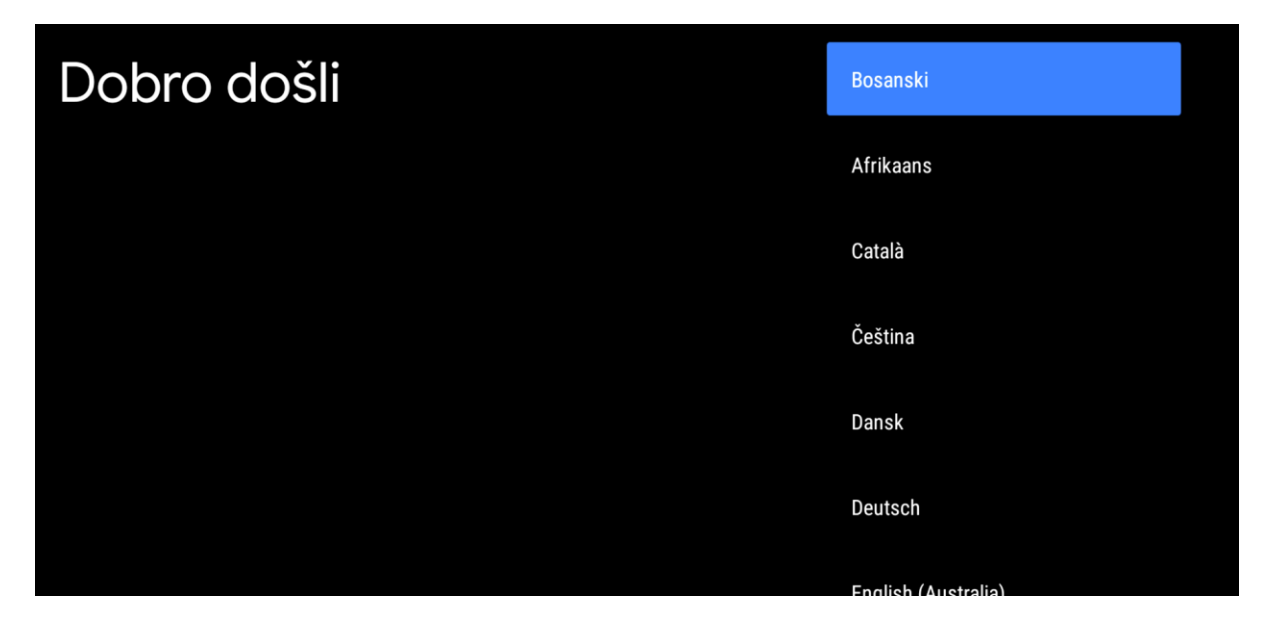

#### Google Iskoristite svoj TV Prijava Prijavite se za prijem novih aplikacija, preporuka, filmova, Asistenta i Preskoči drugih stvari s Googlea Google Play NETFLIX Spotify P YouTube Otkrijte nove aplikacije za videozapise, muziku i igre na TV DEEZER TUNE 🕒 TV Google Playu Conflicto

### Google

## Uslovi korištenja usluge

Ako nastavite, prihvatate Googleove Uslove korištenja usluge, Googleova Pravila privatnosti i Uslove korištenja usluge Google Play.

Ovaj uređaj također može primati i instalirati ažuriranja i aplikacije od Googlea, proizvođača uređaja ili vašeg operatera. Neke aplikacije mogu nuditi opcionalnu kupovinu unutar aplikacija. Možete ih u svakom trenutku ukloniti ili im podesiti odobrenja u postavkama uređaja.

Google također prikuplja i privremeno pohranjuje historiju glasa i zvuka s mikrofona za poboljšanje iskustva s proizvodom.

#### Prihvati

Uslovi korištenja usluge

Pravila privatnosti

Uslovi korištenja usluge Play

# Jeste li znali?

C

Jeste li znali da vaš TV ima postavke i da ih možete promijeniti sada ili kasnije u Postavkama?

Kako vaš TV koristi lokaciju: možete dozvoliti aplikacijama i uslugama da koriste lokaciju TV-a. Google također može prikupljati i koristiti podatke o lokaciji radi pružanja i poboljšanja usluga koje koriste lokaciju.

Kako vaš TV može poboljšati ostale TV uređaje i Googleove usluge: vjerovatno ste primijetili da ponekad dođe do pada ili prestanka rada aplikacija. Možete dozvoliti TV-u da šalje Googleu informacije o radu

## Jeste li znali?

Jeste li znali da vaš TV ima postavke i da ih možete promijeniti sada ili kasnije u Postavkama?

Kako vaš TV koristi lokaciju: možete dozvoliti aplikacijama i uslugama da koriste lokaciju TV-a. Google također može prikupljati i koristiti podatke o lokaciji radi pružanja i poboljšanja usluga koje koriste lokaciju.

Kako vaš TV može poboljšati ostale TV uređaje i Googleove usluge: vjerovatno ste primijetili da ponekad dođe do pada ili prestanka rada aplikacija. Možete dozvoliti TV-u da šalje Googleu informacije o radu da Google može dijagnosticirati probleme te ih riješiti za vas i za druge korisnike. Google također može obavijestiti programere aplikacija o tim problemima. Ako ste prijavljeni i uključena je postavka Aktivnost na webu i u aplikacijama, podaci se također mogu pohranjivati na vaš račun. Razumijem

Prikaži više

### Google

### Googleove usluge

Odaberite uslugu da saznate više o njoj, naprimjer, kako je kasnije uključiti ili isključiti. Podaci će se koristiti u skladu s Googleovim Pravilima privatnosti.

Kliknite na "Prihvatam" da potvrdite odabir ovih postavki Googleovih usluga.

Odaberite jednu opciju ispod

#### Prihvati

#### Korištenje lokacije

Dozvolite Googleu i aplikacijama s odobrenjem da koriste lokaciju procijenjenu na osnovu WiFi-ja. Google može povremeno prikupljati podatke o lokaciji i anonimno ih koristiti za poboljšanje tačnosti lokacije i usluga zasnovanih na lokaciji

~

<

Pomozite da poboljšamo Android Automatski šaljite dijagnostičke informacije Googleu

Usluge i vaša privatnost Google Asistent šalje jedinstveni kôd uslugama s kojim razgovarate

## Odaberite naziv za uređaj Moja TV

Dajte svom uređaju naziv radi lakše identifikacije prilikom emitiranja ili povezivanja na njega s drugih uređaja.

| Moj | ja 1 | ۲V |  |
|-----|------|----|--|

Android TV

TV u dnevnom boravku

TV u porodičnoj sobi

TV u spavaćoj sobi

Unesite prilagođeno ime...

Nastavi

### > Google Play

## Instaliranje dodatnih aplikacija

Google Play trgovina ima na hiljade aplikacija za vaš TV. Započnite ovdje instaliranjem preporučenih aplikacija. Kasnije možete instalirati više aplikacija u Google Play trgovini.

 $\checkmark$ Instalirajte sve navedene aplikacije Od proizvođača Shenzhen SEI Robotics YouTube for Android

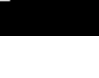

Т٧

 $\checkmark$ 

🕒 YouTube

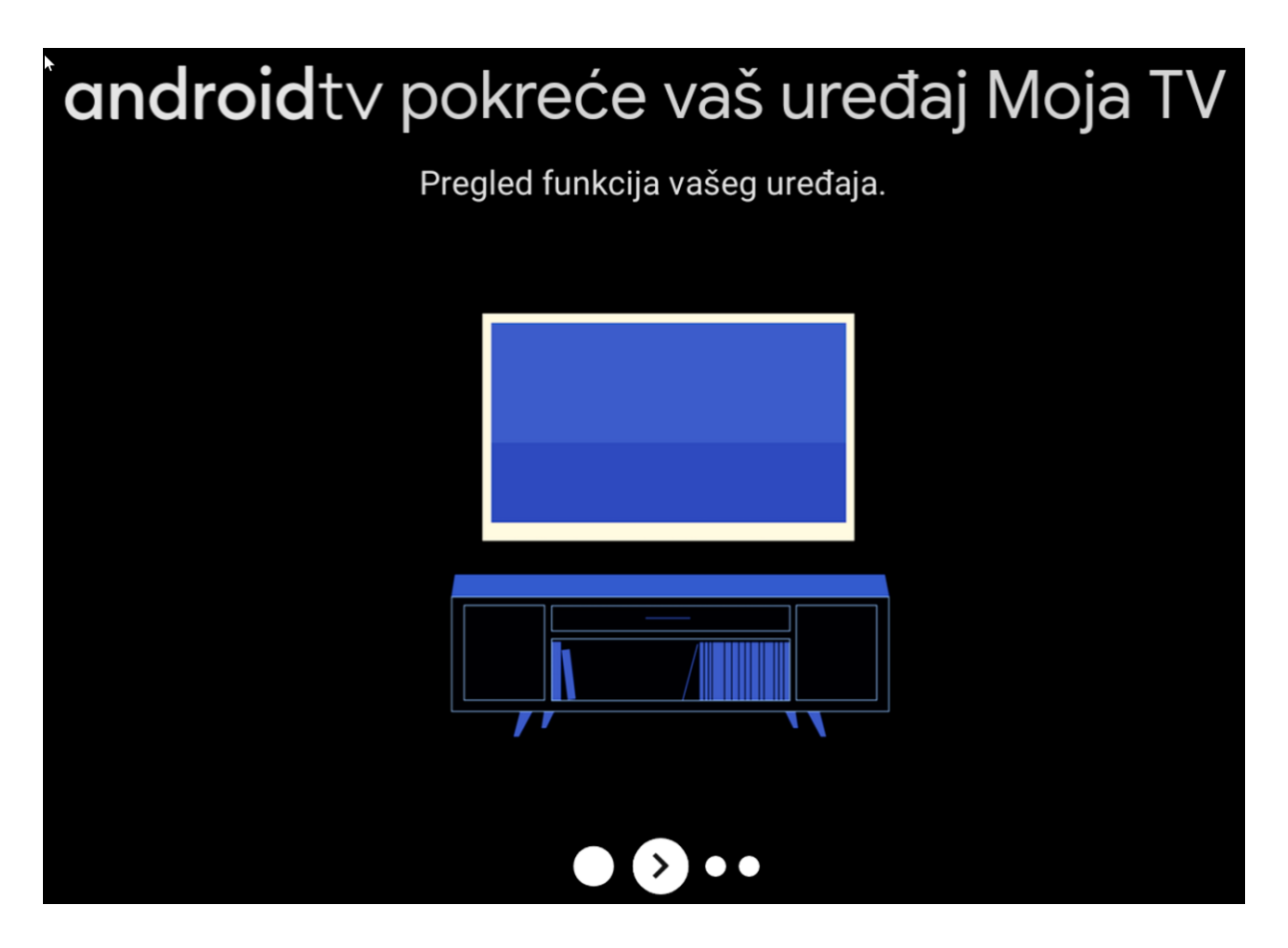

Pritiskom navigacije lijevo preskočiti sve naredne prozore dok se ne pokrene usluga na STB-u

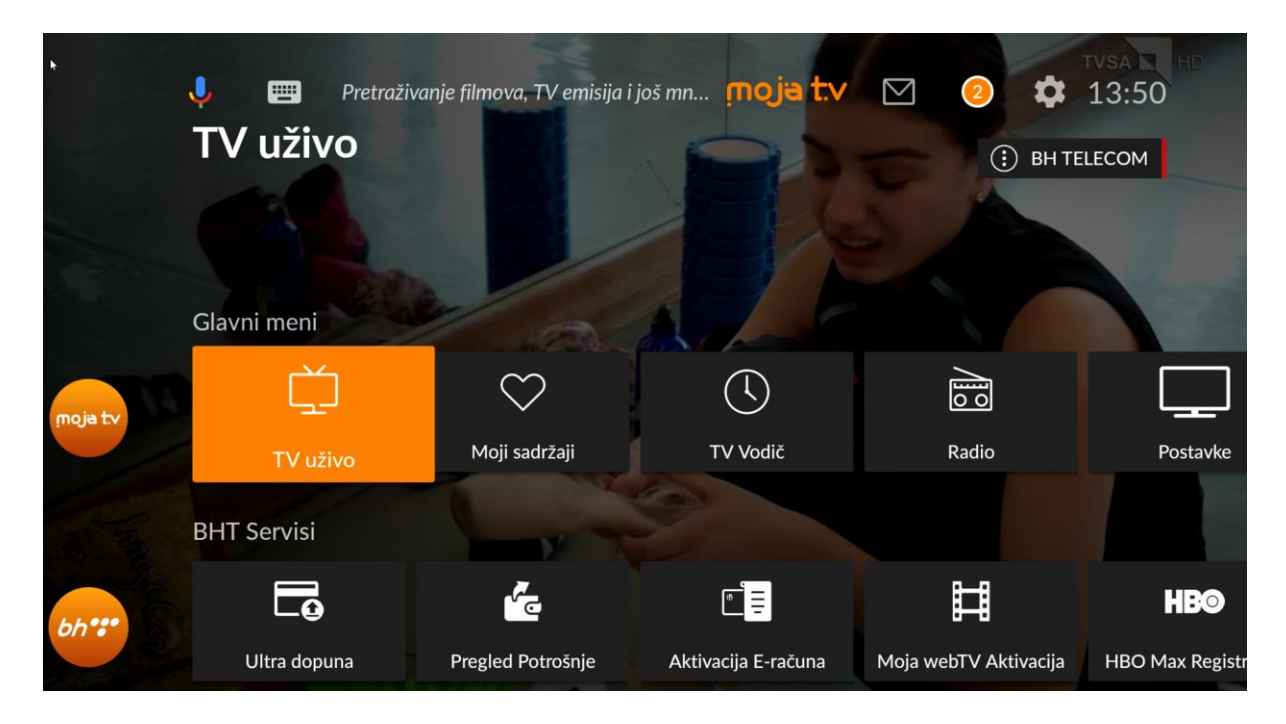

Proces je završen i STB je ponovo vraćen na osnovne postavke.

### 3.7.10. Moja TV

U ovim opcijama se mogu dobiti osnovne infomraciej o uređaju i korisničkom accounutu

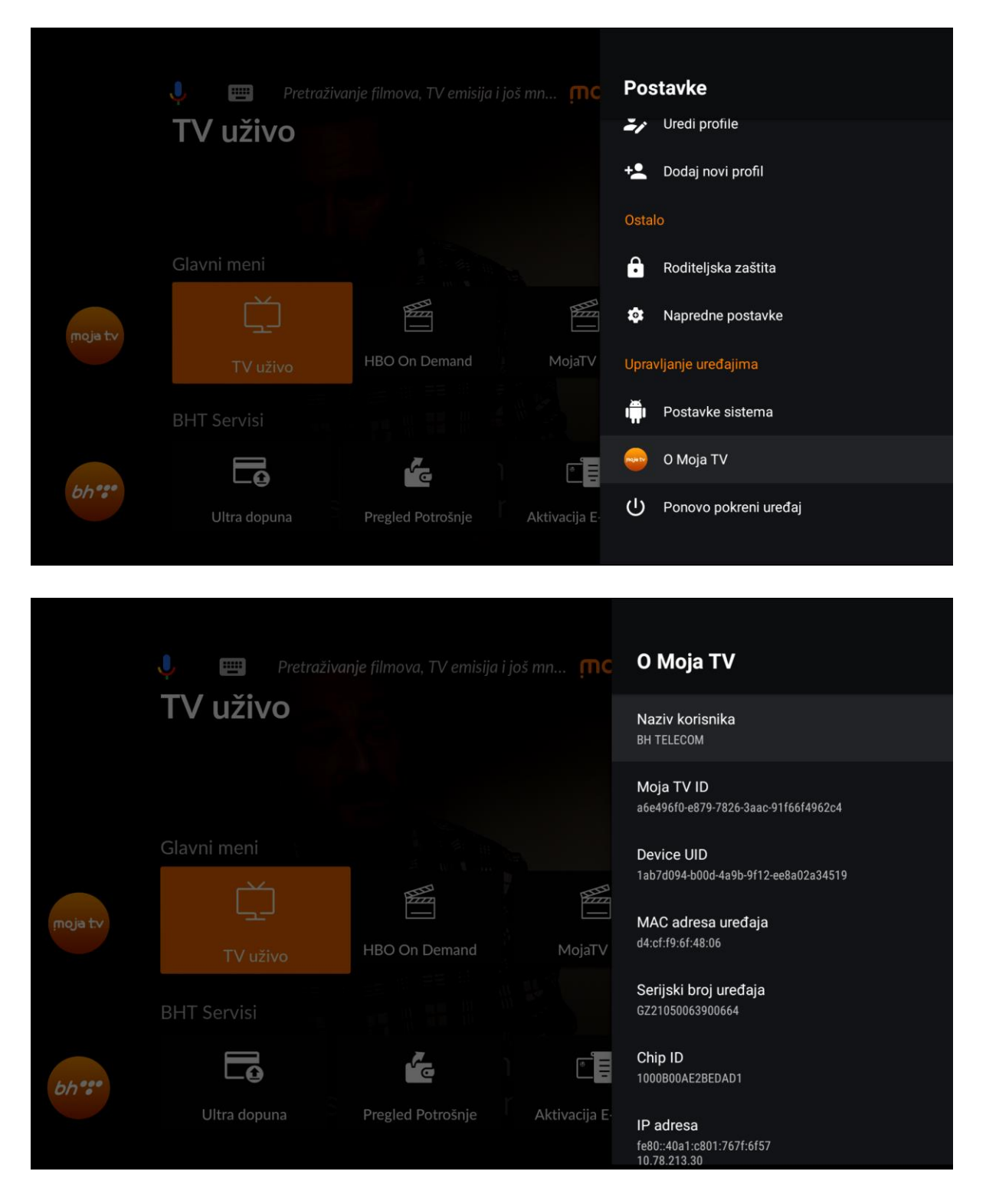

Na kraju Liste podopcija nalazi se opcija *Autorizacijski kod* unutar koje se korisniku na ekranu ispiše autorizacijski kod.
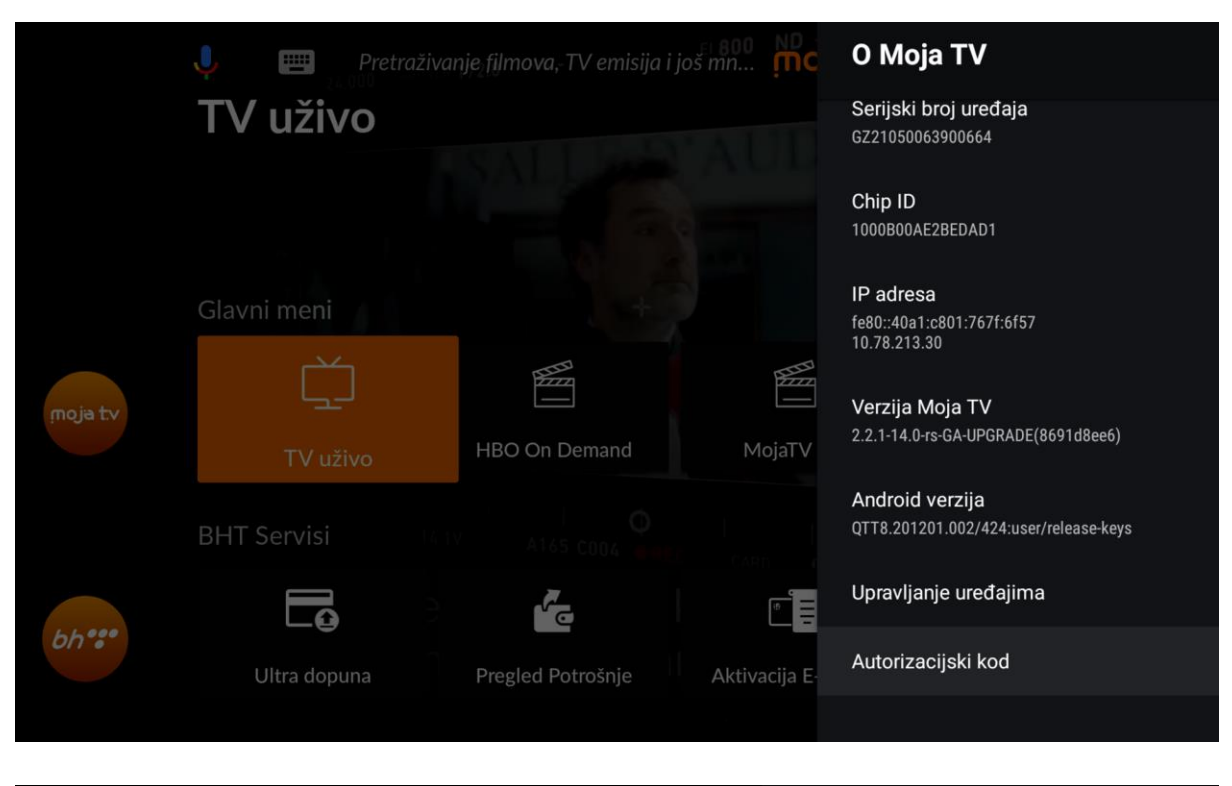

|         | Vertraživai | nje filmova, TV emisija i | još mn <sub>so K</sub> <mark>mc</mark> Au | utorizacijski kod |  |
|---------|-------------|---------------------------|-------------------------------------------|-------------------|--|
|         | TV uživo    |                           |                                           | ■ 2hipo4ny5q      |  |
|         |             |                           |                                           |                   |  |
|         | Glavni meni |                           |                                           |                   |  |
| moja tv |             |                           |                                           |                   |  |
|         |             | HBO On Demand             | MojaTV                                    |                   |  |

#### 3.7.11. Ponovno pokreni uređaj - Restart uređaja

Ovom opcijom se vrši restart, tj. ponovno pokretanje uređaja. Do nje se dolazi kroz Postavke -> Ponovo pokreni uređaj.

|         |                 |   |              | Dee   |                       |
|---------|-----------------|---|--------------|-------|-----------------------|
|         | 🦊 📟 Pretraživai |   |              | Pos   | stavke                |
|         | Postavke        |   |              | -1    | Uredi profile         |
|         |                 |   |              | +2    | Dodaj novi profil     |
|         |                 |   |              | Ostal | lo                    |
|         | Glavni meni     |   |              | ô     | Roditeljska zaštita   |
| moja tv |                 |   |              | \$    | Napredne postavke     |
|         | Postavke        |   |              | Uprav | vljanje uređajima     |
|         |                 |   |              | Ť     | Postavke sistema      |
|         |                 | 4 |              | -     | O Moja TV             |
|         |                 |   | Aktivacija E | ሳ     | Ponovo pokreni uređaj |
|         |                 |   |              |       |                       |

Nakon što potvrdite, dobijete dodatni prozor sa upitom. Odabirom OK i potvrdom vrši se restart uređaja:

| Restart uređaja<br>Potvrdi za ponovno pokretanje uređaja. |                              |               |                    |                                 |  |  |  |
|-----------------------------------------------------------|------------------------------|---------------|--------------------|---------------------------------|--|--|--|
|                                                           | ОК                           | PONIŠTI       |                    |                                 |  |  |  |
| Pretraživa TV uživo                                       | nje filmova, TV emisija i ji | oš mnogo togc | Pos                | s <b>tavke</b><br>Uredi profile |  |  |  |
|                                                           | Ponovno pokre                | etanje        | + <b>*</b><br>Osta | Dodaj novi profil<br>lo         |  |  |  |
|                                                           | U                            |               | 6                  | Roditeljska zaštita             |  |  |  |
|                                                           |                              |               |                    | vljanje uređajima               |  |  |  |

# 4. BHT Servisi

*BHT Servisi* su druga stavka na Glavnom meniju i u njoj se nalaze sljedeći servisi: *Ultra dopuna, Pregled Potrošnje, Aktivacija E-računa, Moja webTV Aktivacija, HBO Max Registracija, TV Shop, Vaktija i Vremenska prognoza.* 

Navedeni servisi se mogu pregledati na tri načina:

#### 1. Putem Glavnog menija:

Koristeći navigacijsku tipku ide desno ili lijevo po redu BHT Servisi i odabere se željeni servis iz liste.

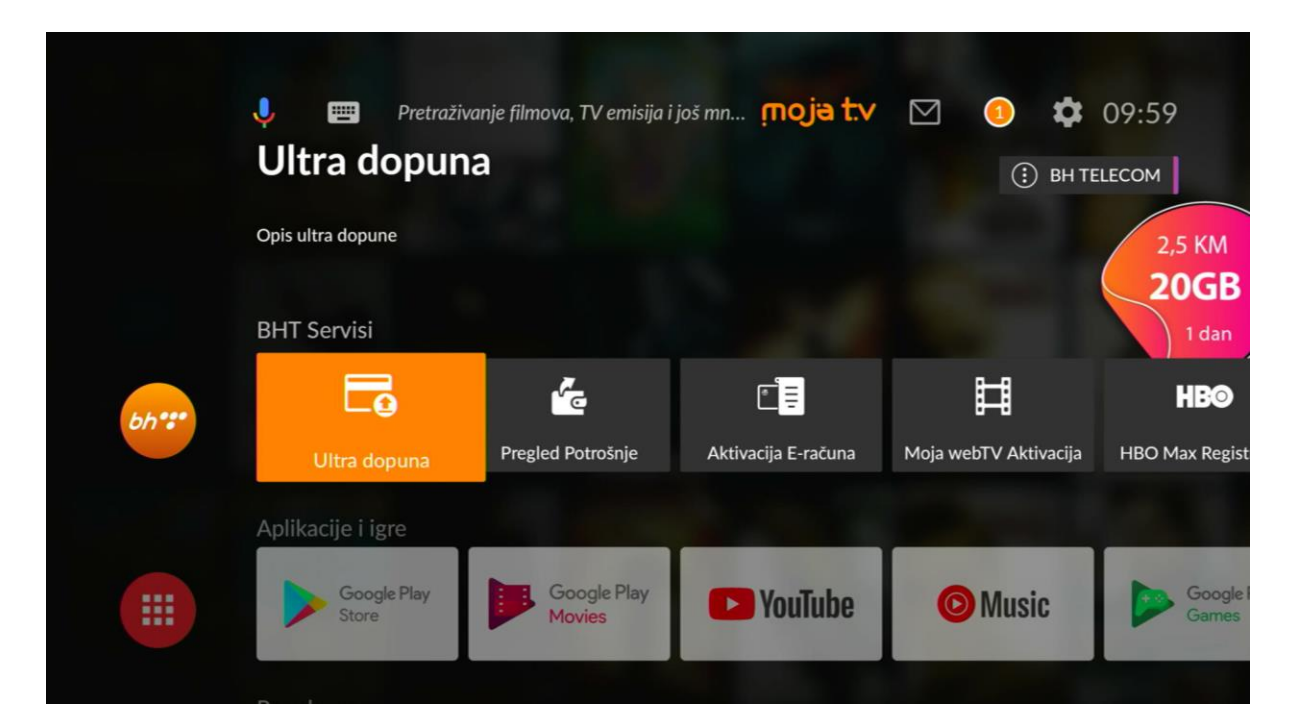

#### 2. Navigacijom lijevo na BHT Servisi znak aplikacije:

Navigacijom na lijevi znak aplikacije i potvrdom na "OK" otvara se novi prozor u kojem su smješteni servisi koji se mogu birati pozicioniranjem na željeni servis i potvrdom na OK.

| BHT S | ervisi       |                          |         | moja tv                 | 13:49 |
|-------|--------------|--------------------------|---------|-------------------------|-------|
|       | Ultra dopuna | Pregled Potrošnje        |         | Aktivacija E-računa     |       |
|       | Vaktija      | Moja webTV<br>Aktivacija | TV Shop | HBO Max<br>Registracija |       |
|       |              |                          |         |                         |       |

<u>3. Pritiskom na tipku</u>

na daljinskom upravljaču:

Bez obzira gdje se nalazite u meniju MojaTV Android STB-a, pritiskom na tipku <sup>(</sup> otvara se prozor sa svim dostupnim BHT Servisima:

bh::

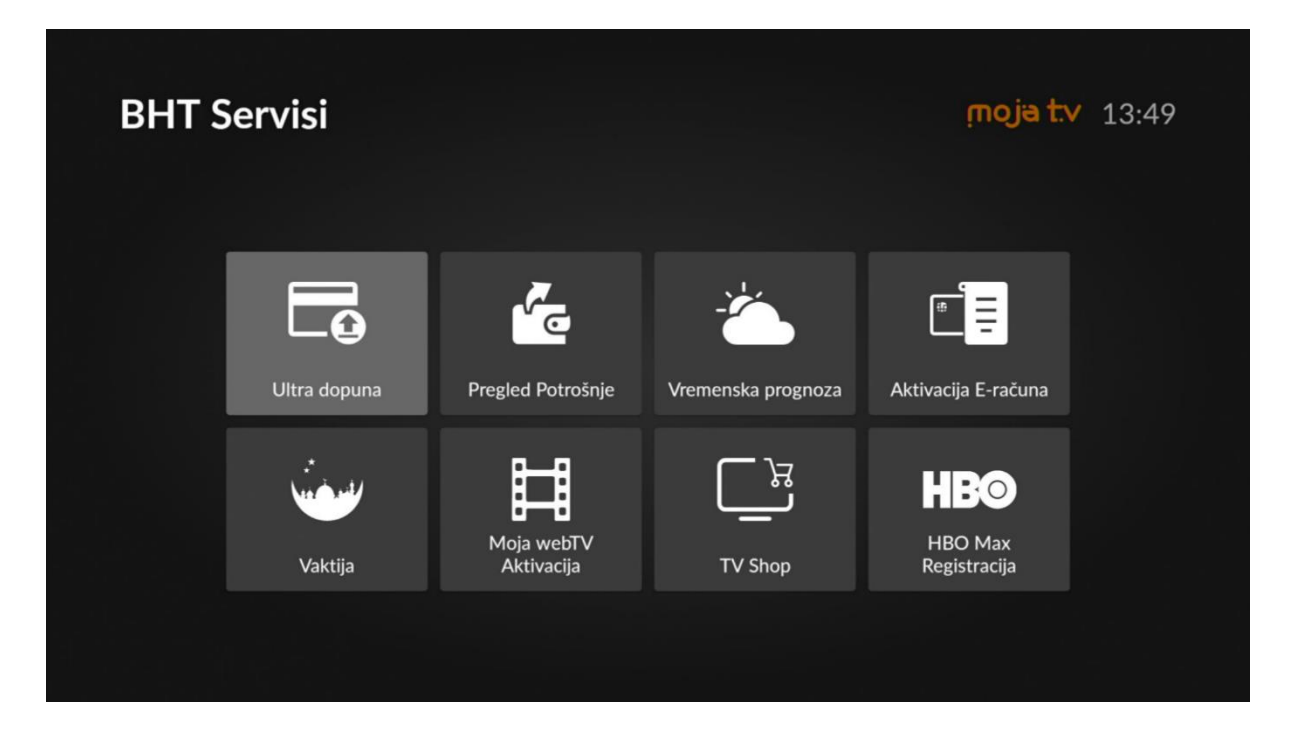

### 4.1. Ultra dopuna

Prvi od BHT Servisa koji se nalazi u listi jeste Ultra dopuna. Potrebno je izabrati BHT Servisi -> Ultra dopuna i potvrditi sa "OK". Otvara se novi prozor u kojem je potrebno unijeti Vaš korisnički PIN.

bh::•

| Ultra dopuna |            | <b>moja t.v</b> 09:59 |
|--------------|------------|-----------------------|
|              | MojaTV PIN | $\frown$              |
|              |            | Potvrdi               |
|              |            |                       |

Nakon toga navigacijskom tipkom spustite se na tastaturu i izaberite srelicu -->| koja će Vas prebaciti na unos telefonskog broja na koji želite dopuniti ultra kredit. Ponovo navigirati na tastaturu i izabrati strelicu -->| te unijeti iznos kojim želite napuniti stanje na računu unesenog broja telefona, a zatim navigirajte na tastaturu i izaberite kvačicu i potvrdite sa "OK".

| Ultra dopuna |            |   |   |                         | ţ | noja t.v 13:25  |
|--------------|------------|---|---|-------------------------|---|-----------------|
|              | MojaTV PIN |   |   |                         |   |                 |
|              | ••••       |   |   |                         |   | Telefonski broj |
|              |            |   |   |                         |   |                 |
|              | 1          | 2 | 3 |                         |   |                 |
|              | 4          | 5 | 6 | -                       |   |                 |
|              | 7          | 8 | 9 | $\overline{\mathbf{X}}$ |   |                 |
|              |            | 0 |   | →                       |   |                 |

| Ultra dopuna |                     |   |   |             | <b>moja t.v</b> 13:33 |
|--------------|---------------------|---|---|-------------|-----------------------|
|              | znos                |   |   |             |                       |
|              | 1 <mark>.</mark> KM |   |   |             |                       |
|              |                     |   |   |             |                       |
|              |                     |   |   |             |                       |
|              | 1                   | 2 | 3 |             |                       |
|              | 4                   | 5 | 6 | 1           |                       |
|              | 7                   | 8 | 9 | $\boxtimes$ |                       |
|              |                     | 0 |   | ~           |                       |

Nakon potvrde sa "OK", ponovo će se otvoriti novi prozor sa prikazom telefonskog broja i iznosa koje možete još jednom dodatno provjeriti da li ste ispravno unijeli. Ukoliko jeste, potrebno izabrati opciju Potvrdi.

| Ultra dopuna |                    | <b>moja t.v</b> 13:38 |
|--------------|--------------------|-----------------------|
|              | MojaTV PIN<br>●●●● |                       |
|              |                    |                       |
|              | Iznos<br>0.1 KM    | Potvrdi               |
|              |                    |                       |

| Uspjeh!                                                                                         |
|-------------------------------------------------------------------------------------------------|
| Uspjesna dopuna u iznosu 0.1KM na racun korisnika 3876 . Broj transakcije<br>TID=90000013058715 |
| ОК                                                                                              |

Ukoliko ste odradili sve korake dobit ćete poruku o uspješnoj transakciji sa svim informacijama transakcije, a onda će se ta dopuna moći pregledati u sljedećoj funkcionalnosti koja će biti opisana, a to je Pregled Potrošnje.

### 4.2. Pregled Potrošnje

Kao dodatna funkcionalnost Moja TV usluge uveden je i pregled troškova koje korisnik ostvari u toku mjeseca, tako da u svakom momentu može imati uvid u te troškove i pratiti stanje svog računa. Izborom ove opcije sa "OK" otvara se novi prozor kao na slici ispod na kojem možete pregledati svoje troškove za period koji želite. Jednostavnim navigiranjem do izbora mjeseca, pomoću lijevo i desno mijenja se period za koji se prikazuju informacije ispod.

| regled dopun | a ultra kredita za period: | < MAJ                                | 2022   |
|--------------|----------------------------|--------------------------------------|--------|
| Od           | Do                         | Datum i vrijeme                      | Iznos  |
| MojaTV       | 38761                      | 18.5.2022 13:42:24                   | 0.1 KM |
|              | Do                         | ouna ultra kredita sa usluge MoiaTV: | 0.1 KM |
|              |                            | Dopuna ultra kredita sa usluge VoIP: | 0.0 KM |
|              |                            | SVE UKUPNO:                          | 0.1 KM |

### 4.3. Aktivacija E-računa

Aktivacija E-Računa je još jedna od funkcionalnosti koja se može izvršiti putem BHT Servisi - > Aktivacija E-Računa -> "OK". To se može uraditi na dva načina: "Samostalna aktivacija" i "Podnesi zahtjev za E-račun"

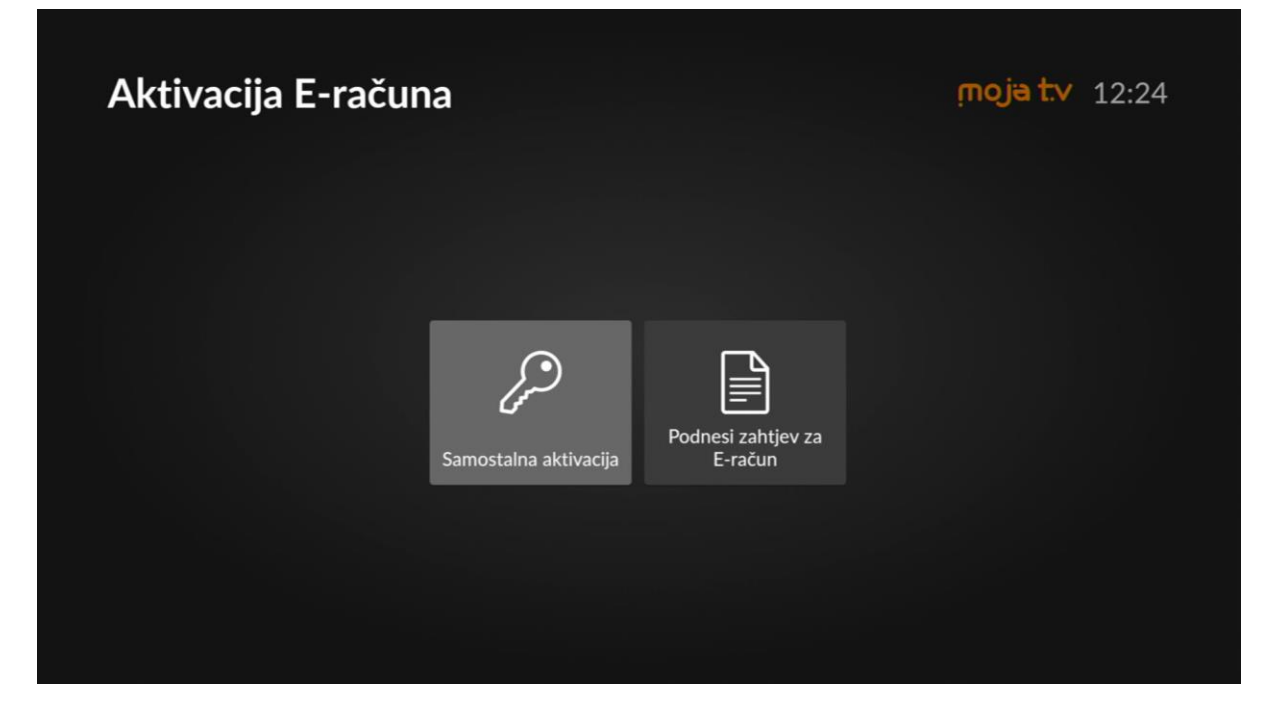

Izborom opcije "Samostalna aktivacija" i potvrdom na "OK", otvara se prozor u kojem je potrebno unijeti korisnički PIN i email na koji želite da Vam ubuduće dolazi račun, umjesto na kućnu adresu. Potrebno je dodatno potvrditi na "OK" i tada ste uspješno poslali zahtjev za aktivacijom ove usluge.

| Aktivacija E-raču | na                                    | <b>moja t.v</b> 12:27 |
|-------------------|---------------------------------------|-----------------------|
|                   | MojaTV PIN<br>●●●●                    |                       |
|                   | <sub>Email</sub><br>primjer@gmail.com | Potvrdi               |
|                   |                                       |                       |

Drugi način jeste izborom opcije "Podnesi zahtjev za E-račun" i tada je dovoljno unijeti Vaš korisnički PIN i potvrditi sa "OK". Nakon toga možete očekivati poziv operatera kojem ćete reći vaš email račun na koji želite da Vam u budućnosti stižu računi za Vaše usluge.

| Aktivacija E-računa | <b>moja t.v</b> 12:27 |        |        |     |  |
|---------------------|-----------------------|--------|--------|-----|--|
| Moja                |                       |        |        |     |  |
|                     |                       |        | 2      |     |  |
|                     | 4                     | 5      | 3<br>6 | -   |  |
|                     | 7                     | 8<br>0 | 9<br>, | ⊗ ✓ |  |

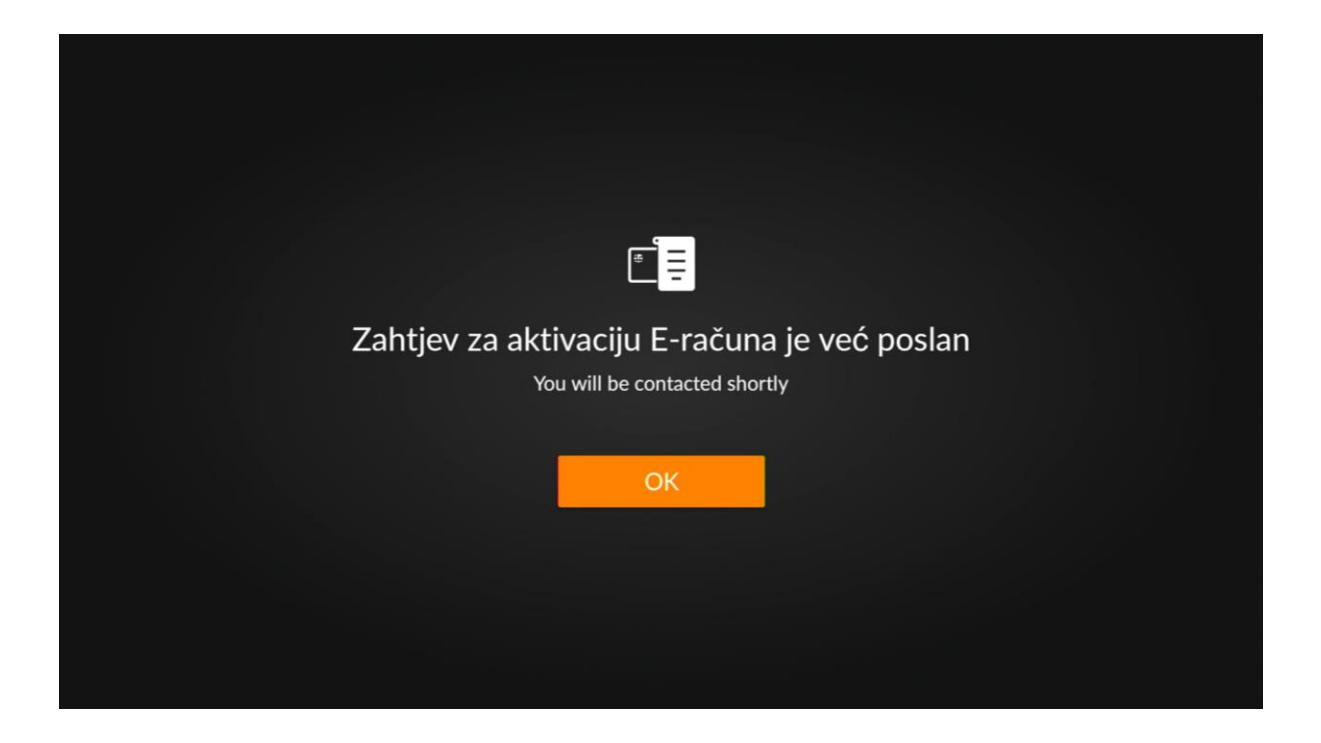

### 4.4. Moja webTV Aktivacija

Moja webTV usluga je dodatni servis koji je potrebno aktivirati kao dodatnu uslugu da bi se mogla koristiti ili je već dostupna u novoj ponudi Moja TV paketa (Net S/M/L, Full S/M/L). Aktivacija se radi tako što se opcija Moja webTV Aktivacija izabere sa "OK". Nakon toga otvara se novi prozor koji sadrži informacije o korisniku kao što su *Korisničko ime, Šifra* i Aktivne usluge. Ukoliko usluga nije aktivirana pojavit će se i opcija Aktiviraj Moja webTV kao što je prikazano na slici ispod. Izborom te opcije i potvrdom na "OK" dobit ćete poruku da je Aktivacija uspješno izvršena, te nakon toga možete koristiti

uslugu Moja webTV sa datim korisničkim imenom i šifrom koja Vam je prikazana na ekranu.

| Moja webTV Aktivac                | ija                                     |        |              | <b>moja t.v</b> 10:02                        |
|-----------------------------------|-----------------------------------------|--------|--------------|----------------------------------------------|
| MojaTV                            | PIN                                     |        |              |                                              |
|                                   |                                         |        |              |                                              |
|                                   | 1 2<br>4 5                              | 3<br>6 | -            |                                              |
|                                   | 7 8<br>. 0                              | 9      | ⊗ ✓          |                                              |
|                                   |                                         |        |              |                                              |
| Moja webTV Aktivac                | <b>ija</b><br>Informacije               | o kor  | isniku       | <b>ຼ ກດຸ ja t.v</b> 14:28                    |
| Kor<br>Akt                        | risničko ime:<br>Šifra:<br>ivne usluge: |        | @bih.net.l   | ba                                           |
|                                   |                                         |        |              | Aktiviraj Moja<br>webTV                      |
|                                   |                                         |        |              |                                              |
|                                   |                                         |        |              |                                              |
| Moja webTV                        | 1                                       |        |              | Uspiehl                                      |
| Molimo potvrdite da aktivirate sv | oju pretplatu                           | A      | ktivacija Mo | DSDJETI:<br>pia webTV-a je uspješno završena |

OTKAŽI

POTVRDI

81

OK

Nakon uspješne aktivacije, nudi Vam se i *Dodaj Pink paket* koji možete izabrati pritiskom na "OK" i dodatnom potvrdom sa "OK". Pored toga, ukoliko iz nekog razloga želite deaktivirati uslugu, također je moguće navigacijom na opciju *Otkaži Moja webTV* i potvrdom na dugme "OK".

| Moja webTV                    | Aktivacija                                               |                                                   | <b>moja t.v</b> 14:34                |
|-------------------------------|----------------------------------------------------------|---------------------------------------------------|--------------------------------------|
|                               | Informacij                                               | je o korisniku                                    |                                      |
|                               | Korisničko ime:<br>Šifra:<br>Aktivne usluge:<br>Otkaži M | @bih.net.ba<br>Osnovni paket kanala<br>Moja webTV | Dodaj Pink<br>paket                  |
| Pink p<br>Molimo potvrdite da | aket<br>dodate Pink paket.                               | Moja<br>Molimo potvrdite da dea                   | webTV<br>aktivirate svoju pretplatu. |
| POTVRDI                       | OTKAŽI                                                   | POTVRDI                                           | OTKAŽI                               |

#### 4.5. HBO Max Registracija

HBO Max Registraciju ćete pronaći izborom BHT Servisi - > HBO Max Registracija i potvrdom na tipku "OK". Prilikom ulaska u *HBO Max Registra*cija potrebno je da unesete Vaš korisnički PIN, možete pomoću brojeva sa daljinskog upravljača ili pomo<u>ću broj</u>eva

sa tastature u donjem dijelu ekrana. Uneseni PIN je potrebno potvrditi na **kastaturi** na tastaturi koja se nalazi u donjem dijelu ekrana. Do kvačice se navigira pomoću navigacijskog kruga na daljinskom urpavljaču.

| HBO Max Regist | tracija    |   |   |             | <b>moja t.v</b> 10:05 |
|----------------|------------|---|---|-------------|-----------------------|
|                | MojaTV PIN |   |   |             |                       |
|                | ••••       |   |   |             |                       |
|                |            |   |   |             | _                     |
|                |            |   |   |             |                       |
|                | 1          | 2 | 3 |             |                       |
|                | 4          | 5 | 6 | -           |                       |
|                | 7          | 8 | 9 | $\boxtimes$ |                       |
|                |            | 0 |   | ~           |                       |

Potvrdom korisničkog PIN-a ulazite u novi prozor u kojem Vam se nudi aktivacija HBO Premium paketa, ukoliko ga već nista aktivirali, ili Vam se prikazuju podaci za registraciju HBO Max usluge po prvi put, ukoliko imate aktiviran HBO Premium paket.

Ako nemate aktiviranu uslugu HBO Premium, ulaskom u ovaj prozor prikazuje se opcija da Aktivirate pretplatu koju kada izaberete sa "OK", otvara Vam se prozor Aktivacije usluga što je već prethodno opisano.

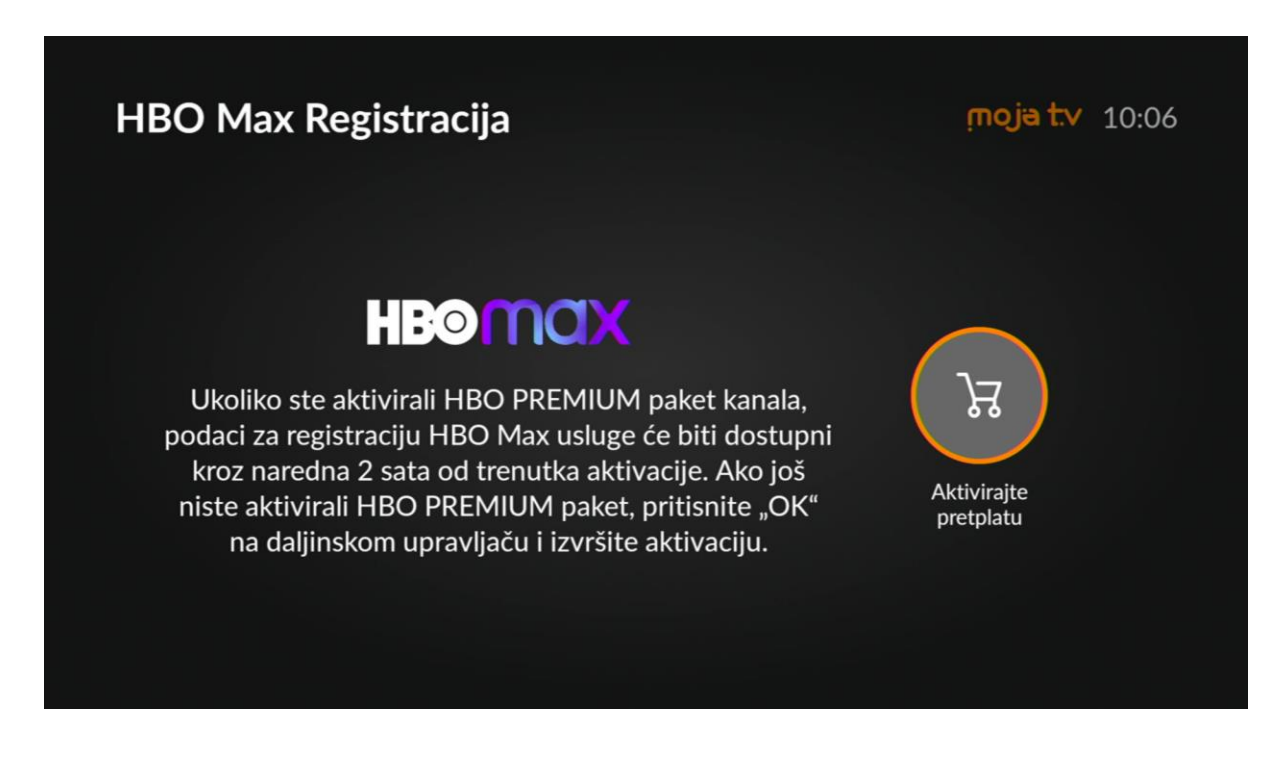

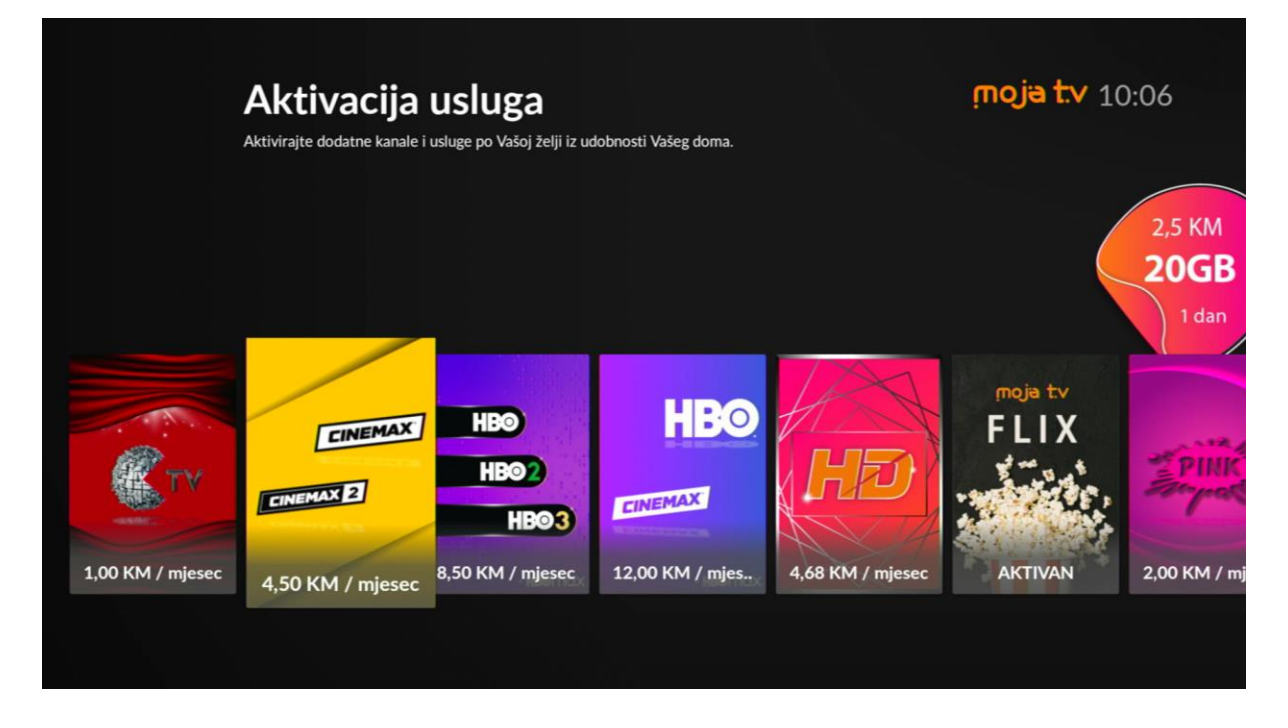

Ukoliko ste već aktivirali uslugu HBO Premium ranije, izborom BHT Servisi - > HBO Max Registracija i potvrdom na tipku "OK" ulazite u prozor gdje Vam se prikažu podaci s kojima ćete prvi put izvršiti registraciju usluge HBO Max na portalu *hbomax.com*.

| HBO Max Registracija                            | <b>הסוש דיע</b> 15:03               |
|-------------------------------------------------|-------------------------------------|
| Informaci                                       | je o korisniku                      |
| IPTV pretplatnički broj:<br>Autorizacijski PIN: | Otvori ili<br>instaliraj HBO<br>Max |

Dodatno Vam se nudi opcija da jednostavno instalirate Android aplikaciju HBO Max na Vaš MojaTV Android STB odmah iz ovog menija. Pritiskom na "OK" pokrećete narandžasto polje "Otvori ili instaliraj HBO Max", koje vas vodi na sljdeći prozor.

Ako do sada niste izvršili prijavu Vašeg STB-a na Vaš google račun onda dobijete prozor da to uradite sada kako biste instalirali aplikaciju HBO Max:

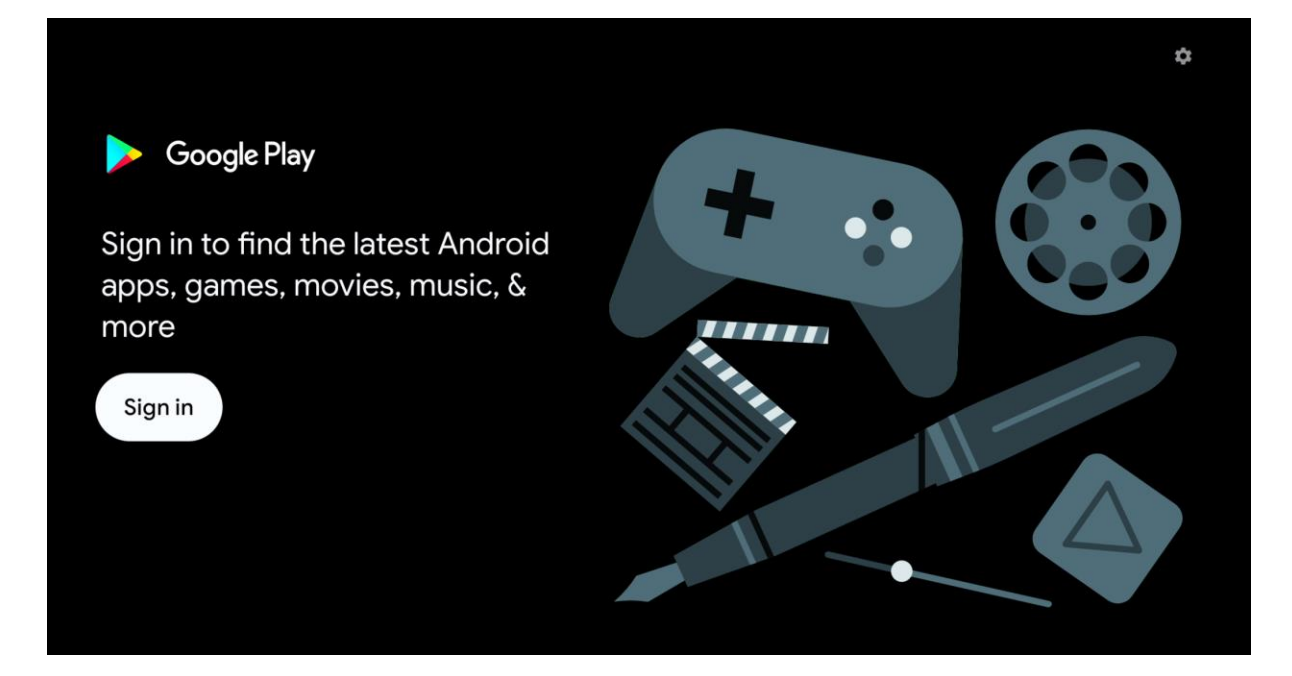

Ako imate uredno prijavljen Google račun na Vašem STB-u, otvara Vam se kratica za instalaciju HBO Max aplikacije preko Google Play Store-a:

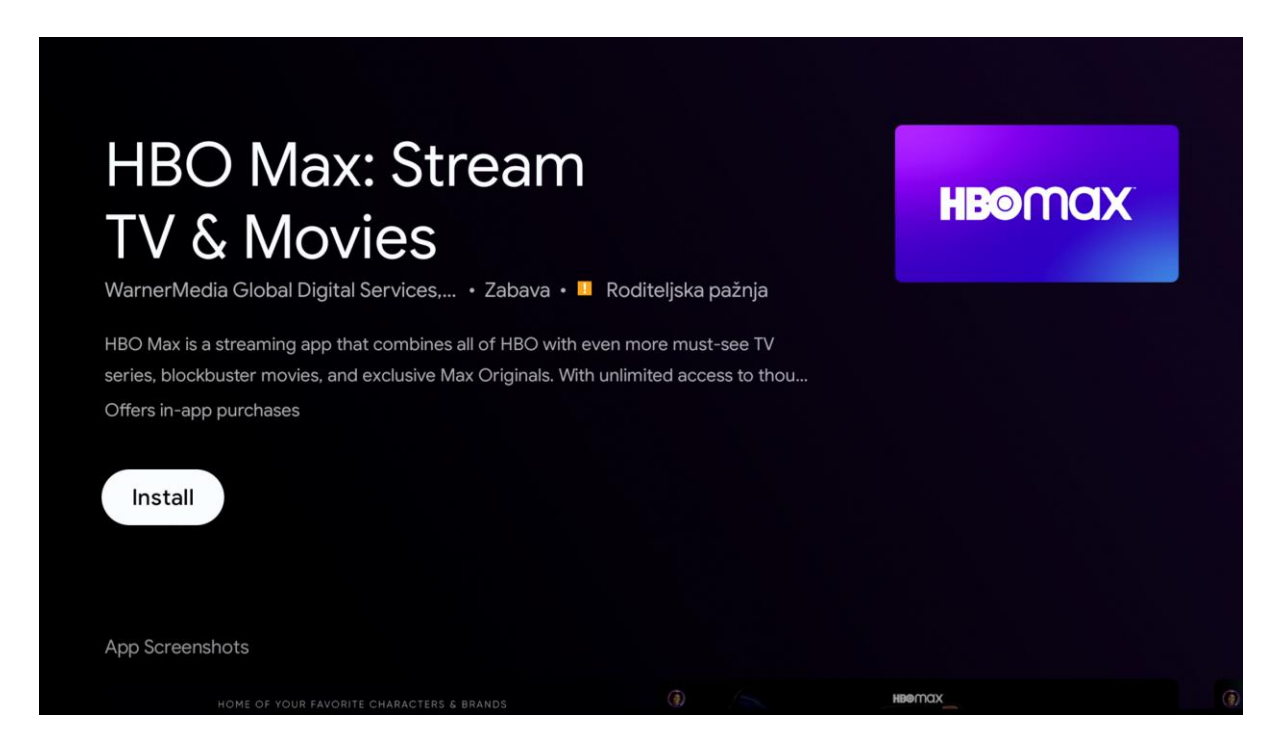

Potvrdite sa "OK" opciju Install da pokrente instalaciju aplikacije

| HBO Max: Stream<br>TV & Movies<br>WarnerMedia Global Digital Services, • Zabava • 🗖 Roditeljska pažnja | HBOMAX |
|----------------------------------------------------------------------------------------------------|--------|
| 74%                                                                                                    |        |
| Verified by Play Protect                                                                               |        |
| Cancel                                                                                                 |        |
|                                                                                                    |        |
| App Screenshots                                                                                        |        |
| HOME OF YOUR FAVORITE CHARACTERS & BRANDS                                                              | HBOMAX |

Nakon završene instalacije možete je odmah pokrenuti potvrdom sa Open.

| HBO Max: Stream<br>TV & Movies                                                                                                    | Roditeliska pažnia                               | HBOMO   |  |
|----------------------------------------------------------------------------------------------------|--------------------------------------------------|---------|--|
| HBO Max is a streaming app that combines all of HBO with e<br>series, blockbuster movies, and exclusive Max Originals. With<br>Offers in-app purchases | ven more must-see TV<br>unlimited access to thou |         |  |
| Open Uninstall                                                                                                    |                                                  |         |  |
| App Screenshots                                                                                                    |                                                  |         |  |
|                                                                                                    |                                                  | HBROOCK |  |

Aplikaciju HBO Max možete ubaciti u glavni meni u red "Aplikacije i igre" da Vam bude dostupna uvijek, na način kako je to već opisano u poglavlju *5. Aplikacije i igre*.

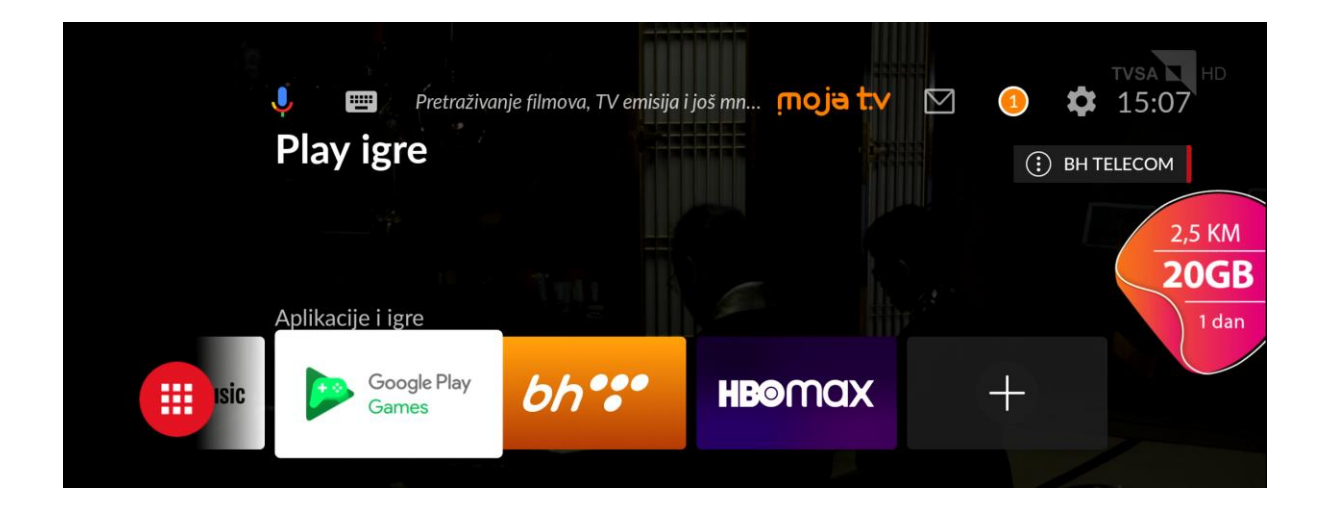

### 4.6. TV Shop

TV Shop servis je također dostupan kroz BHT Servisi -> TV Shop -> "OK". Tada se otvara novi prozor koji nudi više mogućnosti za izbor: *Električni skuteri, Televizori, Bijela tehnika, Moj pametni dom* i *Ljepota i zdravlje*. Kategorije variraju zavisno od trenutne ponude.

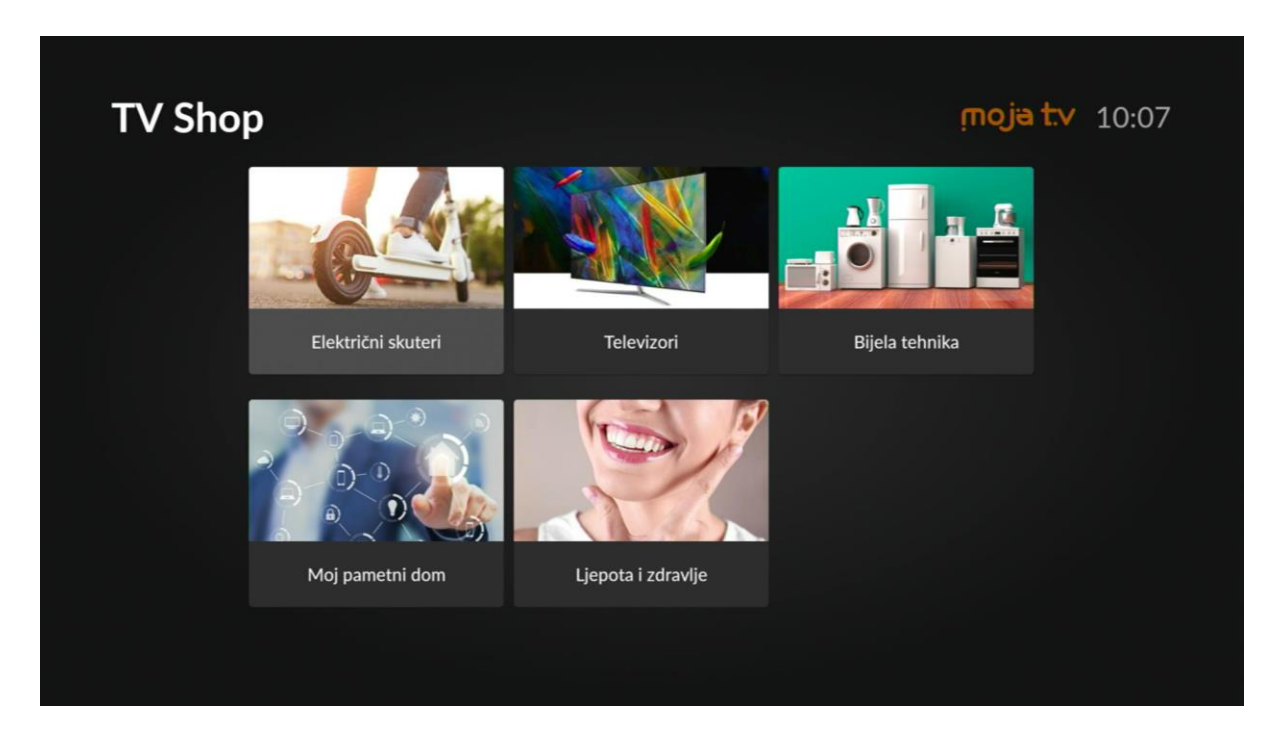

Izborom bilo koje od ponuđenih opcija, ponovo se otvara novi prozor sa listom dostupnih uređaja. U našem primjeru to je *Moj pametni dom*. Uređaji se stalno ažuriraju u zavisnosti od toga šta je dostupno na stanju.

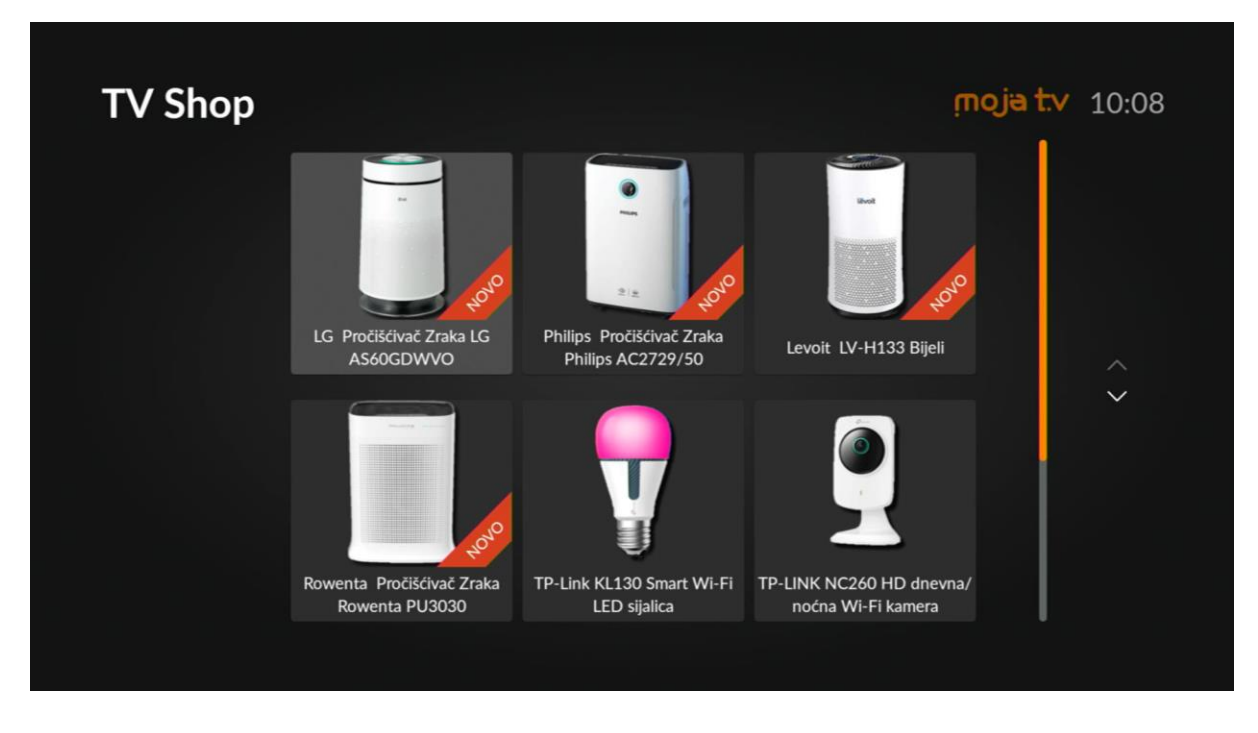

Izborom uređaja koji Vas zanima i pritiskom na "OK", otvara se nova stranica u kojoj se nalaze detaljne informacije o izabranom uređaju.

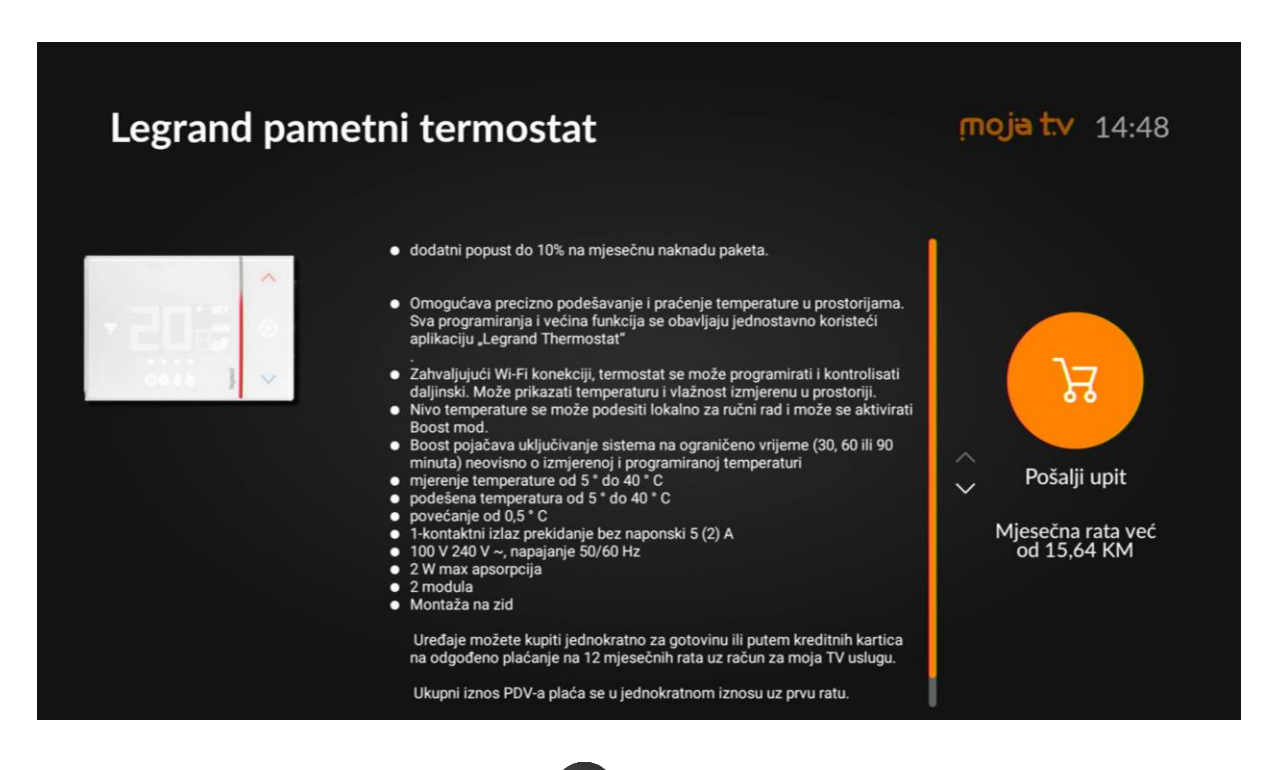

Ukoliko želite izaći pritisnete tipku , ali ukoliko Vas zanima da kupite odnosno rezervišete uređaj potrebno je da izaberete opciju Pošalji upit -> "OK" - > unesete Vaš korisnički PIN i potvrdite na "OK", i nakon toga prodajno osoblje će Vas kontaktirati za dodatne informacije.

| Pošalji upit |            |             |                |                |                   | <b>moja t.v</b> 14:51 |
|--------------|------------|-------------|----------------|----------------|-------------------|-----------------------|
|              | MojaTV     | PIN         |                |                |                   |                       |
|              | I.         |             |                |                |                   |                       |
|              | νάζνοι     | Inosom PIN  | -a nodnosite   | unit/rezervaci | iju za kupovinu   |                       |
|              | uređaja. N | aše prodajn | o osoblje će v | vas kontaktira | ti u što kraćem i | roku.                 |
|              |            | 1           | 2              | 3              |                   |                       |
|              |            | 4           | 5              | 6              | _                 |                       |
|              |            | 7           | 8              | 9              | ×                 |                       |
|              |            |             |                |                |                   |                       |

### 4.7. Vaktija

Vaktija je jedna od dodatnih dostupnih aplikacija u sklopu Moja TV usluge i možete je koristiti izborom BHT Servisi - > Vaktija - > "OK". Otvara se novi prozor u kojem su prikazana vremena namaza za određeni grad.

| Vaktija |            |                |             |            |                | įnoja t     | ▶ 10:08 |
|---------|------------|----------------|-------------|------------|----------------|-------------|---------|
|         |            |                | Sara        | jevo       |                |             |         |
|         | 13. maj 20 | 22.            | Prom        | ijeni grad | 12. š          | evval 1443. |         |
|         | <b></b>    | 2              | - <u></u> - | 2          | <u> </u>       | Ċ           |         |
|         | Zora       | Sabah          | Podne       | lkindija   | Akšam          | Jacija      |         |
|         | 03:12      | 05:17          | 12:44       | 16:43      | 20:08          | 21:57       |         |
|         | Naredna dž | tuma: pet, 13. | maj         | Nar        | edni namaz: Po | odne, 12:44 |         |
|         |            |                | Mubar       | ek dani    |                |             |         |

Pritiskom na navigacijsku tipku dole prikazuju se svi bitni datumi i njihovo značenje.

| · · · · · · · · · · · · · · · · · · ·     |              |                                              |
|-------------------------------------------|--------------|----------------------------------------------|
|                                           | Raspored nar | maza                                         |
| 03. 02. Lejletu'r-regaib                  | 14. 05.      | Mevlud na Buni, subota,                      |
| 27. 02. Lejletu'l-miradž                  | 26.06.       | Ajvatovica, nedjelja,                        |
| 17. 03. Lejletu'l-berat                   | 08. 07.      | Jevmu'l-'Arefe - Dan Arefata                 |
| 01. 04. Uoči ramazana, 1. teravija        | 09.07.       | Kurban bajram, 1. dan                        |
| 02. 04. Prvi dan ramazana - početak posta | 10. 07.      | Kurban bajram, 2. dan                        |
| 18.04. Dan pobjede na Bedru               | 11. 07.      | Kurban bajram, 3. dan                        |
| 27.04. Lejletu'l-kadr                     | 11. 07.      | Dan Srebrenice                               |
| 02. 05. Ramazanski bajram, 1. dan         | 30. 07.      | Nova 1444. hidžretska godina                 |
| 03. 05. Ramazanski bajram, 2. dan         | 08. 08.      | Jevmu'l-ašura                                |
| 04. 05. Ramazanski bajram, 3. dan         | 08. 10.      | Mevlud - rođenje Božijeg poslanika Muhammeda |
|                                           |              |                                              |

Ponovnim pritiskom na navigacijsku tipku gore vraća se prethodni prozor i postoji opcija promjene grada koja kada se izabere sa "OK", sa desne strane se pojavi lista gradova koji su dostupni za izbor.

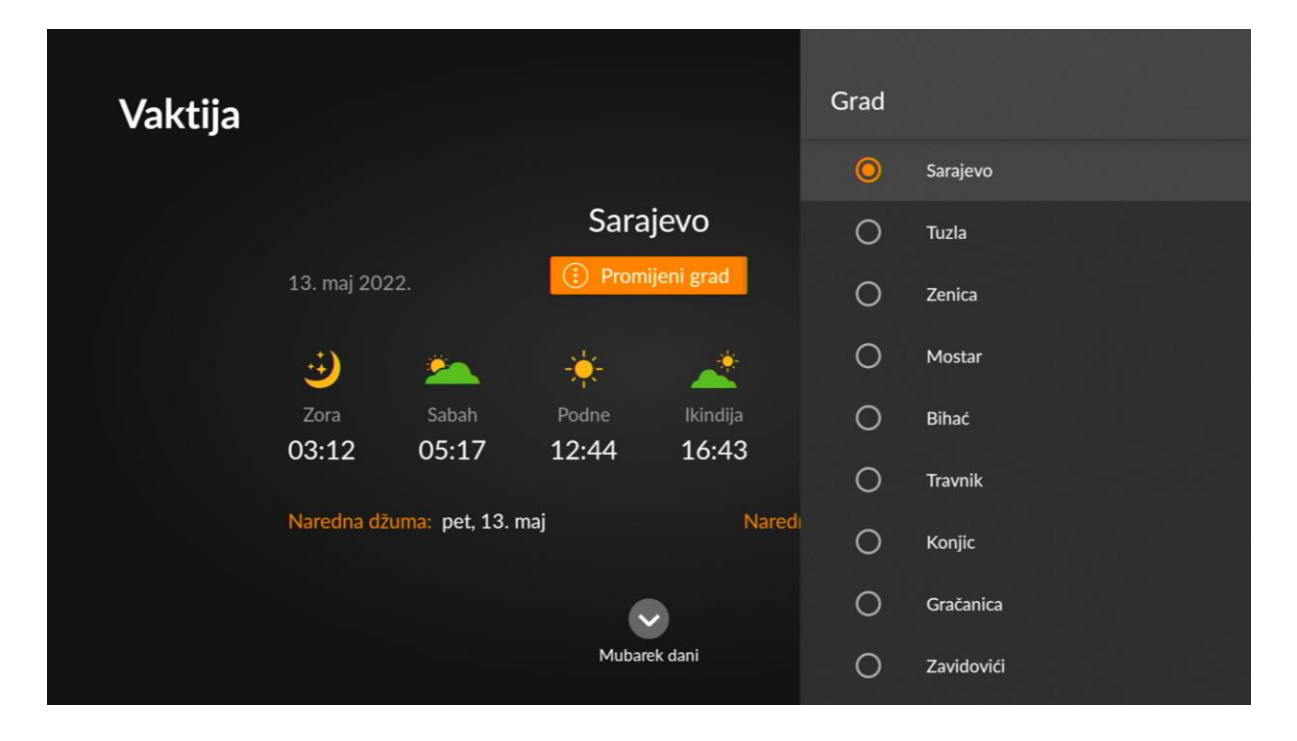

#### 4.8. Vremenska prognoza

Vremenska prognoza je također dodatni servis Moja TV usluge i koristi se na sličan način kao i Vaktija. Prvo se izabere BHT Servisi -> Vremenska prognoza -> "OK". Otvara se prozor sa vremenskom prognozom za trenutni dan i narednih 5 dana. Izborom *Promijeni grad* otvara se sa desne strane lista gradova ze koje je moguće izabrati Vremensku prognozu.

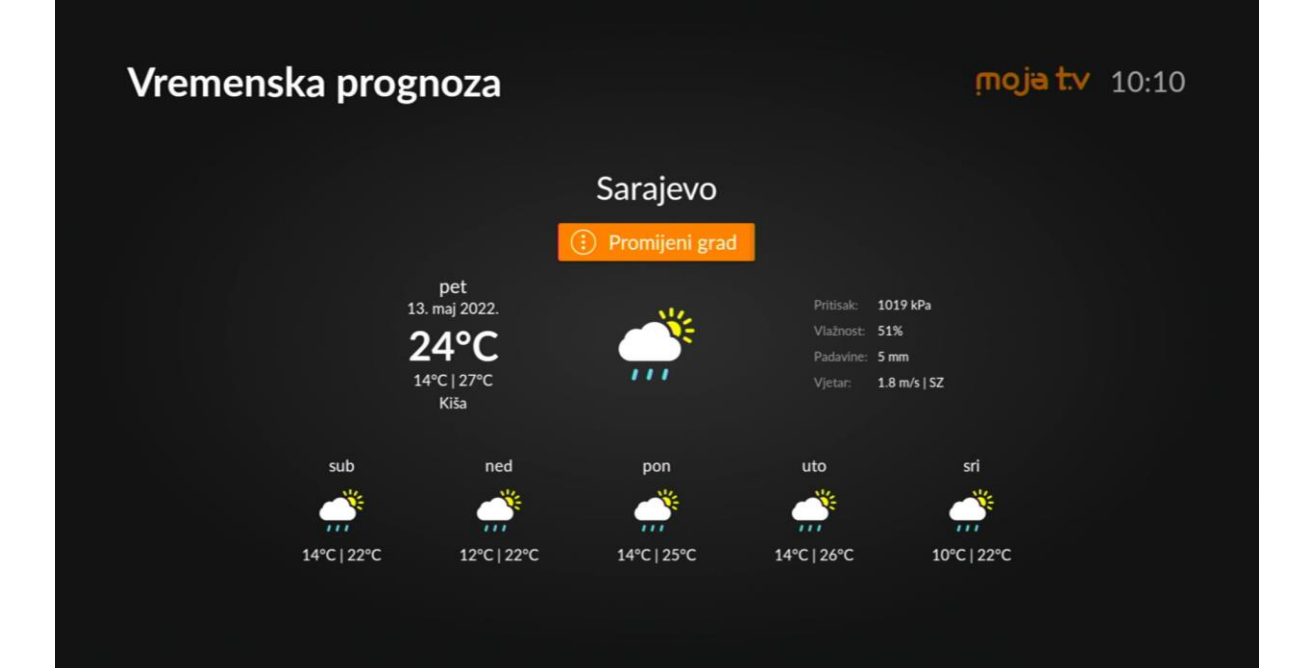

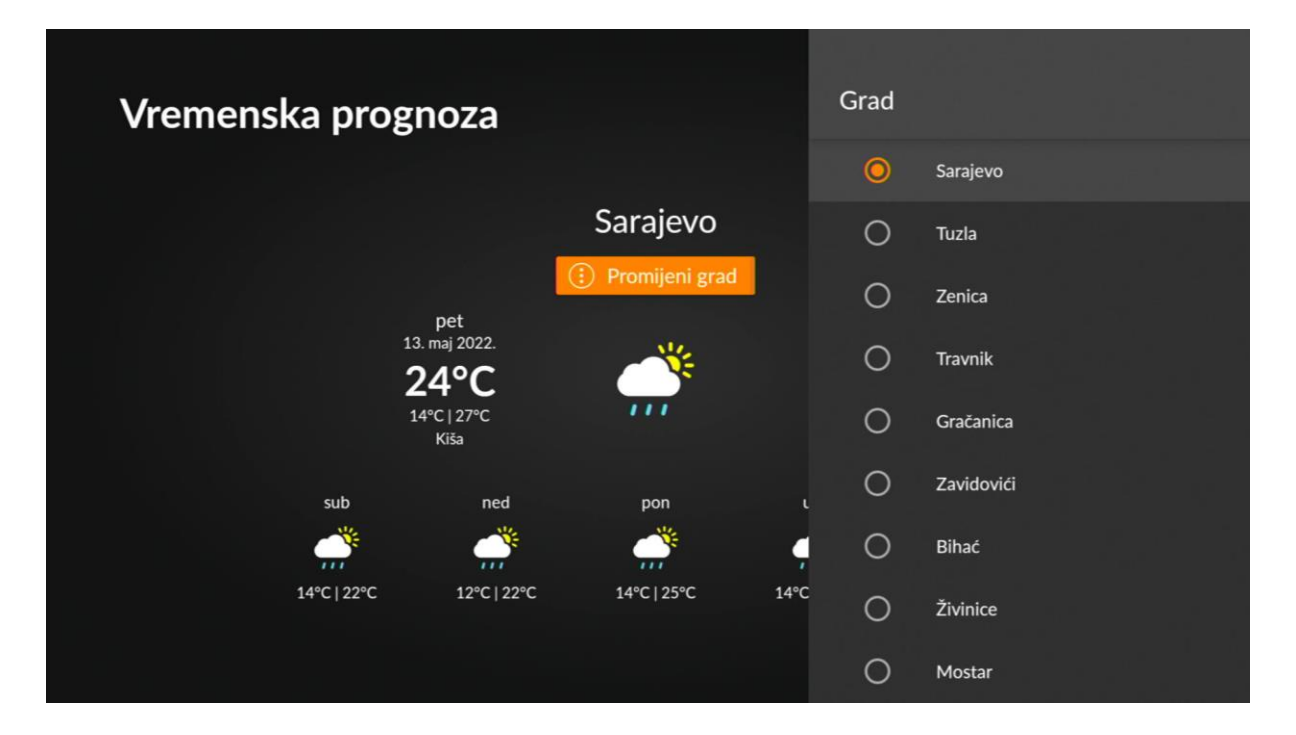

# 5. Aplikacije i igre

Aplikacije i igre je red koji je predviđen Android operativnim sistemom za prikaz omiljenih aplikacija i igri, koje su instalirane na MojaTV Android STB-u.

Sadržajem ovog reda možete sami upravljati na način da uređujete šta će se dodati, izbrisati iz ovog reda ili na koji način rasporediti aplikacije koje se prikazuju u ovom redu.

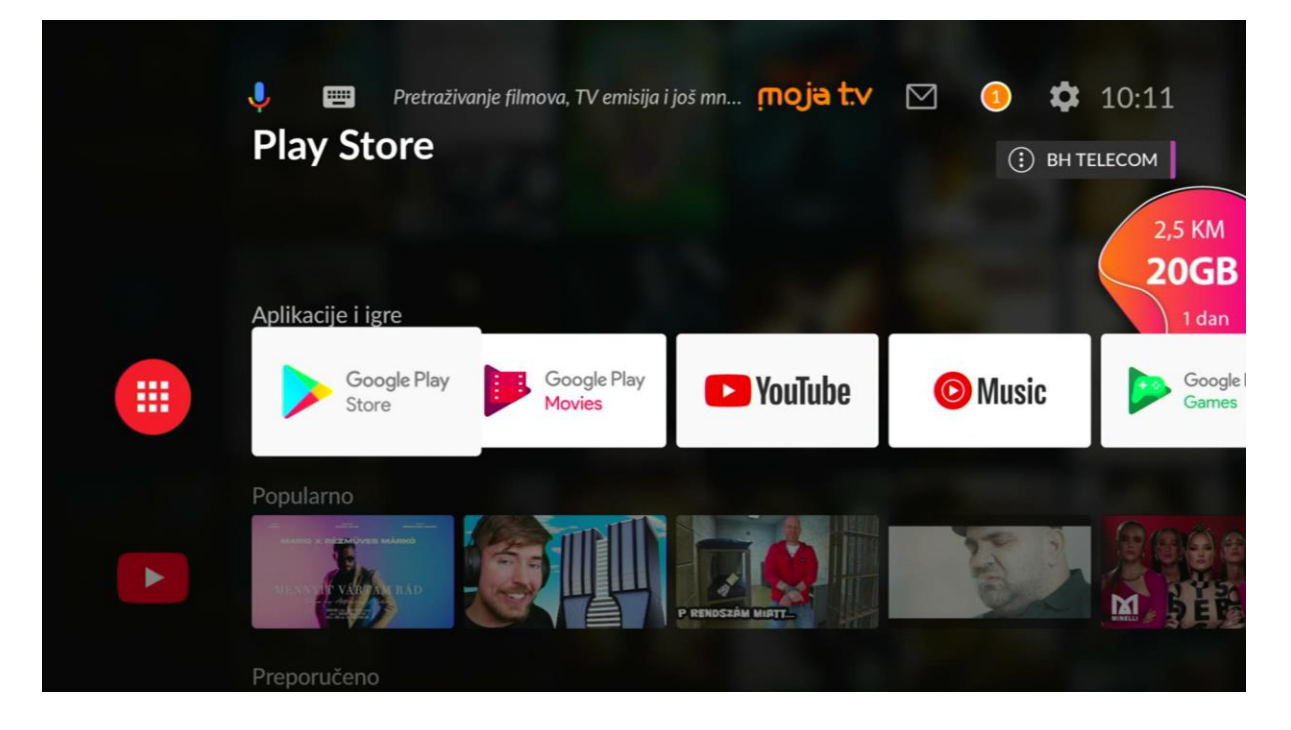

Da biste otvorili dodatne opcije za promjenu redoslijeda aplikacija ili njihovo uklanjanje iz ovog reda, navigacijom desno/lijevo pozicionirate se na aplikaciju po želji, pritisnete i držite "OK" 2-3 sekunde dok se ne otvore dodatne opcije.

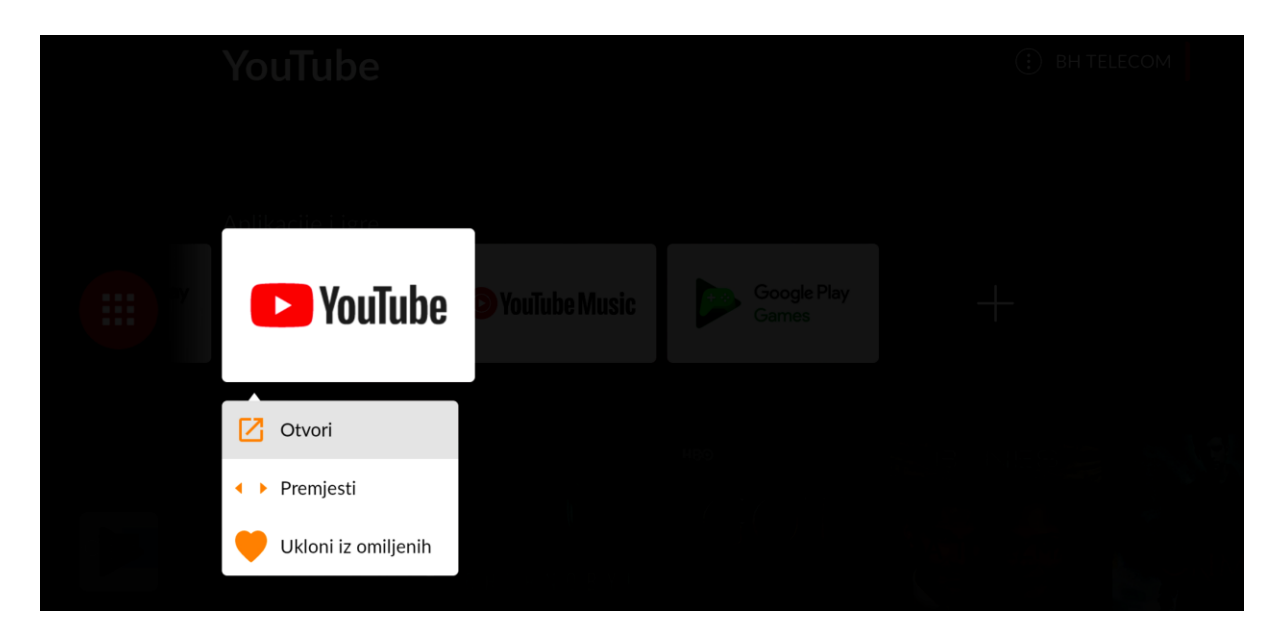

Za promjenu redoslijeda odaberete opciju *Premjesti*, pravougaonik aplikacije se selektira.

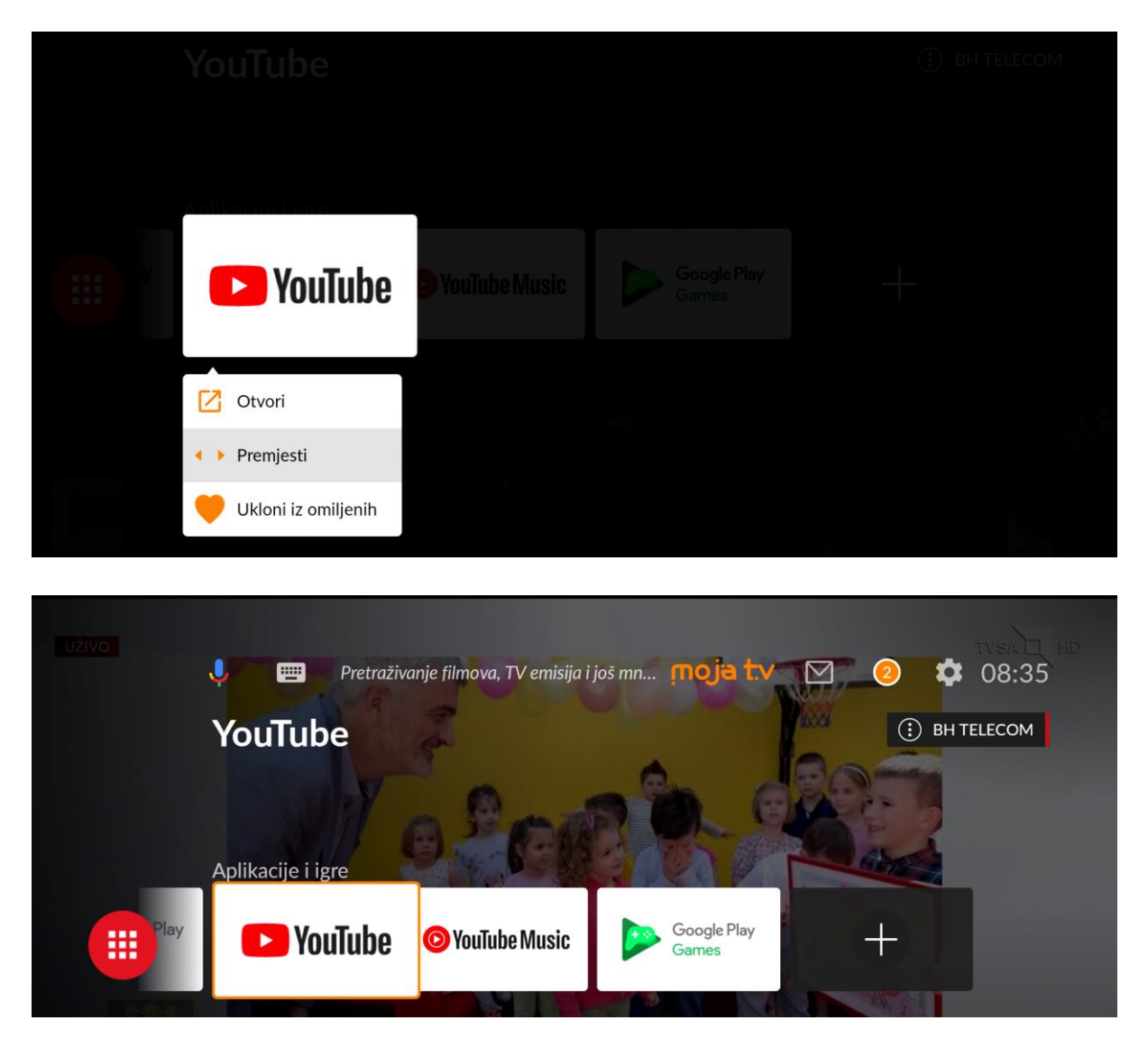

Navigacijom lijevo/desno se premjesti na željenu poziciju, npr. Prvo mjesto te sa "OK" potvrdi pozicija i premještaj aplikacije.

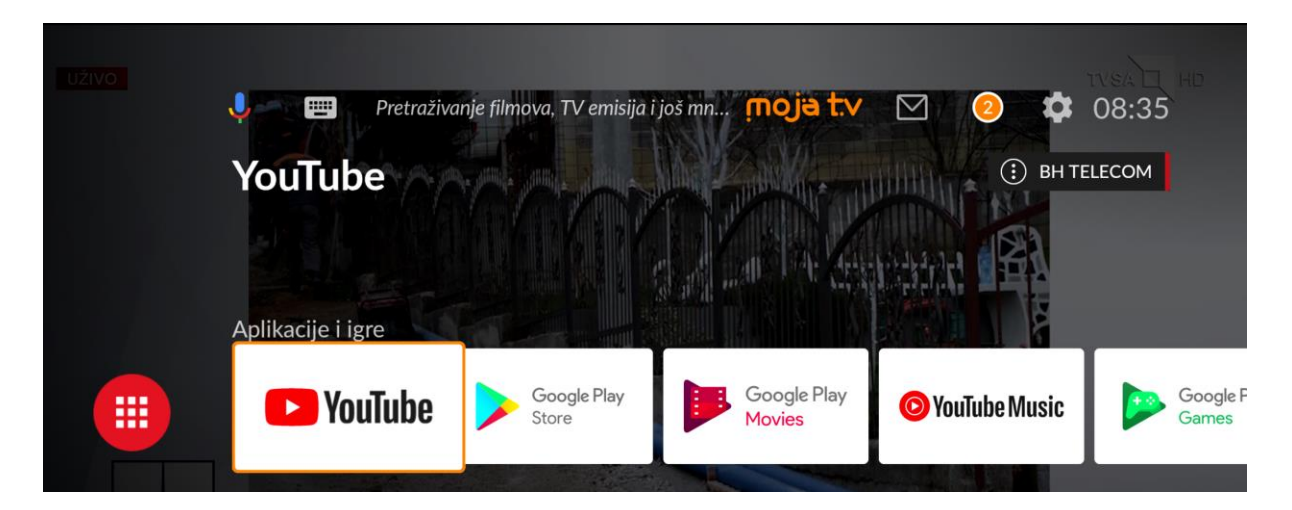

Za uklanjanje aplikacije iz reda, kada se otvore dodatne opcije na nekoj aplikaciji, odabere se opcija *Ukloni iz omiljenih*, potvrdi sa "OK" i to automatski ukloni aplikaciju iz reda.

|       | Google Play<br>Movies                | D YouTube Music |  |  |
|-------|--------------------------------------|-----------------|--|--|
| C Otv | vori<br>emjesti<br>Ioni iz omiljenih |                 |  |  |

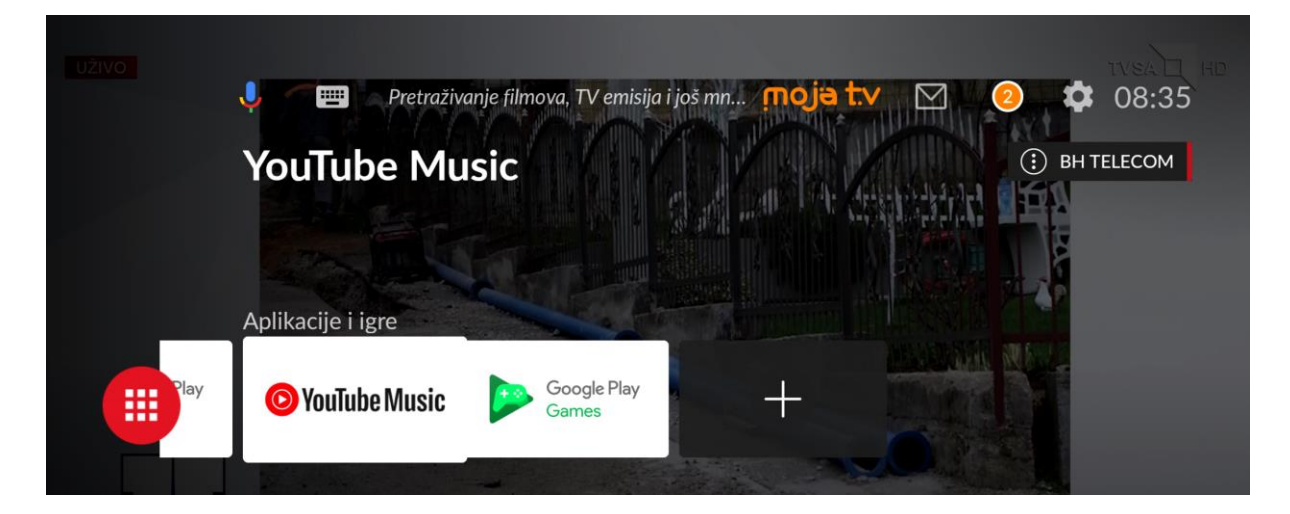

Uklonjene ili nove aplikacije se mogu jednostavno dodati u red *Aplikacije i igre*. Potrebno je navigirati do polja sa znakom + na kraju reda te potvrditi sa "OK".

| UŽIVO | 🌵 📟 Pretraživanje filmova, TV emisija i još mn 👖 | ojatv 🗹 🥝 | тувад не<br>08:35 |
|-------|--------------------------------------------------|-----------|-------------------|
|       | Dodaj u Omiljene aplikacije                      |           | BHTELECOM         |
| Play  | Aplikacije i igre                                |           |                   |

Otvara se novi prozor na desnoj strani ekrana sa dostupnim aplikacijama koje se ne nalaze u redu. Odabirom aplikacije i potvrdom sa "OK", postavlja se u red, a kasnije se njena pozicija može ažurirati.

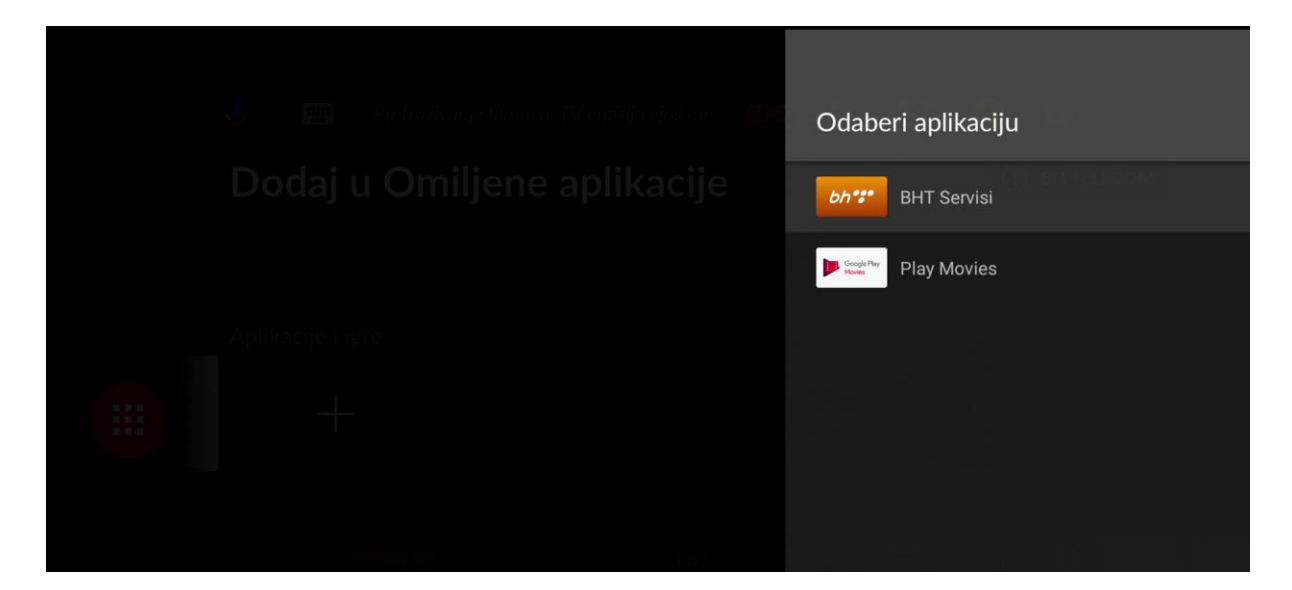

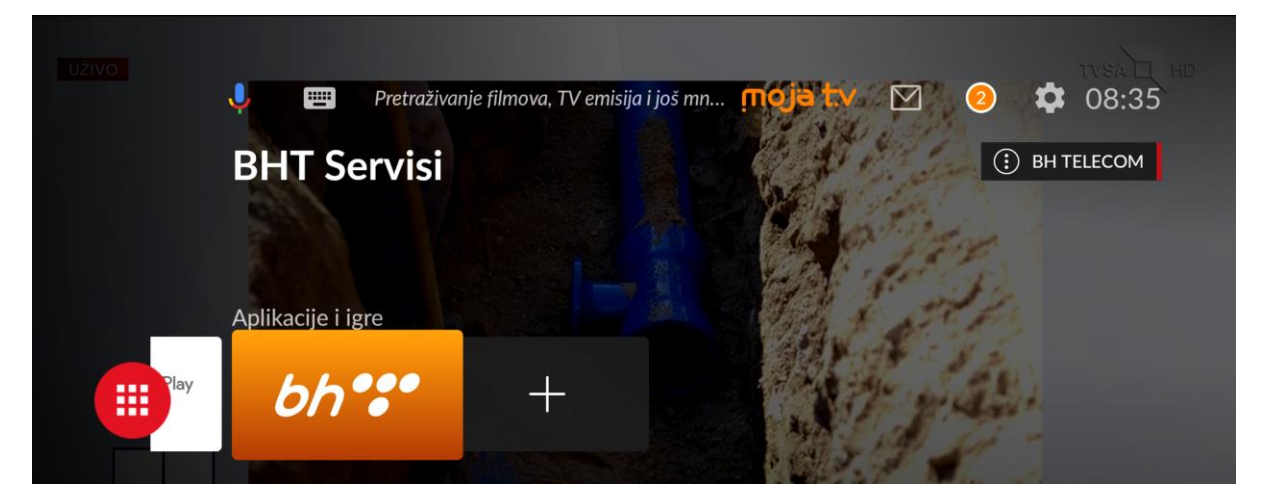

# 6. Ažuriranje glavne MojaTV aplikacije

Glavna MojaTV aplikacija na MojaTV Android STB-u se konstantno unapređuje. Nove verzije aplikacije donose ispravke nekih poznatih greški; unaprijeđenja nekih funkcionalnosti ili uvođenje novih funkcionalnosti. Kada se pripremi nova verzija aplikacije postavlja se na sistem za automatski update STB uređaja.

STB provjerava u određenim intervalima, da li je dostupna nova verzija aplikacije, te ukoliko jeste inicira automatsko ažuriranje. Kada se to desi, na ekranu se pojavi poruka u posebnom prozoru koja Vas obavještava o dostupnosti nove verzije:

|  | Dostupna je NOV/                              | A verzija aplikacije                         |  |
|--|-----------------------------------------------|----------------------------------------------|--|
|  | Potrebno je ažurirati apl<br>uživati u izvrsi | likaciju da biste nastavili<br>nom sadržaju. |  |
|  |                                               |                                              |  |
|  | AŽURIRAJ                                      | POSTAVKE                                     |  |
|  |                                               |                                              |  |
|  |                                               |                                              |  |
|  |                                               |                                              |  |

Potrebno je da odaberete *AŽURIRAJ* i potvrdite sa "OK". Tada počinje proces ažuriranja aplikacije.

Ukoliko niste ranije već odobrili, kroz Postavke, instalaciju aplikacije iz nepoznatih izvora, pojaviće se upit za to. Da bi do kraja izvršili ažuriranje potrebno je da date permisije STB-u i samo pratite upute na STB-u do kraja.

| Priprema ažuriranja                                         |  |
|-------------------------------------------------------------|--|
| Potrebna nam je vaša dozvola za instaliranje<br>ažuriranja. |  |
| Nastavi                                                     |  |

Potvrdite sa "OK", nakon čega se pojavljuje novi prozor sa desne strane ekrana na kojem je potrebno dati permisiju STB-u:

| Instaliranje nepoznatih aplika                                                                                                    |
|----------------------------------------------------------------------------------------------------|
| Vaši podaci na uređaju i lični podaci su više<br>izloženi napadima aplikacija iz nepoznatih<br>izvora. Saglasni ste da ste isključivo vi<br>odgovorni za bilo kakvu štetu na uređaju<br>ili gubitak podataka uslijed korištenja tih<br>aplikacija. |
| Moja TV<br>Nije dozvoljeno                                                                                                    |
|                                                                                                    |
|                                                                                                    |
|                                                                                                    |

Sa "OK" potvrdite i aktivirajte traženu permisiju, nakon čega slider za opciju poplavi.

|                       | Instaliranje nepoznatih aplika                                                                                                    |  |
|-----------------------|----------------------------------------------------------------------------------------------------|--|
|                       | Vaši podaci na uređaju i lični podaci su više<br>izloženi napadima aplikacija iz nepoznatih<br>izvora. Saglasni ste da ste isključivo vi<br>odgovorni za bilo kakvu štetu na uređaju |  |
| Aplikacija se ažurira | ili gubitak podataka usijed koristenja tih<br>aplikacija.                                                                                                    |  |
| $\bigcirc$            | Moja TV Cozvoljeno                                                                                                    |  |
| Preuzimanje           |                                                                                                    |  |
|                       |                                                                                                    |  |
|                       |                                                                                                    |  |
|                       |                                                                                                    |  |

Pritisnite tipku ta sklonite prozor za permisije i da STB nastavi sa ažuriranjem aplikacije:

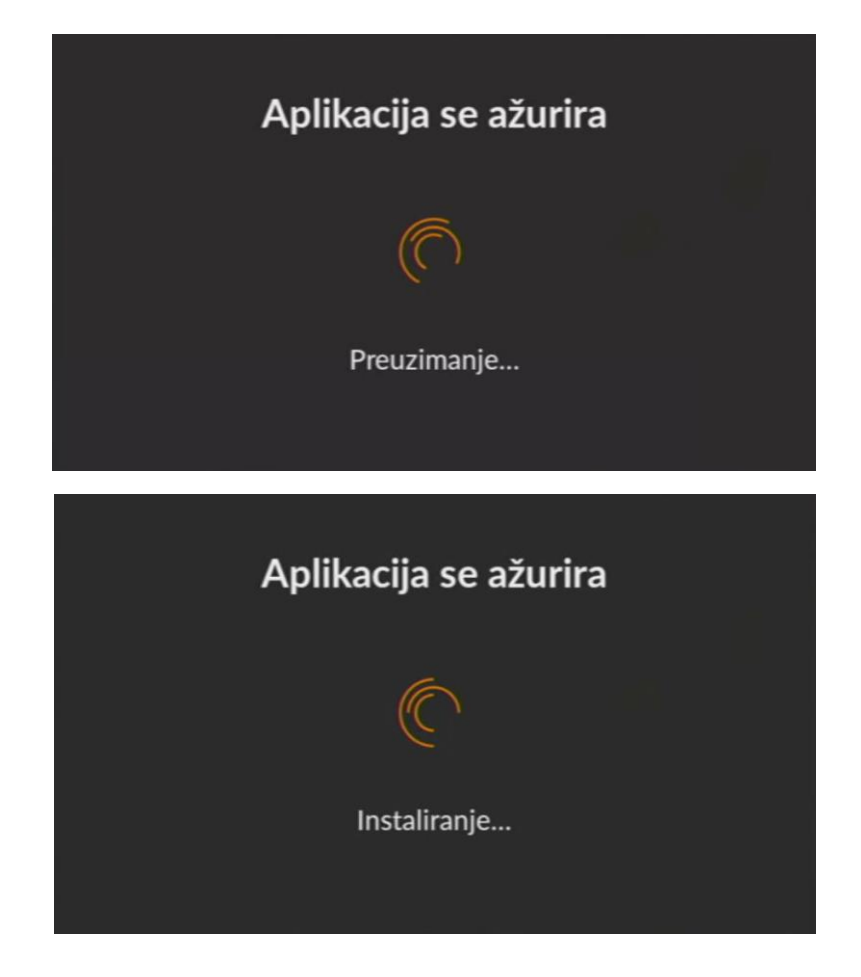

Nakon uspješnog preuzimanja i instalacije, aplikacija se restarta i STB se ponovo podigne na početak u Glavni meni.

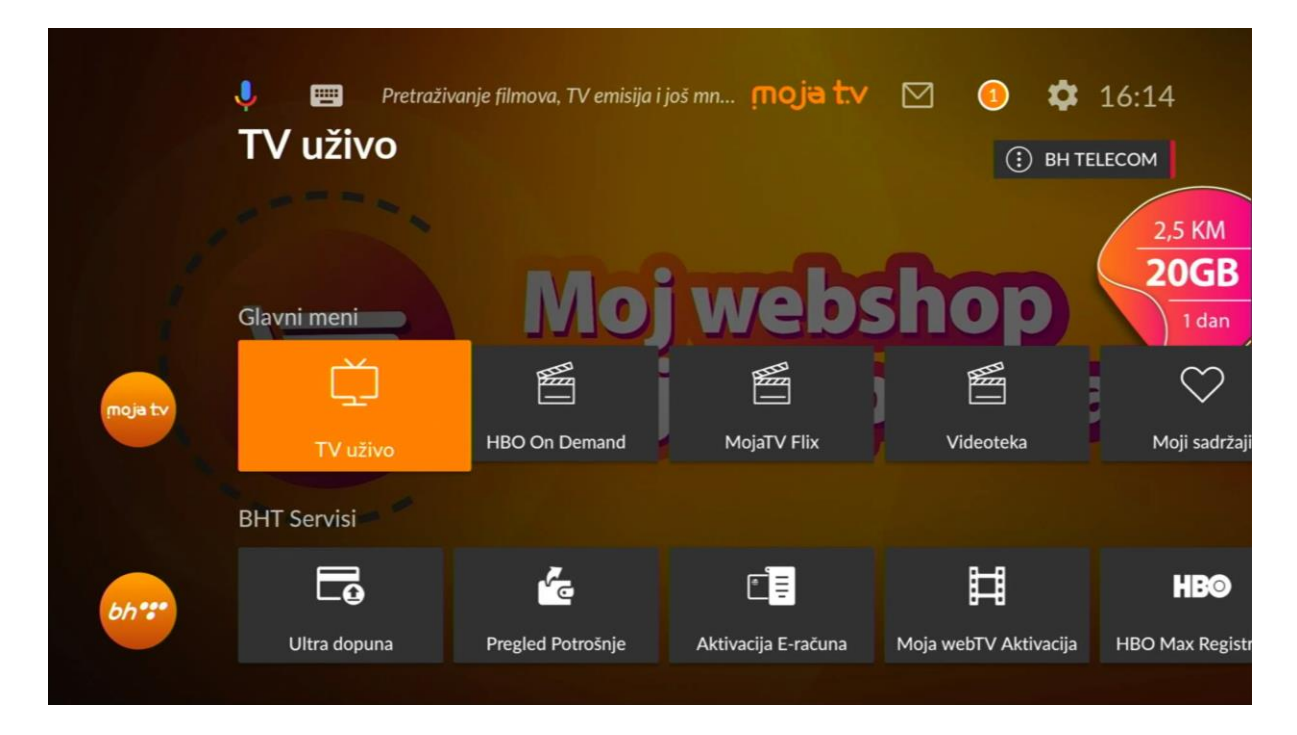

Ažuriranje je uspješno završeno i možete nastaviti uživati u vrhunskom doživljaju i sadržaju. Ažuriranje može trajati do 1 minut ili nekoliko minuta (u slučaju kada se radi ažuriranje firmware-a za Android STB).